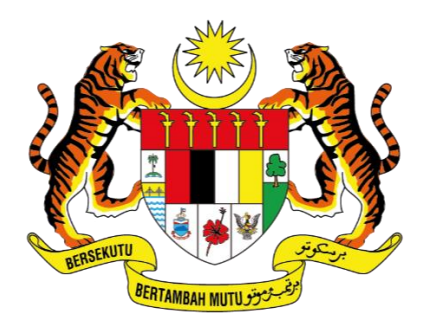

KEMENTERIAN DIGITAL JABATAN DIGITAL NEGARA

# MANUAL PENGGUNA

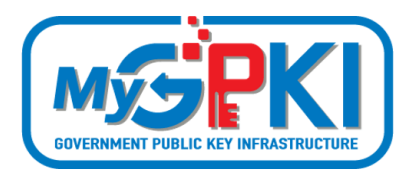

PENTADBIR SUB ADMIN (SA)

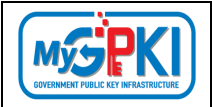

Hak cipta terpelihara. Tiada bahagian daripada terbitan ini dibenarkan dicetak semula, diterbitkan semula, disimpan dalam cara yang boleh diperolehi semula atau disiarkan dalam sebarang bentuk atau dengan sebarang cara, tanpa terlebih dahulu mendapat kebenaran bertulis daripada JABATAN DIGITAL NEGARA (JDN).

Edisi ini diterbitkan dan diedarkan pada bulan November, 2024

Senarai Edaran:

• Kakitangan JABATAN DIGITAL NEGARA (JDN) yang diberi kuasa

Mana-mana pihak yang tidak disenaraikan di atas tidak dibenarkan untuk memeriksa kandungan dokumen ini. Perbuatan sedemikian akan ditafsir sebagai pelanggaran keselamatan dan tindakan yang wajarnya akan diambil terhadap pesalah.

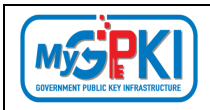

## **ISI KANDUNGAN**

| Versio  | n 1.3 MANUAL PENGGUNA PENTADBIR SUB ADMIN (SA) | Page <b>2</b> of <b>79</b> |
|---------|------------------------------------------------|----------------------------|
| 4.4.    | PERMOHONAN PEMBATALAN DITOLAK                  | 52                         |
| 4.3.    | PEMBATALAN TIDAK DISAHKAN                      | 50                         |
| 4.2.    | PENGESAHAN PEMBATALAN SIJIL DIGITAL            | 48                         |
| 4.1.    | SEMAK STATUS PEMBATALAN                        | 45                         |
| 4.0.    | PEMBATALAN SIJIL DIGITAL PENGGUNA              | 45                         |
| 3.4.    | PENGGUNA TIDAK AKTIF                           | 40                         |
| 3.3.    | PERMOHONAN DITOLAK                             |                            |
| 3.2.3   | PERMOHONAN DITOLAK (TIDAK BOLEH MOHON SEMULA)  |                            |
| 3.2.2   | PERMOHONAN DITOLAK (BOLEH MOHON SEMULA)        |                            |
| 3.2.1   | PERMOHONAN DISAHKAN DAN DIHANTAR KE CA         |                            |
| 3.2.    | PENGESAHAN PERMOHONAN                          |                            |
| 3.1.    | SEMAK STATUS PERMOHONAN                        | 23                         |
| 3.0.    | SIJIL DIGITAL PENGGUNA                         | 23                         |
| 2.4.    | CARIAN UMUM                                    |                            |
| 2.3.    | CARIAN PENGGUNA                                |                            |
| 2.2.1.  | KEMAS KINI PROFIL PENGGUNA                     |                            |
| 2.2.    | KEMAS KINI PROFIL PENGGUNA                     |                            |
| 2.1.1.  | PENDAFTARAN PENGGUNA BAHARU SECARA INDIVIDU    | 9                          |
| 2.1.    | PENDAFTARAN PENGGUNA OLEH SUB ADMIN (SA)       | 9                          |
| 2.0.    | PENGURUSAN PENGGUNA                            | 9                          |
| 1.0.    | PENGENALAN                                     | 7                          |
| SENAR   | AI AKRONIM                                     | 5                          |
| SENAR   | AI JADUAL                                      | 4                          |
| SENAR   | AI RAJAH                                       | 4                          |
| ISI KAN | DUNGAN                                         | 2                          |

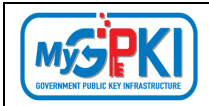

| 5.0. | PENGGANTUNGAN SIJIL DIGITAL PENGGUNA | 53 |
|------|--------------------------------------|----|
| 5.1. | SEMAK STATUS PENGGANTUNGAN           | 53 |
| 5.2. | PERMOHONAN PENGGANTUNGAN             | 55 |
| 5.3. | PERMOHONAN PENAMATAN PENGGANTUNGAN   | 58 |
| 6.0. | PENGURUSAN PENTADBIR                 | 61 |
| 6.1. | SEMAKAN STATUS PENTADBIR             | 61 |
| 6.2. | SENARAI PENGGUNA PENTADBIR           | 63 |
| 6.3. | KELULUSAN PELANTIKAN PENTADBIR       | 65 |
| 6.4. | PERMOHONAN PENAMATAN PENTADBIR       | 69 |
| 6.5. | PENTADBIR YANG AKTIF                 | 71 |
| 6.6. | PENTADBIR TIDAK AKTIF                | 74 |
| 6.7. | PENTADBIR YANG DITOLAK               | 76 |
| 6.8. | PENTADBIR YANG DITAMATKAN            | 78 |

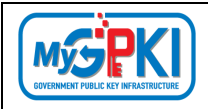

## SENARAI RAJAH

| Rajah 1: Skrin Portal MyGPKI             | . 8 |
|------------------------------------------|-----|
| Rajah 2: Skrin Portal MyGPKI - Pentadbir | .8  |

## **SENARAI JADUAL**

| Version | 1.3 |
|---------|-----|
|         |     |

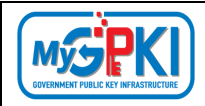

## SENARAI AKRONIM

| Akronim          | Definisi                                                            |
|------------------|---------------------------------------------------------------------|
| Admin            | Administrator (Admin) ialah pegawai di agensi peneraju yang         |
|                  | bertanggungjawab mengurus pengoperasian Sistem MyGPKI serta         |
|                  | melantik dan mengurus <i>Sub-Admin</i> Pelaksana (SAP).             |
| АР               | Authorized Personnel (AP) ialah pegawai di agensi sektor awam       |
|                  | yang dilantik bagi mengurus sijil digital dan pengguna perkhidmatan |
|                  | MyGPKI di agensi masing-masing.                                     |
| СА               | Certification Authority (CA) ialah organisasi yang diberi lesen dan |
|                  | diiktiraf oleh Suruhanjaya Komunikasi dan Multimedia (SKMM) bagi    |
|                  | pengeluaran Sijil Digital berdasarkan Akta Tandatangan Digital      |
|                  | 1997, Peraturan-Peraturan Tandatangan Digital 1998 dan undang-      |
|                  | undang berkaitan yang sedang berkuat kuasa.                         |
| MyGPKI           | Goverment Public Key Infrastructure (Prasarana Kunci Awam           |
|                  | Kerajaan)                                                           |
| MyGPKI Agent     | MyGPKI Agent ialah perisian yang dipasang pada komputer             |
|                  | pengguna MyGPKI bagi melaksanakan fungsi PKI bertujuan untuk        |
|                  | pengesahan identiti (identity)                                      |
| Pentadbir MyGPKI | Pentadbir MyGPKI ialah pentadbir bagi Sistem MyGPKI yang terdiri    |
|                  | daripada Admin, Sub-Admin Pelaksana (SAP), Sub-Admin (SA) dan       |
|                  | Authorized Personnel (AP).                                          |
| PIN              | Personal Identification Number (PIN) ialah kod rahsia yang          |
|                  | digunakan untuk mengesahkan identiti pengguna                       |
| ОТР              | One Time Password ialah adalah kod akses yang hanya biasa           |
|                  | digunakan untuk sekali sahaja dan biasanya hanya berlaku untuk      |
|                  | tempoh masa yang sangat terhad, seperti beberapa minit              |
| RoamingCert      | Roaming Digital Certificate (RoamingCert) ialah fail yang           |
|                  | mengandungi Sijil Digital Pengguna, kunci peribadi (private key)    |

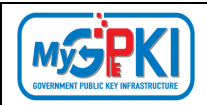

| Akronim                                                                            | Definisi                                                            |  |  |  |  |
|------------------------------------------------------------------------------------|---------------------------------------------------------------------|--|--|--|--|
|                                                                                    | bagi pengesahan identiti, penyulitan data dan tandatangan digital.  |  |  |  |  |
|                                                                                    | Sijil digital ini disimpan dalam pelayan di agensi peneraju         |  |  |  |  |
| SA                                                                                 | Sub-Admin (SA) ialah pegawai di agensi sektor awam yang             |  |  |  |  |
|                                                                                    | berperanan melantik AP, serta mengurus Sijil Digital Pengguna di    |  |  |  |  |
|                                                                                    | agensi masing-masing.                                               |  |  |  |  |
| SAP                                                                                | Sub-Admin Pelaksana (SAP) ialah pegawai di agensi pelaksana yang    |  |  |  |  |
|                                                                                    | berperanan melantik SA dan AP serta mengurus Sijil Digital          |  |  |  |  |
|                                                                                    | Pengguna di agensi masing-masing.                                   |  |  |  |  |
| Sijil Digital                                                                      | Sijil Digital Pengguna ialah sijil yang dikeluarkan kepada individu |  |  |  |  |
| Pengguna                                                                           | oleh CA yang mengandungi maklumat berkenaan dengan identiti         |  |  |  |  |
|                                                                                    | pengguna dan kunci awam (public key) pengguna tersebut.             |  |  |  |  |
| Sistem ICT kerajaan Sistem ICT kerajaan ialah sistem dan aplikasi ICT (Information |                                                                     |  |  |  |  |
|                                                                                    | Communication Technology) yang dibangun dan digunakan oleh          |  |  |  |  |
|                                                                                    | agensi sektor awam bagi menyokong perkhidmatan kerajaan             |  |  |  |  |
| RoamingCert                                                                        | Software Digital Certificate (RoamingCert) ialah fail yang          |  |  |  |  |
|                                                                                    | mengandungi Sijil Digital Pengguna, kunci peribadi (private key)    |  |  |  |  |
|                                                                                    | bagi pengesahan identiti, penyulitan data dan tandatangan digital.  |  |  |  |  |
|                                                                                    | Sijil digital ini dimuat turun dan disimpan ke dalam komputer       |  |  |  |  |
|                                                                                    | pengguna.                                                           |  |  |  |  |
| SO PIN                                                                             | SO PIN Security Officer PIN                                         |  |  |  |  |
| Token                                                                              | Token ialah peranti atau perkakasan yang mengandungi cip            |  |  |  |  |
|                                                                                    | kriptografi untuk menyimpan kunci peribadi (private key) dan Sijil  |  |  |  |  |
|                                                                                    | Digital Pengguna bagi melaksanakan pengesahan identiti,             |  |  |  |  |
|                                                                                    | penyulitan data dan tandatangan digital.                            |  |  |  |  |

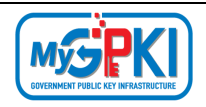

#### **1.0. PENGENALAN**

Secara ringkasnya tugasan Sub Admin (SA) adalah mengurus Pendaftaran Pengguna, Sijil Digital Pengguna, Pembatalan Sijil Digital Pengguna, Penggantungan Sijil Digital Pengguna dan Pengurusan Pentadbir. Fungsi-fungsi yang boleh dilaksanakan oleh Sub Admin (SA) adalah seperti berikut:

- I. Pendaftaran pengguna oleh Sub Admin (SA)
  - a) Pendaftaran pengguna Individu;
  - b) Kemaskini Profil Pengguna;
  - c) Carian Pengguna; dan
  - d) Carian Umum.
- II. Sijil Digital Pengguna
  - a) Semak Status Permohonan;
  - b) Pengesahan Permohonan;
  - c) Permohonan Ditolak; dan
  - d) Pengguna Tidak Aktif.
- III. Pembatalan
  - a) Semak Status Pembatalan;
  - b) Pengesahan Pembatalan;
  - c) Pembatalan Tidak Disahkan; dan
  - d) Permohonan Pembatalan Ditolak.
- IV. Penggantungan
  - a) Semak Status Penggantungan;
  - b) Permohonan Penggantungan; dan
  - c) Permohonan Penamatan.
- V. Pengurusan Pentadbir
  - a) Semakan Status Pentadbir;
  - b) Senarai Pengguna Pentadbir;
  - c) Kelulusan Pelantikan Pentadbir;
  - d) Permohonan Penamatan Pentadbir;

- e) Pentadbir Yang Aktif;
- f) Pentadbir Tidak Aktif;
- g) Pentadbir Yang Ditolak; dan
- h) Pentadbir Yang Ditamatkan.

Maklumat Portal MyGPKI adalah seperti berikut:

1. URL Portal MyGPKI ialah https://mygpki.gov.my/gpki\_portal/

|                           |                                                                                                    |                                                                                                    |                                                                                    |                                                                  | HELPDESK MyGPKI                                                                                                    | LOGIN PENTA                  |
|---------------------------|----------------------------------------------------------------------------------------------------|----------------------------------------------------------------------------------------------------|------------------------------------------------------------------------------------|------------------------------------------------------------------|----------------------------------------------------------------------------------------------------|------------------------------|
|                           | i.                                                                                                    | ITAMA MAKLUMAT AM ~                                                                                                    | PERKHIDMATAN ~                                                                     | MUAT TURUN 👻 SOALAN LI                                           | AZIM ~ MEJA BANTUAN ~                                                                                                    | elearnin                     |
| PERA<br>PEKI<br>D<br>KERA | AKTA<br>YANG SEDAN<br>AKTA TANDA<br>ATURAN-PERATUR<br>ELILING KEMAJUAN<br>ASAR PERKHIDMA<br>AJAAN [GOVERNME | DAN DASAR<br>G BERKUAT<br>ATANGAN DIGITAI<br>AN TANDATANGA<br>N PENTADBIRAN A<br>IAN PRASARANA<br>INT PUBLIC KEY IN<br>(GPKI)] | KUASA<br>L 1997<br>IN DIGITAL 1998<br>WAM BIL. 3/201<br>KUNCI AWAM<br>IFRASTRUCTUR | PERNY<br>"Sem<br>Keraj<br>kemu<br>Awai<br>Meng<br>Praso<br>Keraj | YATAAN DASAR<br>ua Sistem ICT<br>jaan yang memer<br>dahan Prasarana<br>m (PKI) hendaklai<br>gunakan Perkhidi<br>urana Kunci Awar<br>jaan (GPKI)" | lukan<br>Kunci<br>matan<br>n |
| PERKHIDA                  | AATAN MYGPKI                                                                                                |                                                                                                    |                                                                                    | <b>E</b>                                                         |                                                                                                    |                              |
|                           | PENGURUSAN SIJIL<br>Digital pengguna                                                                        | PENGURUSAN SIJIL<br>Digital Pelayan                                                                                            | PENGURUSAN SIJII<br>Digital Latihan /<br>Ujian                                     | . MEJA BANTUAN DAN<br>Khidmat<br>Sokongan                        | KHIDMAT NASIHAT<br>Dan Konsultasi                                                                                                    |                              |

Rajah 1: Skrin Portal MyGPKI

2. Untuk log masuk ke Portal Pentadbir, klik pada di bahagian atas sebelah kanan Portal MyGPKI Pengguna atau terus layari alamat URL ini

https://mygpki.gov.my/gpki\_admin.

|                                                                                    | ٥           | LOGIN PENTADBIR<br>Masukkan ld Pengguna dan tekan butang "Teruskan". |  |  |
|------------------------------------------------------------------------------------|-------------|----------------------------------------------------------------------|--|--|
| Sebarang Pertanyaan atau Aduan Sila Layari Helpdesk                                | ID Pengguna |                                                                      |  |  |
| MyGPKI © 2020 MyGPKI. Semua Hakcipta Terpelihara Dasar Privasi   Dasar Keselamatan |             | Teruskan                                                             |  |  |
|                                                                                    |             |                                                                      |  |  |

Rajah 2: Skrin Portal MyGPKI - Pentadbir

| Version 1.3 | MANUAL PENGGUNA PENTADBIR SUB ADMIN (SA) | Page <b>8</b> of <b>79</b> |
|-------------|------------------------------------------|----------------------------|
|-------------|------------------------------------------|----------------------------|

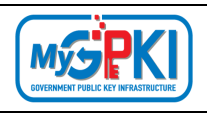

#### 2.0. PENGURUSAN PENGGUNA

#### 2.1. PENDAFTARAN PENGGUNA OLEH SUB ADMIN (SA)

#### 2.1.1. PENDAFTARAN PENGGUNA BAHARU SECARA INDIVIDU

Fungsi ini membenarkan Sub Admin (SA) untuk mendaftarkan pengguna baharu secara individu ke dalam Sistem MyGPKI.

Langkah-langkah:

 Log masuk ke MyGPKI Admin Portal (<u>https://mygpki.gov.my/gpki\_admin</u>) sebagai Sub Admin (SA).

|                                                                                | 0            | LOGIN PENTADBIR<br>Masukkan Id Pengguna dan tekan t<br>"Teruskan". | butang |
|--------------------------------------------------------------------------------|--------------|--------------------------------------------------------------------|--------|
| Sebarang Pertanyaan atau Aduan Sila<br>Layari Helpdesk MyGPKI                  | 0000000000 🗳 |                                                                    |        |
| © 2020 MyGPKI. Semua Hakcipta Terpelihara<br>Dasar Privasi   Dasar Keselamatan | Teruskan     |                                                                    |        |

2. Masukkan ID Pengguna (No. MyKad) dan klik butang [Teruskan].

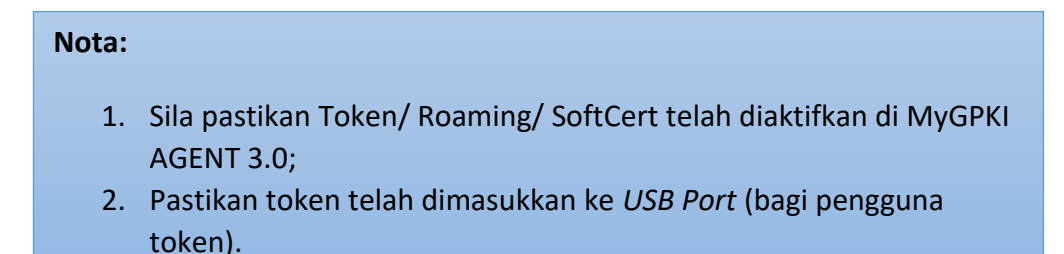

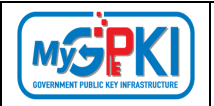

- Masukkan PIN, OTP (Dipaparkan jika Jenis Medium bagi SA adalah Roaming OTP Sahaja) dan klik butang [Teruskan].
  - a) Jika Jenis Medium bagi SA adalah Token/ Roaming/ SoftCert

|                                                                                | ٥     | LOGIN PENTADBIR<br>Sijil Digital SoftCert |
|--------------------------------------------------------------------------------|-------|-------------------------------------------|
| Sebarang Pertanyaan atau Aduan Sila                                            | 00000 | ۵۰۰۰۰۰۰۰۰۰۰۰۰۰۰۰۰۰۰۰۰۰۰۰۰۰۰۰۰۰۰۰          |
| Layari GPKI Desk                                                               |       | <u>۵</u>                                  |
| © 2020 MyGPKI. Semua Hakcipta Terpelihara<br>Dasar Privasi   Dasar Keselamatan |       | Batal                                     |

b) Jika Jenis Medium bagi SA adalah Roaming OTP (Sila klik butang [Mohon Kod

OTP]) untuk dapatkan Kod OTP

|                                                                                | ٥     | LOGIN PENTADBIR<br>Sijil Digital Roaming |                |
|--------------------------------------------------------------------------------|-------|------------------------------------------|----------------|
| Sebarang Pertanyaan atau Aduan Sila                                            | 00000 | 0000000                                  | ۵              |
| Layari GPKI Desk                                                               | 1111  | Mohon Kod OTP                            |                |
| © 2020 MyGPKI. Semua Hakcipta Terpelihara<br>Dasar Privasi   Dasar Keselamatan |       |                                          | 6              |
|                                                                                |       |                                          | Batal Teruskan |

4. Skrin Dashboard Sub Admin (SA) akan dipaparkan.

| GURUSAN PENCIGUNA > UAL CK4 TUJUHBELAS |                      |                                                              |            |
|----------------------------------------|----------------------|--------------------------------------------------------------|------------|
| DIGITAL PENGGUNA                       | No. MyKad            | 900610086017                                                 |            |
| IBATALAN  UKekuar                      | Nama Penuh           | UAT CR4 TUUHBELAS                                            |            |
|                                        | E-mol                | Uat_cr4_17@yopmail.com                                       |            |
| Kilik untuk utsah                      | Jawatan              | Jawatan                                                      |            |
| 😂 Pin                                  | Kementerian / Agensi | POS DIGICERT                                                 | ) <b>E</b> |
| Login Terakhir 14/11/2024 12:31 PM     | Alamat Pejabat       | 8-3A-02 STAR CENTRAL LINGKARAN<br>LINGKARAN CYBERPOINT TIMUR | *          |
|                                        | Poskod               | 63000                                                        |            |
|                                        | Negeri               | SELANGOR 👻                                                   |            |
|                                        | No. Tolefon Pejabat  | mmm                                                          |            |
|                                        | No. Faks             | mmmm                                                         |            |
|                                        | No. Tel. Bimbil      |                                                              |            |
|                                        |                      |                                                              | Poret (9   |

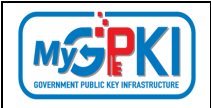

5. Pergi ke menu [Pengurusan Pengguna] dan klik sub menu [Pendaftaran Pengguna]

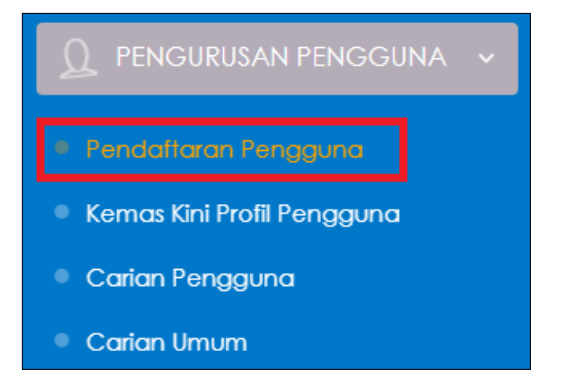

6. Skrin Senarai Pendaftaran Pengguna akan dipaparkan seperti berikut:

|                                     | UAT CR4 TUUHBELAS            |                                         |
|-------------------------------------|------------------------------|-----------------------------------------|
| 0 PENGURUSAN PENGGUNA 👻             | SENARAI PENDAFTARAN PENGGUNA |                                         |
| Pendaftaran Pengguna                | Q, Carlan Terperinci         | Doffar Baharu -                         |
| Kemas Kini Profil Pengguna          |                              |                                         |
| <ul> <li>Carian Pangguna</li> </ul> | 50 🛩 Paparrekod              |                                         |
| Carlan Umum                         | Excel                        | Carlan:                                 |
|                                     |                              | Sila Tekan ENTER untuk masukkan aarian. |

- 7. Klik butang [Daftar Baharu] dan klik butang [Individu] untuk mendaftar pengguna.
- 8. Skrin Pendaftaran Pengguna Baharu Secara Individu akan dipaparkan.

|                                                                                              | UAT CR4 TUJUHEELAS                                       |                                                         |                                    |                                        | <b>D</b> |
|----------------------------------------------------------------------------------------------|----------------------------------------------------------|---------------------------------------------------------|------------------------------------|----------------------------------------|----------|
| <ul> <li>PENCURUSAN PENCGUNA: ~</li> <li>Pendatlaran Pengguna.</li> </ul>                    | PENDAFTARAN PENGO<br>Senaral Pendaftaran Pengguna / Pend | GUNA BAHARU SECARA INDIVIDU                             |                                    |                                        |          |
| <ul> <li>Kema: Kiri Profil Pengguna</li> <li>Carlan Pengguna</li> <li>Carlan Umum</li> </ul> | Pendoffaran Sijil Digital Pengguna                       | 7 0<br>Kod Verfikasi Penmohonan Siji Digital Pengguna J | Pengesahan oleh Penladbir Pengelua | 🌮<br>aran Sijil Digilal oleh CA Pengha | 🤨 🤣 🦻 🔊  |
| SUIL DIGITAL PENGGUNA      THE PEMBATALAN      PENGGANTUNGAN                                 | Nama Penuh<br>No. MyKad                                  | Nama Penuh<br>No, MyKad                                 |                                    |                                        |          |
|                                                                                              |                                                          | Batal Selerurrya                                        |                                    |                                        |          |

| Version 1.3 | MANUAL PENGGUNA PENTADBIR SUB ADMIN (SA) | Page <b>11</b> of <b>79</b> |
|-------------|------------------------------------------|-----------------------------|
|             |                                          |                             |

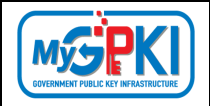

9. Masukkan Nama Penuh, No. MyKad dan klik butang [Seterusnya]

|                                  | UAT CR4 TUJUHBELAS                  |                                         |                                   |                           |                                   |                      |                                 |
|----------------------------------|-------------------------------------|-----------------------------------------|-----------------------------------|---------------------------|-----------------------------------|----------------------|---------------------------------|
| <u>Ω</u> PENGURUSAN PENGGUNA - + | PENDAFTARAN PENG                    | GUNA BAHAR                              | J SECARA INDIVIDU                 |                           |                                   |                      |                                 |
| Pendaftaran Pengguna             | Senarai Pendaffaran Pengguna / Pena | laftaran Pengguna Bahi                  | iru                               |                           |                                   |                      |                                 |
| Kemas Kini Profil Pengguna       |                                     |                                         |                                   |                           |                                   |                      |                                 |
| Carlan Pengguna<br>Carlan Umum   | Pendatlaran Sijil Digital Pengguna  | Kod Verifikasi                          | Permohonan Sijil Digilal Pengguna | Pengesahan oleh Penladbir | Pengeluaran Sijil Digital oleh CA | Penghanlaran oleh CA | Pengaklilan Token oleh Pengguna |
| 🖉 SUL DIGITAL PENGGUNA 🔿         |                                     |                                         |                                   |                           |                                   |                      |                                 |
| 📰 PEMBATALAN 💦 🔷 😽               | Nama Penuh                          | Testing Dua                             |                                   |                           |                                   |                      |                                 |
| 🕂 PENGGANTUNGAN 💦 🔶              | No. MyKad                           | 000000000000000000000000000000000000000 |                                   |                           | 1                                 |                      |                                 |
| PENGURUSAN PENTADBIR →           |                                     |                                         |                                   |                           |                                   |                      |                                 |
|                                  |                                     | Batal Selerusny                         | a                                 |                           |                                   |                      |                                 |

10. Skrin Pendaftaran Pengguna Baharu akan dipaparkan seperti berikut:

|                                   | 2                                                | 3                                     | 4                             | 5                                     | 6                    | 7                          |
|-----------------------------------|--------------------------------------------------|---------------------------------------|-------------------------------|---------------------------------------|----------------------|----------------------------|
| endaftaran Sijil Digital Pengguna | Kod Verifikasi                                   | Permohonan Sijil Digital Pengguna     | Pengesahan oleh Pentadbir     | Pengeluaran Sijil Digital oleh CA     | Penghantaran oleh CA | Pengaktifan Token oleh Per |
| Kementerian / Agensi              | POS DIGICERT                                     |                                       |                               |                                       |                      | =                          |
| Negeri                            | PAHANG                                           |                                       | v                             | ]                                     |                      | <u> </u>                   |
|                                   | Sekiranya agensi fiada dala                      | m senarai pilihan, agensi tersebut bı | ıkan di bawah tanggungan Jabo | tan Digital Negara atav berstatus fid | ak aktif             |                            |
| Sistem ICT Kerajaan               | GPKI                                             |                                       |                               |                                       |                      |                            |
| Peranan Pengguna Sistem ICT       | Sila Pilih                                       |                                       |                               |                                       |                      |                            |
| Kerajaan                          | Pelulus / Peraku (GPKI)<br>Penguji Sistem (GPKI) |                                       |                               |                                       |                      |                            |
|                                   | Pentadbir GPKI (GPKI)                            | AL 20080                              | -                             |                                       |                      |                            |
|                                   | iekan kekunci Ctri dan kiik padi                 | a peranan untuk memuin iebin aan satu | peranan.                      |                                       |                      |                            |
| Nama Medium                       | Sijil Digital Roaming                            |                                       | ~                             |                                       |                      |                            |
| KLUMAT PENGGUNA SIJIL DIG         | BITAL                                            |                                       |                               |                                       |                      |                            |
| N- 11 - V 1                       | 00000000000                                      |                                       |                               |                                       |                      |                            |
| NO. MYKOO                         | 000000000000000000000000000000000000000          |                                       |                               |                                       |                      |                            |
| Nama Penuh                        | Testing Dua                                      |                                       |                               |                                       |                      |                            |
|                                   | <u></u>                                          |                                       |                               | 1                                     |                      |                            |
| E-mel                             | Testing124@yopmail.c                             | om                                    |                               | ]                                     |                      |                            |
|                                   | Ya () Tidak                                      |                                       |                               |                                       |                      |                            |
| Pendaftaran Pengguna Sistem ICT   |                                                  |                                       |                               |                                       |                      |                            |

- 11. Tandakan **v** pada kotak **Sistem ICT Kerajaan**.
- 12. Pilih Peranan Pengguna Sistem ICT Kerajaan dan Nama Medium.
- 13. Masukkan Alamat E-mel pengguna.
- 14. Pilih Pendaftaran Pengguna Aplikasi Mudah Alih [Ya atau Tidak] dan klik butang [Simpan].
- 15. Sistem akan memaparkan mesej seperti berikut:

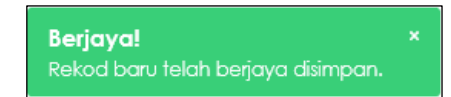

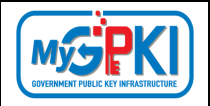

- 16. Pengguna akan menerima Notifikasi E-mel untuk membuat pengesahan iaitu "Pengesahan Alamat E-mel Pengguna" seperti berikut.
- 17. Contoh paparan E-mel:

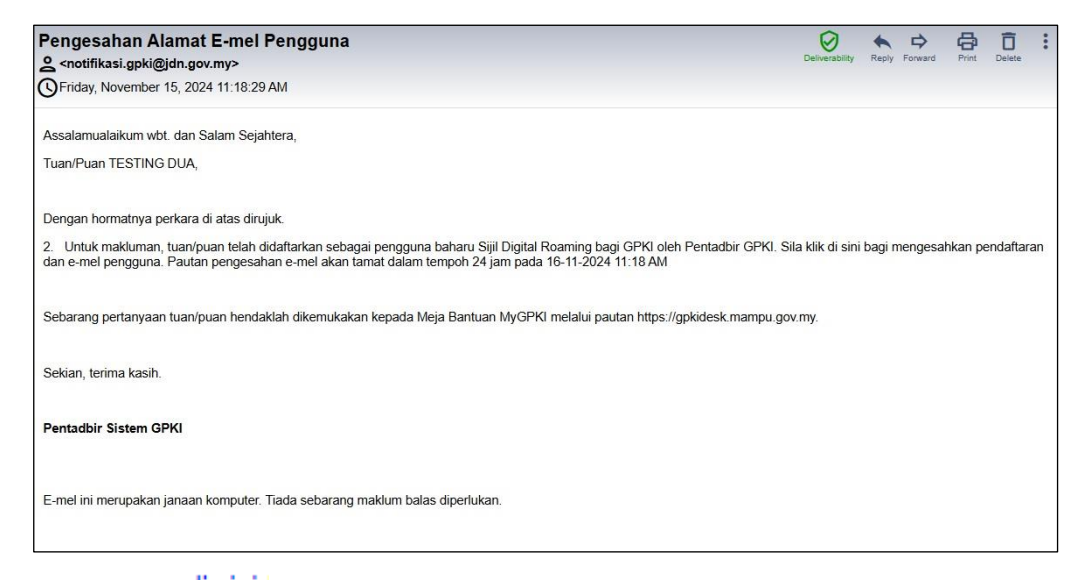

18. Klik pautan di sini di dalam E-mel Pengesahan Alamat E-mel Pengguna, sistem

akan memaparkan maklumat seperti berikut:

|                                                                          |                |                        |                         |                     | 0 HE                     | LPDESK MyGPKI      | LOGIN PENTADBI |
|--------------------------------------------------------------------------|----------------|------------------------|-------------------------|---------------------|--------------------------|--------------------|----------------|
| GOVERNMENT PUBLIC KEY INFRASTRUCTURE                                     | UTAMA          | MAKLUMAT AM 👻          | PERKHIDMATAN ~          | MUAT TURUN ~        | SOALAN LAZIM 👻           | MEJA BANTUAN       | eLEARNING      |
| PENGESAHAN E-MEL PENGGUNA                                                |                |                        |                         |                     |                          |                    |                |
| Terima Kasih kerana telah membuat pengesah                               | an e-mel dalar | n tempoh masa yang dit | etapkan. Kod Verifikasi | Permohonan akan dit | nantar melalui e-mel. Si | la semak e-mei and | a untuk        |
| mendapatkan kod verifikasi permohonan.<br>Jana Kod Verifikasi Permohonan |                |                        |                         |                     |                          |                    |                |
| Sebarang pertanyaan, Sila klik pada pautan G                             | PKIDesk        |                        |                         |                     |                          |                    |                |
|                                                                          |                |                        |                         |                     |                          |                    |                |

19. Klik di butang

Jana Kod Verifikasi Permohonan

, notifikasi E-mel **Kod Verifikasi** 

Permohonan untuk Permohonan Sijil Digital Pengguna akan dihantar kepada pengguna.

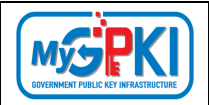

#### 20. Contoh paparan E-mel:

| Kod Verifikasi Permohonan untuk Permohonan Sijil Digital Pengguna                                                                                                    | Ø                             | • •                           | 8                   | Ô                 | : |
|----------------------------------------------------------------------------------------------------|-------------------------------|-------------------------------|---------------------|-------------------|---|
| <pre>cnotifikasi.gpki@digital.gov.my&gt;</pre>                                                                                                    | Deliverability                | Reply Forward                 | Print               | Delete            |   |
| OFriday, November 15, 2024 11:23:01 AM                                                                                                    |                               |                               |                     |                   |   |
| Assalamualaikum wbt. dan Salam Sejahtera,                                                                                                    |                               |                               |                     |                   |   |
| Tuan/Puan TESTING DUA,                                                                                                    |                               |                               |                     |                   |   |
| Dengan hormatnya perkara di atas dirujuk.                                                                                                    |                               |                               |                     |                   |   |
| <ol> <li>Untuk makluman, anda telah didaftarkan sebagai pengguna Sistem ICT Kerajaan GPKI. Kod Verifikasi Permohonan adalah Kod Pengaktifan yang dinait<br/>Verifikasi Permohonan anda yang baharu adalah 15/16/35 dan akan tamat pada 16-11-2024 11.22 AM. Permohonan boleh dibuat melalui Portal GPKI di h<br/>Verifikasi Permohonan semasa membuat permohonan.</li> </ol> | taraf dari S<br>tps://gpki.ma | istem GPKI 2.<br>ampu.gov.my. | 0. Nomb<br>Sila gun | or Kod<br>akan Ko | d |
| 3. Klik di sini untuk panduan permohonan.                                                                                                    |                               |                               |                     |                   |   |
| 4. Sekiranya terdapat sebarang masalah, penjanaan semula Kod Verifikasi Permohonan adalah seperti berikut:                                                                                                    |                               |                               |                     |                   |   |
| i. Pengguna GPKI hendaklah klik halaman GPKI Portal Pengguna https://gpki.mampu.gov.my;                                                                                                    |                               |                               |                     |                   |   |
| ii. Klik menu 'Perkhidmatan';                                                                                                    |                               |                               |                     |                   |   |
| iii. Klik pautan 'Permohonan Sijil Digital Pengguna' di bawah sub menu 'Permohonan Sijil Digital Pengguna';                                                                                                    |                               |                               |                     |                   |   |
| iv. Klik butang 'Jana Kod Verifikasi Permohonan'; Pengguna GPKI hendaklah memasukkan nombor MyKad pada ruangan yang disediakan;                                                                                                    |                               |                               |                     |                   |   |
| v. Sistem akan memaparkan maklumat pengguna yang mengandungi alamat e-mel;                                                                                                    |                               |                               |                     |                   |   |
| vi. Pengguna GPKI hendaklah menyemak e-mel yang didaftarkan. Sekiranya e-mel tepat, klik butang 'Kod Verifikasi Permohonan';                                                                                                    |                               |                               |                     |                   |   |
| vii. Sekiranya e-mel tidak tepat, pengguna GPKI hendaklah menghubungi pentadbir pendaftar, dan                                                                                                    |                               |                               |                     |                   |   |
| viii. Pengguna akan menerima semula e-mel Kod Verifikasi Permohonan.                                                                                                    |                               |                               |                     |                   |   |
| Sebarang pertanyaan tuan/puan hendaklah dikemukakan kepada Meia Bantuan MyGPKI melalui pautan https://opkidesk.mampu.gov.mv.                                                                                                    |                               |                               |                     |                   |   |
| Sekian, terima kasih.                                                                                                    |                               |                               |                     |                   |   |
| Pentadbir Sistem GPKI                                                                                                    |                               |                               |                     |                   |   |
| E-mel ini merupakan janaan komputer. Tiada sebarang maklum balas diperlukan.                                                                                                    |                               |                               |                     |                   |   |
|                                                                                                    |                               |                               |                     |                   |   |

#### 2.2. KEMAS KINI PROFIL PENGGUNA

Fungsi ini adalah bertujuan mengemas kini profil pengguna dan membuat fungsi perpindahan jabatan bagi pengguna yang ingin berpindah.

#### 2.2.1. KEMAS KINI PROFIL PENGGUNA

Langkah-langkah:

- Log masuk ke MyGPKI Admin Portal (<u>https://mygpki.gov.my/gpki\_admin</u>) sebagai Sub Admin (SA).
- Klik pada menu [Pengurusan Pengguna] dan klik sub menu [Kemas Kini Profil Pengguna].

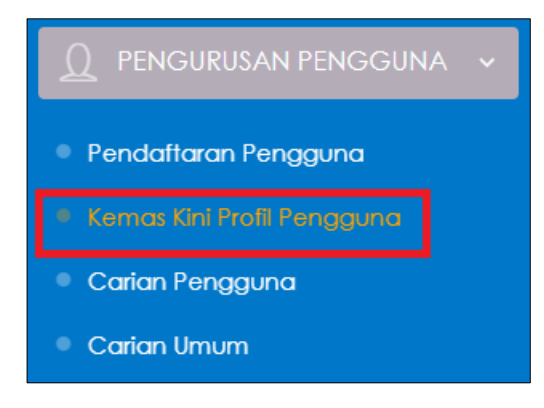

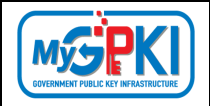

3. Skrin Kemas kini Profil Pengguna akan dipaparkan seperti berikut:

| KEMAS KINI PROFIL PENGGUNA |              |              |     |                    |                        |              |                           |                         |  |  |
|----------------------------|--------------|--------------|-----|--------------------|------------------------|--------------|---------------------------|-------------------------|--|--|
| <b>Q</b> Carian Terperinci |              |              |     |                    |                        |              |                           |                         |  |  |
| 10 V Papar rekod           |              |              |     |                    |                        |              |                           |                         |  |  |
| Excel                      |              |              |     |                    |                        |              | Carian:<br>Sila Tekan ENT | ER untuk masukkan caria |  |  |
|                            | •            | •            | •   | \$                 | •                      |              | Tarikh dan Masa 🖕         |                         |  |  |
| Nama Penuh                 | No. MyKad    | Agensi       | 215 | istem ICT Kerajaan | Medium                 | CA           | Permohonan                | Tindakan                |  |  |
| CR4 NEW FOUR               | 830731045204 | POS DIGICERT | EK  | KEHAKIMAN GPKI     | Sijil Digital SoftCert | Pos Digicert | 03/09/2024 01:16<br>AM    | 00                      |  |  |
| CR4 NEW TWO                | 830731045202 | POS DIGICERT | GP  | P0                 | Sijil Digital Roaming  | Pos Digicert | 03/09/2024 01:15<br>AM    | 08                      |  |  |
| CR4 NEW ONE                | 830731045201 | POS DIGICERT | GP  | PKI                | Sijil Digital Roaming  | Pos Digicert | 03/09/2024 01:14<br>AM    | 00                      |  |  |

4. Klik ikon 🧖 iaitu [Kemas kini] di kolum Tindakan seperti berikut:

| KEMAS KINI PROFIL PENGGU  | NA             |              |                          |                        |              |                                 |                           |
|---------------------------|----------------|--------------|--------------------------|------------------------|--------------|---------------------------------|---------------------------|
|                           |                |              |                          |                        |              |                                 |                           |
| 10 V Papar rekod<br>Excel |                |              |                          |                        |              | Carian:<br>Sila Tekan ENT       | ER untuk masukkan carian. |
| ©<br>Nama Penuh           | ¢<br>No. MyKad | ¢<br>Agensi  | ¢<br>Sistem ICT Kerajaan | ¢<br>Medium            | CA           | Tarikh dan Masa 🗸<br>Permohonan | Tindakan                  |
| CR4 NEW FOUR              | 830731045204   | POS DIGICERT | E-KEHAKIMAN GPKI         | Sijil Digital SoftCert | Pos Digicert | 03/09/2024 01:16<br>AM          | Kernas kini               |
| CR4 NEW TWO               | 830731045202   | POS DIGICERT | GPI0                     | Sijil Digital Roaming  | Pos Digicert | 03/09/2024 01:15<br>AM          | 00                        |
| CR4 NEW ONE               | 830731045201   | POS DIGICERT | GPIO                     | Sijil Digital Roaming  | Pos Digicert | 03/09/2024 01:14<br>AM          | 00                        |

5. Skrin maklumat lengkap pengguna akan dipaparkan seperti berikut:

| KEMAS KINI PROFIL PEN                                                              | IGGUNA                                                                                                    |                                                                                          |                                                                                             |                                                                                              |
|------------------------------------------------------------------------------------|----------------------------------------------------------------------------------------------------|------------------------------------------------------------------------------------------|---------------------------------------------------------------------------------------------|----------------------------------------------------------------------------------------------|
| Kemas Kini Profil Pengguna / Maklumat Te                                           | stbequet                                                                                                    |                                                                                          |                                                                                             |                                                                                              |
| Pendattaran Still Digital Pengguna<br>Katesa sum saratare salah<br>2004207 Dise tw | Construction     Kool Verfikaal     Permohonan SH Coglal Pergguna     Verson Status     Verson Status     Verson St | esaltan oleh Penladbir Pengeluran<br>Marka Ibiri Manaze Makawaze<br>Natraze Ibiri Manaze | B C<br>Sjil Digital oleh CA Penghoniaran oleh CA<br>rrans ka azar ros zijant<br>alti Hos Am | 2<br>Pengaklian Token oleh Pengguna<br>Jan Jameten un Jaz akua<br>I Jawa Jahoten un Jaz akua |
| Buliran Pengguna Maklumat Per                                                      | tiadoli Arkib                                                                                                    |                                                                                          |                                                                                             |                                                                                              |
| Maklumat Pengguna                                                                  |                                                                                                    |                                                                                          |                                                                                             | •                                                                                            |
| Nama Penuh<br>No, MyKad                                                            | 'APF SCRUDDIN BIN ABD CHANI<br>661223145035                                                                                                    | Imej My                                                                                  |                                                                                             |                                                                                              |
| Kementerian / Agensi<br>Alamat                                                     | MARKAMAH YARIAH WILAYAH PERSENUTUAN KUALA<br>LUMPUR<br>KOMPLEKS MARKAMAH YARIAH WILAYAH PERSEKUTUAN, NO<br>71, JALAN SRI HARTAMAS 1, TAMAN SRI HARTAMAS                                                                                                    | . Alamot Penghania                                                                       | Alamat Penghantaran                                                                         |                                                                                              |
| Poskod                                                                             | 50676                                                                                                    | Pos                                                                                      | ked 01000                                                                                   | Å                                                                                            |
| Negeri<br>E-mel                                                                    | MILAYAH PERSEKUTUAN KUALA LUMPUR<br>helpdesk.augtech@gmall.com                                                                                                    | Ne                                                                                       | geri PERLIS                                                                                 | v                                                                                            |
| No. Tel. Bimbil                                                                    | 0193782658                                                                                                    |                                                                                          |                                                                                             |                                                                                              |
| No. Telefon Pejabat                                                                | 60362057200                                                                                                    |                                                                                          |                                                                                             |                                                                                              |
| Ne. Faka                                                                           | 60362057100                                                                                                    |                                                                                          |                                                                                             |                                                                                              |

| Maklumat Permohonan                  |                                                                                                    |   |                            |                     |         | •      |
|--------------------------------------|----------------------------------------------------------------------------------------------------|---|----------------------------|---------------------|---------|--------|
| Jenis Permohonan                     | BAHARU                                                                                                    |   | Tarikh dan Masa Permohonan | 02/09/2024 12:42 AM |         |        |
| No. Permohonan                       | SDS/2024/09/02/NEW/0018/6018                                                                                                    |   |                            |                     |         |        |
| Medium                               | SUIL DIGITAL SOFTCERT                                                                                                    |   |                            |                     |         |        |
| CA                                   | Pos Digicert                                                                                                    |   |                            |                     |         |        |
| Sistem ICT Kerajaan                  | Cato.                                                                                                    |   |                            |                     |         |        |
| Peranan Pengguna Sistem ICT Kerajaan | Sio Film<br>Penguji Sistem (CPKI)<br>Penguji Sistem (CPKI)<br>Pentodalir (CPKI)<br>Rein kelunir (CPKI den išk pete persona untuk memilih kebih dari satu persona. | • |                            |                     |         |        |
| Pengguna Mudah Alih                  | 🖲 Ya 🔿 Tidak                                                                                                    |   |                            |                     |         |        |
| Maklumat Sijil Digital               |                                                                                                    |   |                            |                     |         | •      |
| Soalan Rahsia 1                      | Tarikh lahir ibu anda (contoh: 01011950)                                                                                                    |   | Imej Pilihan               |                     |         |        |
| Jawapan Rahsia 1                     | 1234                                                                                                    |   |                            |                     |         |        |
| Soalan Rahsia 2                      | No plat kereta pertama ayah anda (contoh: 2050)                                                                                                    |   |                            |                     |         |        |
| Jawapan Rahsia 2                     | 1234                                                                                                    |   |                            |                     |         |        |
| Tarikh dan Masa Mula Sijil Digital   | 02/09/2024 02:46 PM                                                                                                    |   |                            |                     |         |        |
| Tarikh dan Masa Tamat Sijil Digital  | 02/10/2025 02:46 PM                                                                                                    |   |                            |                     |         |        |
|                                      |                                                                                                    |   |                            |                     |         |        |
|                                      |                                                                                                    |   |                            |                     | Kembali | Simpan |

- Kemas kini boleh dibuat pada bahagian Kementerian/Agensi, Alamat, Poskod, Negeri,
   Alamat E-mel, No. Telefon Bimbit, No. Telefon Pejabat dan No. Faks.
- Bagi bahagian Maklumat Sijil Digital, Sub Admin (SA) hanya boleh melihat maklumat sijil digital bagi tujuan membantu pengguna untuk mendapatkan Soalan Rahsia dan Jawapan.

| Maklumat Sijil Digital              |                                                 |              | •              |
|-------------------------------------|-------------------------------------------------|--------------|----------------|
| Soalan Rahsia 1                     | Tarikh lahir ibu anda (contoh: 01011950)        | Imej Pilihan |                |
| Jawapan Rahsia 1                    | 1234                                            |              |                |
| Soalan Rahsia 2                     | No plat kereta pertama ayah anda (contch: 2050) |              |                |
| Jawapan Rahsia 2                    | 1234                                            |              |                |
| Tarikh dan Masa Mula Sijil Digital  | 02/09/2024 02:46 PM                             |              |                |
| Tarikh dan Masa Tamat Sijil Digital | 02/10/2025 02:46 PM                             |              |                |
|                                     |                                                 |              |                |
|                                     |                                                 |              | Kembali Simpon |

8. Klik butang [Simpan] setelah maklumat dikemas kini. Mesej "Berjaya. Rekod telah berjaya dikemas kini" akan dipaparkan.

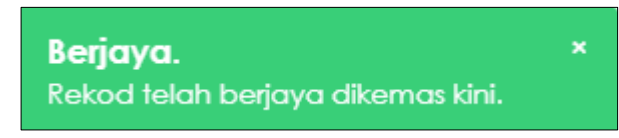

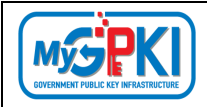

#### 2.3. CARIAN PENGGUNA

Fungsi ini adalah bertujuan untuk membuat carian pengguna yang telah mempunyai sijil digital yang sah dan fungsi ini juga membenarkan Sub Admin (SA) untuk membantu pengguna atau AP untuk menyemak Soalan Rahsia dan Jawapan bagi sijil digital pengguna.

Langkah-langkah:

- Log masuk ke MyGPKI Admin Portal (<u>https://mygpki.gov.my/gpki\_admin</u>) sebagai Sub Admin (SA).
- 2. Klik pada menu [Pengurusan Pengguna] dan klik sub menu [Carian Pengguna].

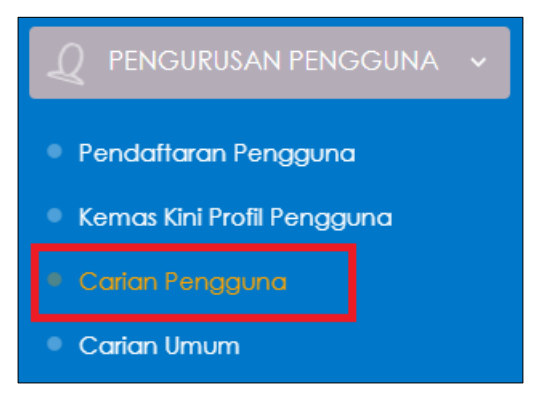

3. Skrin Carian Pengguna akan dipaparkan seperti berikut:

| SENARAI PENGGU             | NA SIJIL DIGITA  | AL PENGGUNA                                              |                          |                               |                         |                           |             |          |
|----------------------------|------------------|----------------------------------------------------------|--------------------------|-------------------------------|-------------------------|---------------------------|-------------|----------|
| <b>Q</b> Carian Terperinci |                  |                                                          |                          |                               |                         |                           |             |          |
| 10 Y Papar rekod           |                  |                                                          |                          |                               |                         | c                         | arian:      |          |
| Nama Penuh                 | ¢ ¢<br>No. MyKad | ¢                                                        | ¢<br>Sistem ICT Kerajaan | Tarikh & Masa 🖕<br>Permohonan | ¢<br>No. Permohonan     | \$<br>Medium              | Kod ¢<br>CA | Tindakan |
| FARIS BIN MOHAMAD          | 930202115577     | PEJABAT KETUA PENDAFTAR MAHKAMAH<br>PERSEKUTUAN MALAYSIA | IGEMAS                   | 27/07/2020 03:21<br>PM        | SDT/2020/07/27/NEW/0003 | Sijil Digital<br>Token    | DG          | 0        |
| ABD RAZAK BIN ALI          | 690304057633     | AUGMENTED TECHNOLOGY SDN BHD                             | GPU                      | 24/07/2020 06:10<br>PM        | SDS/2020/07/24/NEW/0005 | Siji Digital<br>SoftCert  | MT          | 0        |
| IZZUE BIN RAZAK            | 910201057331     | AUGMENTED TECHNOLOGY SDN BHD                             | GPIC                     | 24/07/2020 05:58<br>PM        | SDS/2020/07/24/NEW/0004 | Sijil Digital<br>SoftCert | MT          | 0        |

4. Klik ikon 🤨 iaitu [Papar Butiran] di bahagian [Tindakan].

| SENARAI PENGGUN            | IA SIJIL DIGIT/  | AL PENGGUNA                                              |                          |                               |                         |                          |               |               |
|----------------------------|------------------|----------------------------------------------------------|--------------------------|-------------------------------|-------------------------|--------------------------|---------------|---------------|
| <b>Q</b> Carian Terperinci |                  |                                                          |                          |                               |                         |                          |               |               |
| 10 👻 Papar rékod           |                  |                                                          |                          |                               |                         |                          |               |               |
| Excel                      |                  |                                                          |                          |                               |                         |                          | Carian:       |               |
| Nama Penuh                 | e e<br>No. MyKad | ¢<br>Agensi                                              | ¢<br>Sistem ICT Kerajaan | Tarikh & Masa 🖕<br>Permohonan | No. Permohonan          | ¢<br>Medium              | ¢ Kod ¢<br>CA | Tindakan      |
| FARIS BIN MOHAMAD          | 930202115577     | PEJABAT KETUA PENDAFTAR MAHKAMAH<br>PERSEKUTUAN MALAYSIA | IGFMAS                   | 27/07/2020 03:21<br>PM        | SDT/2020/07/27/NEW/0003 | Sijil Digital<br>Token   | DG            | Dapar Butiran |
| ABD RAZAK BIN ALI          | 690304057633     | AUGMENTED TECHNOLOGY SDN BHD                             | GPKI                     | 24/07/2020 06:10<br>PM        | SDS/2020/07/24/NEW/0005 | Siji Digital<br>SoftCert | MT            | Ó             |

| Version | 1.3 |
|---------|-----|
|---------|-----|

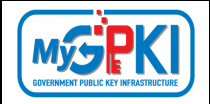

#### 5. Skrin Carian Pengguna akan dipaparkan seperti berikut:

| SENARAI PENGGUNA SI                            | JIL DIGITAL PENGGUNA                                                                                                    |                                                                                                    |   |
|------------------------------------------------|----------------------------------------------------------------------------------------------------|----------------------------------------------------------------------------------------------------|---|
| Senarai Pengguna Siji Digital Pengguna /       | Maklumat Terperinci                                                                                                    |                                                                                                    |   |
|                                                |                                                                                                    |                                                                                                    |   |
|                                                |                                                                                                    |                                                                                                    |   |
| 0                                              | O(                                                                                                    | <b></b> 0                                                                                                    |   |
| Pendaftaran Sijil Digital Pengguna<br>INNVIATO | Kod Verifikasi Permohonan Sijil Digital Pengguna Pengesahan<br>Terih & Neso Tomit 16,07,2020 12-45 AM TJAN NURNADDRAH ASYKIN BINT TJAN KAHMA DNG | sleh Pentadbir Kelulusan Sijil Digital Pengguna<br>uwa                                                                                                    |   |
| 14/07/2020 12:0# PM                            | 14/07/2020 12:13 PM 14/07/20                                                                                                    | 1 2114 MW 14/07/2020 12:20 MM                                                                                                    |   |
| Butiran Pengguna Maklumat Per                  | tadbir Arkib                                                                                                    |                                                                                                    |   |
| Maklumat Pengguna                              |                                                                                                    | ×                                                                                                    |   |
| manumaci ongguna                               |                                                                                                    |                                                                                                    |   |
| Nama Pen                                       | h TUAN NURNADZIRAH 'ASYIKIN BINTI TUAN RAHIM                                                                                                    | Imej MyKod                                                                                                    |   |
| No. MyKo                                       | d 970507135308                                                                                                    | Construction Construction Construction Construction Construction Construction<br>Construction<br>Construction Construction Construction Construction Construction Construction<br>Construction Construction Construction Construction Construction Construction<br>Construction Construction Construction Construction Construction Construction<br>Construction Construction Construction Construction Construction Construction<br>Construction Construction Construction Construction Construction<br>Construction Construction Construction Construction Construction<br>Construction Construction Construction Construction<br>Construction Construction Construction Construction<br>Construction Construction Construction Construction<br>Construction Construction Construction Construction<br>Construction Construction Construction Construction<br>Construction Construction Construction Construction<br>Construction Construction<br>Construction Construction<br>Construction Construction<br>Construction Construction<br>Construction Construction<br>Construction Construction<br>Construction<br>Construction Construction<br>Construction<br>Co |   |
| Kementerio                                     | an BADAN-BADAN TIDAK BERKANUN                                                                                                    |                                                                                                    |   |
| Agensi / Bahagi                                | AUGMENTED TECHNOLOGY SDN BHD                                                                                                    | Pengguna Mudah Alih Tidak                                                                                                    |   |
| Alam                                           | et HEAD OFFICE & CALL CENTRE 38 & 40 JALAN BM 7/19, BANDAR BUKIT MAHKOTA<br>KAJANG, SELANGOR 43000 SELANGOR                                      |                                                                                                    |   |
| Poske                                          | vd 43000                                                                                                    |                                                                                                    |   |
| Neg                                            | M TERENGGANU                                                                                                    |                                                                                                    |   |
| E-m                                            | el ikin@dispostable.com                                                                                                    |                                                                                                    |   |
| No. Tel. Biml                                  | 0123456789                                                                                                    |                                                                                                    |   |
| No. Telefon Pejab                              | at 09340199999                                                                                                    |                                                                                                    |   |
| No.Fa                                          | ks 09123456778                                                                                                    |                                                                                                    |   |
|                                                |                                                                                                    |                                                                                                    |   |
| Maklumat Permohonan                            |                                                                                                    |                                                                                                    | - |
| Wakumat Permononan                             |                                                                                                    |                                                                                                    |   |
| Jenis Permohonan                               | BAHARU                                                                                                    | Tarikh & Masa Permohonan 14/07/2020 12:13 PM                                                                                                    |   |
| No. Permohonan                                 | SDS/2020/07/14/NEW/0003                                                                                                    |                                                                                                    |   |
| Medium                                         | SUIL DIGITAL SOFTCERT                                                                                                    |                                                                                                    |   |
| CA                                             | Telekom Applied Business                                                                                                    |                                                                                                    |   |
| Sistem ICT Kerajaan                            | GNU                                                                                                    |                                                                                                    |   |
| Peranan Pengguna Sislem ICT Kerajaan           | PENGUI SISTEM GPK                                                                                                    |                                                                                                    |   |
| Maklumat Sijil Digital                         |                                                                                                    |                                                                                                    | • |
| Soalan Rahsia 1                                | Tarikh lahir ibu anda (contoh: 01011950)                                                                                                    | Imel Pilihan                                                                                                    |   |
| Jawapan Rahsia 1                               | 1234                                                                                                    |                                                                                                    |   |
| Soglan Rabsia 2                                | No plat kereta pertama avab anda (contab: 2050)                                                                                                  | 00                                                                                                    |   |
| Invanan Rabia 2                                | 1924                                                                                                    |                                                                                                    |   |
| Taribh & Marco Mula (TER Di-T-1                | - wert<br>1 4/07/2020 11-59 AM                                                                                                    |                                                                                                    |   |
| tarikn & masa muta sijil Digital               | 1917/12020 11:07 208                                                                                                    |                                                                                                    |   |

| Version | 1.3 |
|---------|-----|
|---------|-----|

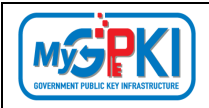

#### 2.4. CARIAN UMUM

Fungsi ini adalah bertujuan untuk membuat carian umum bagi pengguna yang telah membuat pendaftaran di Portal MyGPKI dan fungsi ini juga membenarkan Sub Admin (SA) untuk menyemak Status Sijil Digital, Jenis Permohonan, Tarikh dan Masa Pendaftaran, No. Siri Token dan HID.

Langkah-langkah:

- Log masuk ke MyGPKI Admin Portal (<u>https://mygpki.gov.my/gpki\_admin</u>) sebagai Sub Admin (SA).
- 2. Klik pada menu [Pengurusan Pengguna] dan klik sub menu [Carian Umum].

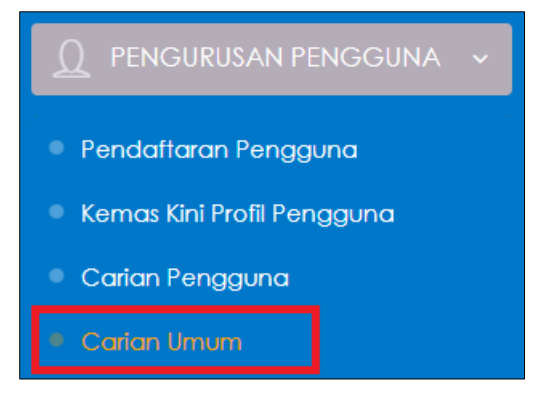

3. Skrin Carian Umum akan dipaparkan seperti berikut:

|                                   | Ganan                   | U NO. MYKOG (          | ) No. Siri 1 | Token () HI  | D      |   |                            |                     |                                                 |                                                  |                |
|-----------------------------------|-------------------------|------------------------|--------------|--------------|--------|---|----------------------------|---------------------|-------------------------------------------------|--------------------------------------------------|----------------|
|                                   |                         | Sila masukkan          | kata keki    | kunci carian |        |   |                            |                     |                                                 |                                                  |                |
|                                   |                         | Teruskan               |              |              |        |   |                            |                     |                                                 |                                                  |                |
|                                   |                         |                        |              |              |        |   |                            |                     |                                                 |                                                  |                |
|                                   |                         |                        |              |              |        |   |                            |                     |                                                 |                                                  |                |
| 10 🗸 Po                           | apar rekod              |                        |              |              |        |   |                            |                     |                                                 |                                                  |                |
| 10 V Po                           | apar rekod              |                        |              |              |        |   |                            |                     | Cari                                            | ian:                                             |                |
| 10 v Po                           | apar rekod              |                        |              |              |        |   |                            |                     | Cari<br>Sila 1                                  | ian:<br>Tekan ENTER untuk d                      | carian.        |
| 10 V Po<br>Excel<br>Nama<br>Penuh | apar rekod No.<br>MyKad | Sistem ICT<br>Kerajaan | \$           | Kedium       | Agensi | ¢ | Status<br>Sijil<br>Digital | Jenis<br>Permohonan | Cari<br>Sila 1<br>Sila 1<br>Masa<br>Pendaftaran | ian:<br>Tekan ENTER untuk o<br>No. Siri<br>Token | carian.<br>HID |

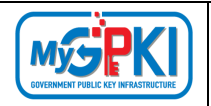

- 4. Pilih carian (No. MyKad/ No. Siri Token/ HID), masukkan maklumat carian mengikut carian yang dipilih dan klik butang [Teruskan] seperti berikut:
  - a) Carian: No. Mykad

|               |            | No. MyKad      No. MyKad      N | No. Siri Token 🔿 HID |              |                            |                     |                                     |                        |        |
|---------------|------------|----------------------------------------------------------------------------------------------------|----------------------|--------------|----------------------------|---------------------|-------------------------------------|------------------------|--------|
|               | [          | Teruskan                                                                                                    |                      |              |                            |                     |                                     |                        |        |
| 10 🗸 Pap      | ar rekod   |                                                                                                    |                      |              |                            |                     |                                     |                        |        |
| xcel          |            |                                                                                                    |                      |              |                            |                     | Carlan:                             |                        |        |
|               |            |                                                                                                    |                      |              |                            |                     | Sila Teka                           | in ENTER untuk o       | arian. |
| 4             | e ∳<br>No. | Sistem ICT                                                                                                    | ¢ ¢                  | \$<br>Agensi | Status<br>Sijil<br>Digital | Jenis<br>Permohonan | Tarikh dan 🗣<br>Masa<br>Pendaftaran | ¢<br>No. Siri<br>Token | HID    |
| Nama<br>Penuh | MyKad      | Relajuun                                                                                                    |                      |              |                            |                     |                                     |                        |        |

#### b) Carian: No. Siri Token

|                     | Carian | ) No. MyKad 💿 No.<br>955110436399 | Siri Token 🔘 HID |        |                  |                     |                     |                   |       |
|---------------------|--------|-----------------------------------|------------------|--------|------------------|---------------------|---------------------|-------------------|-------|
|                     | Γ      | Teruskan                          |                  |        |                  |                     |                     |                   |       |
|                     | -      |                                   |                  |        |                  |                     |                     |                   |       |
| 0 🗸 Papa            | rrekod |                                   |                  |        |                  |                     |                     |                   |       |
| cel                 |        |                                   |                  |        |                  |                     | Carian:             | en ENITER unduk a | arian |
|                     | •      |                                   | •                |        | Status           |                     | Tavilda dan         |                   | unun. |
| A                   | No     | Sistem ICT                        | Medium           | Agensi | Sijil<br>Digital | Jenis<br>Permohonan | Masa<br>Pendaftaran | No. Siri<br>Token | HID   |
| \$<br>Nama<br>Penuh | MyKad  | Kerajaan                          | Mediom           |        |                  |                     |                     |                   |       |

|--|

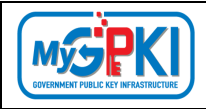

#### c) Carian: HID

|                                   | i i                           |                             | No. Siri Token 💿 | HID         |   |                            |                     |                                                |                                                  |                    |
|-----------------------------------|-------------------------------|-----------------------------|------------------|-------------|---|----------------------------|---------------------|------------------------------------------------|--------------------------------------------------|--------------------|
|                                   | I                             | 584515080516121             | 17               |             |   |                            |                     |                                                |                                                  |                    |
|                                   | ſ                             | Teruskan                    |                  |             |   |                            |                     |                                                |                                                  |                    |
|                                   | L                             | TCTOSKUIT                   |                  |             |   |                            |                     |                                                |                                                  |                    |
|                                   |                               |                             |                  |             |   |                            |                     |                                                |                                                  |                    |
|                                   |                               |                             |                  |             |   |                            |                     |                                                |                                                  |                    |
| 0 <b>v</b> Pap                    | ar rekod                      |                             |                  |             |   |                            |                     |                                                |                                                  |                    |
| 0 v Pap                           | ar rekod                      |                             |                  |             |   |                            |                     | C                                              | arlan:                                           |                    |
| 0 V Pape                          | ar rekod                      |                             |                  |             |   |                            |                     | Ce                                             | arlan:<br>la Tekan ENTER ur                      | tuk carian.        |
| 0 V Pape<br>(cel<br>lama<br>'enuh | ar rekod<br>t<br>No.<br>MyKad | ¢<br>Sistem ICT<br>Kerajaan | ¢<br>Medium      | ¢<br>Agensi | ¢ | Status<br>Sijil<br>Digital | Jenis<br>Permohonan | Cr<br>Sil<br>Tarikh dan<br>Masa<br>Pendaffaran | arian:<br>la Tekan ENTER ur<br>No. Siri<br>Token | tuk carian.<br>HID |

- 5. Sistem akan memaparkan hasil carian berdasarkan maklumat carian yang dimasukkan seperti berikut:
  - a) Carian: No. Mykad

|                       |                                                    | S. Mykuu () No. siir lokeri (                         | ) HID                    |               |                              |                               |                                                 |                                    |               |
|-----------------------|----------------------------------------------------|-------------------------------------------------------|--------------------------|---------------|------------------------------|-------------------------------|-------------------------------------------------|------------------------------------|---------------|
|                       | Silc                                               | a masukkan kata kekunci cari                          | an                       |               |                              |                               |                                                 |                                    |               |
|                       |                                                    |                                                       |                          |               |                              |                               |                                                 |                                    |               |
|                       | Ter                                                | ruskan                                                |                          |               |                              |                               |                                                 |                                    |               |
|                       |                                                    | USKUN                                                 |                          |               |                              |                               |                                                 |                                    |               |
|                       |                                                    |                                                       |                          |               |                              |                               |                                                 |                                    |               |
| 10 🗸 Pape             | ar rekod                                           |                                                       |                          |               |                              |                               |                                                 |                                    |               |
|                       |                                                    |                                                       |                          |               |                              |                               |                                                 |                                    |               |
| ixcel                 |                                                    |                                                       |                          |               |                              |                               | Carian                                          |                                    |               |
| xcel                  |                                                    |                                                       |                          |               |                              |                               | Sila Tekan                                      | ENTER untuk c                      | arian.        |
| xcel                  |                                                    |                                                       | •                        | -             |                              |                               | Sila Tekan                                      | ENTER untuk c                      | arian.        |
| Nama<br>Popub         |                                                    | \$                                                    | \$                       | ¢<br>Acconsi  | s<br>Status Sijil            | Jenis                         | Sila Tekan<br>Tarikh dan<br>Masa                | ENTER untuk c                      | arian.        |
| xcel<br>Nama<br>Penuh | No. MyKad                                          | ¢<br>Sistem ICT Kerajaan                              | \$<br>Medium             | ¢<br>Agensi   | :<br>Status Sijil<br>Digital | Jenis<br>Permohonan           | Sila Tekan<br>Tarikh dan<br>Masa<br>Pendaftaran | ENTER untuk c<br>No. Siri<br>Token | arian.<br>HIC |
| Nama<br>Penuh         | <ul> <li>No. MyKad</li> <li>00000000000</li> </ul> | <ul> <li>Sistem ICT Kerajaan</li> <li>GPKI</li> </ul> | Medium     Sijil Digital | Agensi<br>POS | Status Sijil<br>Digital      | Jenis<br>Permohonan<br>Baharu | Sila Tekan<br>Masa<br>Pendaftaran               | ENTER untuk c<br>No. Siri<br>Token | arian.<br>HIE |

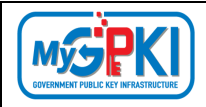

### b) Carian: No. Siri Token

| CARIAN                          | IUMUM                                   |                              |                        |                                           |                            |                     |                                     |                        |                     |
|---------------------------------|-----------------------------------------|------------------------------|------------------------|-------------------------------------------|----------------------------|---------------------|-------------------------------------|------------------------|---------------------|
|                                 | Carian                                  | ○ No. MvKad ○ No. Sir        | í Token 🔿 HID          |                                           |                            |                     |                                     |                        |                     |
|                                 | 955110436399                            |                              |                        |                                           |                            |                     |                                     |                        |                     |
|                                 |                                         |                              |                        |                                           |                            |                     |                                     |                        |                     |
|                                 |                                         | Teruskan                     |                        |                                           |                            |                     |                                     |                        |                     |
| 10 🗸                            | Papar rekod                             |                              |                        |                                           |                            |                     |                                     |                        |                     |
| Excel                           |                                         |                              |                        |                                           |                            |                     |                                     | Carlan:                |                     |
|                                 |                                         |                              |                        |                                           |                            |                     |                                     | Sila Tekan             | ENTER untuk carian. |
| ¢<br>Nama<br>Penuh              | No. MyKad                               | \$<br>Sistem ICT<br>Kerajaan | ¢<br>Medium            | ¢<br>Agensi                               | Status<br>Sijil<br>Digital | Jenis<br>Permohonan | Tarikh dan 🚽<br>Masa<br>Pendaftaran | ¢<br>No. Siri<br>Token | ¢<br>HID            |
| TOKEN<br>TESTING<br>DUA<br>ENAM | 000000000000000000000000000000000000000 | IGFMAS                       | Sijil Digital<br>Token | JABATAN<br>AKAUNTAN<br>NEGARA<br>MALAYSIA | Telah<br>Memohon           | Baharu              | 01/07/2024<br>10:03 AM              | 955110436399           | 5845150805161217    |
| Paparan dar                     | i 1 hingga 1 dari 1 rei                 | cod                          |                        |                                           |                            |                     |                                     | < Sebelur              | n 1 Seterusnya >    |

#### c) Carian: HID

|               | Carian                               | ○ No. MyKad ○ No       | o. Siri Token 🔘 HID |             |                            |                     |                                     |                                            |                            |
|---------------|--------------------------------------|------------------------|---------------------|-------------|----------------------------|---------------------|-------------------------------------|--------------------------------------------|----------------------------|
|               |                                      | 5B45150805161217       |                     |             |                            |                     |                                     |                                            |                            |
|               |                                      | Teruskan               |                     |             |                            |                     |                                     |                                            |                            |
|               |                                      |                        |                     |             |                            |                     |                                     |                                            |                            |
|               |                                      |                        |                     |             |                            |                     |                                     |                                            |                            |
| 10 🗸          | Papar rekod                          |                        |                     |             |                            |                     |                                     |                                            |                            |
| io 🗸          | Papar rekod                          |                        |                     |             |                            |                     |                                     | Carlan:                                    |                            |
| io 🗸          | Papar rekod                          |                        |                     |             |                            |                     |                                     | Carlan:<br>Sila Tekan                      | ENTER untuk carian.        |
| Nama<br>Penuh | Papar rekod<br><b>*</b><br>No. MyKad | Sistem ICT<br>Kerajaan | ¢ ¢<br>Medium       | ¢<br>Agensi | Status<br>Sijil<br>Digital | Jenis<br>Permohonan | Tarikh dan 🗸<br>Masa<br>Pendaftaran | Carian:<br>Sila Tekan<br>No. Siri<br>Token | ENTER unfuk carian.<br>HID |

| Version | 1.3 |
|---------|-----|
|---------|-----|

#### **3.0. SIJIL DIGITAL PENGGUNA**

Modul ini melibatkan fungsi-fungsi pengurusan Sijil Digital Pengguna seperti berikut:

- a) Semak Status Permohonan;
- b) Pengesahan Permohonan;
- c) Permohonan Ditolak; dan
- d) Pengguna Tidak Aktif.

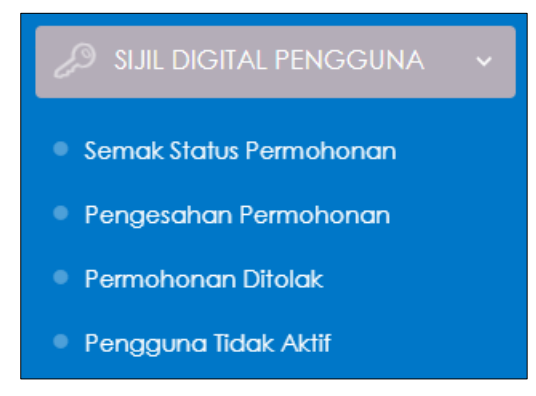

#### **3.1. SEMAK STATUS PERMOHONAN**

Fungsi ini adalah bertujuan untuk menyemak status permohonan sijil digital pengguna setelah permohonan dihantar kepada sistem.

Langkah-langkah:

- Log masuk ke MyGPKI Admin Portal (<u>https://mygpki.gov.my/gpki\_admin</u>) sebagai Sub Admin (SA).
- 2. Klik pada [SIJIL DIGITAL PENGGUNA] dan klik pada [Semak Status Permohonan].

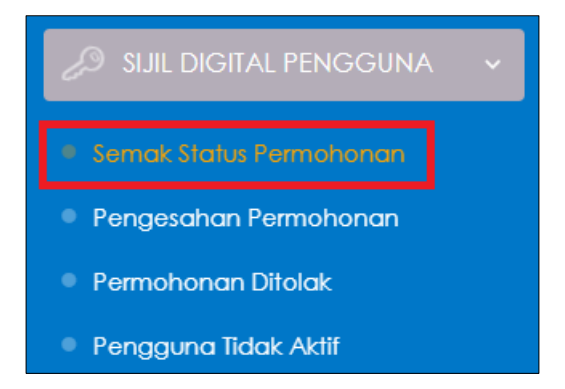

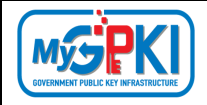

3. Skrin SENARAI SEMAK STATUS PERMOHONAN SIJIL DIGITAL PENGGUNA akan dipaparkan:

| Carlan Terperinci<br>Ixcel<br>10 Y Papar r | ekod           |                           |            |                  |                                       |                                  |                                                |                                        |                            |                                      |                                        |              |
|--------------------------------------------|----------------|---------------------------|------------|------------------|---------------------------------------|----------------------------------|------------------------------------------------|----------------------------------------|----------------------------|--------------------------------------|----------------------------------------|--------------|
|                                            |                |                           |            |                  |                                       |                                  |                                                |                                        |                            |                                      | Carian:<br>Sila Tekan ENTER untui      | k masukkan c |
| \$<br>Nama                                 | ¢<br>No. MyKad | \$<br>Medium              | Status     | CA               | ¢<br>Tarikh dan<br>Masa<br>Permohonan | Tarikh dan<br>Masa<br>Pengesahan | Tarikh dan 💠<br>Masa<br>Pengeluaran<br>oleh CA | ¢<br>Tarikh dan<br>Masa<br>Personalize | ¢<br>Tarikh dan<br>Masa QA | ¢<br>Tarikh dan Masa<br>Penghantaran | ¢<br>Tarikh dan<br>Masa<br>Pengaktifan | Tindakar     |
| R4 NEW FOUR                                | 830731045204   | Sijil Digital<br>SoftCert | Diluluskan | Pos<br>Digicert  | 03/09/2024 01:16<br>AM                | 03/09/2024 01:21<br>AM           | 03/09/2024 01:24<br>AM                         | N/A                                    | N/A                        | N/A                                  |                                        | 0            |
| R4 NEW TWO                                 | 830731045202   | Sijil Digital<br>Roaming  | Diluluskan | Pos<br>Digicert  | 03/09/2024 01:15<br>AM                | 03/09/2024 01:21<br>AM           | 03/09/2024 01:24<br>AM                         | N/A                                    | N/A                        | N/A                                  |                                        | 0            |
| R4 NEW ONE                                 | 830731045201   | Sijil Digital<br>Roaming  | Diluluskan | Pos<br>Digicert  | 03/09/2024 01:14<br>AM                | 03/09/2024 01:20<br>AM           | 03/09/2024 01:24<br>AM                         | N/A                                    | N/A                        | N/A                                  |                                        | 0            |
| AT CR4<br>WAENAM                           | 900610086026   | Sijil Digital<br>Token    | Aktif      | Pos<br>Digicert  | 02/09/2024 12:50<br>AM                | 02/09/2024 01:37<br>PM           | 02/09/2024 02:19<br>PM                         | 02/09/2024 04:53<br>PM                 | 02/09/2024<br>04:54 PM     | 02/09/2024 02:19<br>PM               | 02/09/2024 05:32<br>PM                 | 0            |
| AT CR4<br>APANBELAS                        | 900610086018   | Sijil Digital<br>SoftCert | Diluluskan | Pos<br>Digicert  | 02/09/2024 12:42<br>AM                | 02/09/2024 01:36<br>PM           | 02/09/2024 02:43<br>PM                         | N/A                                    | N/A                        | N/A                                  |                                        | 0            |
| AT CR4 ENAM                                | 900610086006   | Sijil Digital<br>Roaming  | Diluluskan | Pos<br>Digicert  | 02/09/2024 12:27<br>AM                | 02/09/2024 01:35<br>PM           | 02/09/2024 02:43<br>PM                         | N/A                                    | N/A                        | N/A                                  |                                        | 0            |
| AT CR4 TWO                                 | 800815105002   | Sijil Digital<br>Token    | Aktif      | MSC<br>Trustgate | 30/08/2024 04:08<br>PM                | 30/08/2024 04:34<br>PM           | 30/08/2024 04:35<br>PM                         | 30/08/2024 04:36<br>PM                 | 30/08/2024<br>04:38 PM     | 30/08/2024 04:35<br>PM               | 30/08/2024 05:15<br>PM                 | 0            |
| AT USER<br>MPAT                            | 880210141204   | Sijil Digital<br>SoftCert | Diluluskan | Pos<br>Digicert  | 10/06/2024 05:16<br>PM                | 19/08/2024 04:28<br>PM           |                                                | N/A                                    | N/A                        | N/A                                  |                                        | 0            |

4. Klik simbol iaitu [Papar Maklumat] di ruangan tindakan, seperti contoh dibawah:

| SENARAI SE          | MAK STATUS   |                           | ONAN SIJI  | L DIGITAL       | PENGGUNA               |                        |                        |                     |                       |                                 |                                |                       |
|---------------------|--------------|---------------------------|------------|-----------------|------------------------|------------------------|------------------------|---------------------|-----------------------|---------------------------------|--------------------------------|-----------------------|
| Q Carlan Terperinci |              |                           |            |                 |                        |                        |                        |                     |                       |                                 |                                |                       |
| Excel               |              |                           |            |                 |                        |                        |                        |                     |                       |                                 |                                |                       |
| 10 👻 Papar          | rekod        |                           |            |                 |                        |                        |                        |                     |                       |                                 |                                |                       |
|                     |              |                           |            |                 |                        |                        |                        |                     |                       |                                 | Carlan:<br>Sila Tekan ENTER un | luk masukkan carian.  |
| ٥                   | ٥            | ٥                         |            |                 | ¢<br>Tarikh dan        | Tarikh dan             | Tarikh dan 🗘           | ¢<br>Tarikh dan     | ٥                     | ٥                               | ¢<br>Tarikh dan                |                       |
| Nama                | No. MyKad    | Medium                    | Status     | CA              | Masa<br>Permohonan     | Masa<br>Pengesahan     | Pengeluaran<br>oleh CA | Masa<br>Personalize | Tarikh dan<br>Masa QA | Tarikh dan Masa<br>Penghantaran | Masa<br>Pengaktifan            | Tindakan              |
| CR4 NEW FOUR        | 830731045204 | Sijil Digital<br>SoftCert | Diluluskan | Pos<br>Digicert | 03/09/2024 01:16<br>AM | 03/09/2024 01:21<br>AM | 03/09/2024 01:24<br>AM | N/A                 | N/A                   | N/A                             |                                | (1)<br>Papar Maklumat |
| CR4 NEW TWO         | 830731045202 | Sijil Digital<br>Roaming  | Diluluskan | Pos<br>Digicert | 03/09/2024 01:15<br>AM | 03/09/2024 01:21<br>AM | 03/09/2024 01:24<br>AM | N/A                 | N/A                   | N/A                             |                                | Ó                     |

| Version 1 | .3 |
|-----------|----|
|-----------|----|

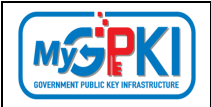

5. Maklumat terperinci pengguna akan dipaparkan seperti berikut:

| SEMAKAN STATUS PERM                                                                            | EMAKAN STATUS PERMOHONAN SIJIL DIGITAL PENGGUNA                                                             |                                                                                 |                                                                       |                              |  |   |  |  |
|------------------------------------------------------------------------------------------------|----------------------------------------------------------------------------------------------------|---------------------------------------------------------------------------------|-----------------------------------------------------------------------|------------------------------|--|---|--|--|
| Senarai Semak Status Permahanan / Maklum                                                       | tat Terperinci                                                                                              |                                                                                 |                                                                       |                              |  |   |  |  |
|                                                                                                |                                                                                                    |                                                                                 |                                                                       |                              |  |   |  |  |
| Pendaffaran Siji Digilal Pengguna<br>Manawab zaware tek Ankab ordate tu<br>00.01/3024 01:07 AM | E Permohonon Sjil Digital Fengguna II<br>Ash divi Kasa Simuli SECRI (2024 El 19 AN<br>El Ref (2024 El 19 AN | Pengesahan oleh Penfadbir<br>Konama zanari su amaa kinasi<br>00,09/202401.23 aw | Kelulusan Sijil Digital<br>Accessed Zanar Bay an<br>00,09,0024 01 pa. | Pengguna<br>nuo kivasi<br>aw |  |   |  |  |
| Butiran Pernohon Maklumat Pentad                                                               | bir Arkib                                                                                                   |                                                                                 |                                                                       |                              |  |   |  |  |
| Maklumat Pengguna                                                                              |                                                                                                    |                                                                                 |                                                                       |                              |  | • |  |  |
| Nama Penuh                                                                                     | CR4 NEW FOUR                                                                                                |                                                                                 | lmej MyKad                                                            |                              |  |   |  |  |
| No. MyKad                                                                                      | 830731045204                                                                                                |                                                                                 |                                                                       |                              |  |   |  |  |
| Kemenlerian                                                                                    | BADAN-BADAN TIDAK BERKANUN                                                                                  |                                                                                 |                                                                       |                              |  |   |  |  |
| Agensi / Bahagian                                                                              | POS DIGICERT                                                                                                |                                                                                 | Alamat Penghanlaran                                                   |                              |  |   |  |  |
| Alamat                                                                                         | 8-3A-02 STAR CENTRAL LINGKARAN LINGKARAN CYBERPOINT TIMUR CYBER.<br>63000 SELANGOR                          | AYAL                                                                            | Poskod                                                                |                              |  |   |  |  |
| Poskod                                                                                         | 63000                                                                                                    |                                                                                 | Negeri                                                                |                              |  |   |  |  |
| Negeri                                                                                         | SELANGOR                                                                                                    |                                                                                 | Pengguna Mudah Alih                                                   | Ya                           |  |   |  |  |
| E-mel                                                                                          | Cr4_new4@yopmail.com                                                                                        |                                                                                 |                                                                       |                              |  |   |  |  |
| No. Tel. Bimbit                                                                                |                                                                                                    |                                                                                 |                                                                       |                              |  |   |  |  |
| No. Telefon Pejabat                                                                            |                                                                                                    |                                                                                 |                                                                       |                              |  |   |  |  |
| No.Faks                                                                                        |                                                                                                    |                                                                                 |                                                                       |                              |  |   |  |  |

| Maklumat Permohonan                  |                                                  |           | *                               |
|--------------------------------------|--------------------------------------------------|-----------|---------------------------------|
| Jenis Permohonan                     | BAHARU Tarikh dan Masa Perr                      | nohonan   | 03/09/2024 01:16 AM             |
| No. Permohonan                       | SDS/2024/09/03/NEW/0008/5204 Tarikh dan Masa Pen | gesahan   | 03/09/2024 01:21 AM             |
| Medium                               | SUIL DIGITAL SOFTCERT Pegawai P                  | engesah   | MOHAMAD ZAHARY BIN AHMAD KHABRI |
| Status                               | Diluluskan Tarikh dan N                          | lasa NIC  | 03/09/2024 01:23 AM             |
| Sistem ICT Kerajaan                  | EKEHARIMAN CPPD Tarikh dan Masa K                | elulusan  | 03/09/2024 01:24 AM             |
| Peranan Pengguna Sistem ICT Kerajaan | Pertabalit GPG Pegawai 8                         | elulusan  | MOHAMAD ZAHARY BIN AHMAD KHABRI |
| CA                                   | Pos Digicert Tarikh dan Masa Per                 | ıgaklifan | -                               |
| Maklumat Sijil Digital               |                                                  |           | •                               |
| Soalan Rahsia 1                      | Tarikh lahir ibu anda (contoh: 01011950)         |           |                                 |
| Jawapan Rahsia 1                     | 1234                                             |           |                                 |
| Soalan Rahsia 2                      | No plat kereta pertama ayah anda (cantah: 2050)  |           |                                 |
| Jawapan Rahsia 2                     | 1234                                             |           |                                 |
| Imej Pilihan                         | <i>6</i>                                         |           |                                 |
| Tarikh dan Masa Mula Sijil Digital   | 03/09/2024 01:27 AM                              |           |                                 |
| Tarikh dan Masa Tamat Sijil Digital  | 03/10/2025 01:27 AM                              |           |                                 |
|                                      |                                                  |           | Kembali                         |

| Version | 1.3 |
|---------|-----|
|---------|-----|

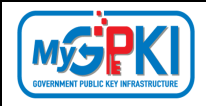

#### 6. Keterangan maklumat medan yang terlibat seperti Jadual 1.

#### Jadual 1: Keterangan Maklumat Medan yang Terlibat

| Nama Kolum              | Keterangan                                                       |
|-------------------------|------------------------------------------------------------------|
| Nama/No. MyKad          | Nama dan No. MyKad pengguna. Klik pada Nama/No.                  |
|                         | MyKad untuk memaparkan maklumat lengkap                          |
|                         | pengguna.                                                        |
| Medium                  | Medium pengguna yang telah didaftarkan, contoh                   |
|                         | seperti Sijil Digital Softcert, Sijil Digital Roaming atau Sijil |
|                         | Digital Token.                                                   |
| Pengeluar Sijil Digital | Dikenali juga sebagai Certificate Authority (CA), terdapat       |
|                         | empat (4) CA yang mengeluarkan sijil digital seperti             |
|                         | berikut:                                                         |
|                         | TG = MSC Trustgate.com                                           |
|                         | DG = Pos Digicert                                                |
|                         | TAB = Telekom Applied Business                                   |
|                         | RC = RaffComm                                                    |
| Status                  | Jenis-jenis status yang terdapat di dalam sistem seperti         |
|                         | berikut:                                                         |
|                         | Aktif: Sijil Digital masih aktif                                 |
|                         | Tidak Aktif: Sijil Digital telah tamat tempoh                    |
|                         | Menunggu Kelulusan: Permohonan masih dalam proses                |
|                         | pengesahan AP/kelulusan RA.                                      |
|                         | Telah Disahkan: Permohonan telah disahkan oleh AP                |
|                         | Diluluskan: Permohonan telah diluluskan oleh RA.                 |
|                         | Dibatalkan: Sijil Digital telah dibatalkan.                      |
| Pengesahan Sub Admin    | Sekiranya Sub Admin (SA) telah membuat proses                    |
| (SA)                    | pengesahan permohonan, tarikh pengesahan akan                    |
|                         | dipaparkan pada kolum tersebut.                                  |
| NTC                     | Mengikut tarikh pengesahan permohonan oleh AP.                   |

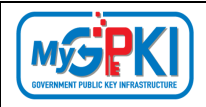

| Nama Kolum            | Keterangan                                                   |
|-----------------------|--------------------------------------------------------------|
| (Notice to Commence)  |                                                              |
| Kelulusan RA          | Sekiranya RA telah membuat proses kelulusan SIjil            |
|                       | Digital, tarikh kelulusan SIjil Digital akan dipaparkan pada |
|                       | kolum tersebut.                                              |
| Jana Token            | Sekiranya RA telah membuat proses personalize dan jana       |
|                       | token, tarikh proses personalize dan penjanaan token         |
|                       | akan dipaparkan pada kolum tersebut. Kolum ini terhad        |
|                       | kepada permohonan sijil digital token sahaja.                |
| Kawalan kualiti       | Sekiranya RA telah membuat proses Kawalan Kualiti,           |
|                       | tarikh proses Kawalan Kualiti akan dipaparkan pada           |
|                       | kolum tersebut. Kolum ini terhad kepada permohonan           |
|                       | Sijil Digital Token sahaja,                                  |
| Penghantaran Token    | Sekiranya RA telah membuat proses penghantaran token         |
|                       | dengan memasukkan no. doket dan tarikh                       |
|                       | penghantaran, tarikh proses penghantaran token akan          |
|                       | dipaparkan pada kolum tersebut. Kolum ini terhad             |
|                       | kepada permohonan sijil digital token sahaja.                |
| Pengguna telah terima | Sekiranya pengguna telah menerima token dan telah            |
|                       | membuat proses pengaktifan token, tarikh proses              |
|                       | pengaktifan token akan dipaparkan pada kolum                 |
|                       | tersebut. Kolum ini terhad kepada permohonan sijil           |
|                       | digital token sahaja.                                        |

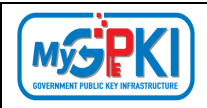

#### **3.2. PENGESAHAN PERMOHONAN**

Fungsi ini adalah bertujuan untuk mengesahkan permohonan pengguna oleh Sub Admin (SA). Sub Admin (SA) diberi tiga pilihan sama ada untuk mengesahkan permohonan dan menghantar permohonan untuk kelulusan CA, menolak permohonan tetapi pengguna boleh memohon semula dan seterusnya menolak permohonan dan tidak benarkan memohon semula.

Langkah-langkah:

- 1. Notifikasi E-mel akan dihantar kepada Sub Admin (SA) untuk memaklumkan pengguna telah membuat permohonan sijil digital individu ke dalam Sistem MyGPKI.
- 2. Contoh paparan E-mel:

| Pengesahan Permohonan Sijil Digital Pengguna<br>S ≺notifikasi.gpki@jdn.gov.my>                                                                                                    | Deliverability               | Reply Forwar                   | e Print              | Delete             | :         |
|----------------------------------------------------------------------------------------------------|------------------------------|--------------------------------|----------------------|--------------------|-----------|
| OFriday, November 15, 2024 3:20:39 PM                                                                                                    |                              |                                |                      |                    |           |
| Assalamualaikum wbt. dan Salam Sejahtera,                                                                                                    |                              |                                |                      |                    |           |
| Tuan/Puan,                                                                                                    |                              |                                |                      |                    |           |
| Dengan hormatnya perkara di atas dirujuk.                                                                                                    |                              |                                |                      |                    |           |
| <ol> <li>Untuk makluman, terdapat permohonan Sijil Digital Pengguna bagi TESTING DUA (00000000001) yang perlu disahkan oleh tuai<br/>Mohon kerjasama tuan/puan untuk melaksanakan tindakan dengan kadar segera. Pengesahan permohonan yang tidak dibuat meleb<br/>akan ditolak secara automatik.</li> </ol> | n/puan selal<br>ihi tempoh 1 | ku Pentadbir<br>5 hari dari ta | GPKI (A<br>rikh perr | P/SA/SA<br>nohonar | ۹P).<br>۱ |
| Sebarang pertanyaan tuan/puan hendaklah dikemukakan kepada Meja Bantuan MyGPKI melalui pautan https://gpkidesk.mampu.gov                                                                                                    | .my.                         |                                |                      |                    |           |
| Sekian, terima kasih.                                                                                                    |                              |                                |                      |                    |           |
| Pentadbir Sistem GPKI                                                                                                    |                              |                                |                      |                    |           |
| E-mel ini merupakan janaan komputer. Tiada sebarang maklum balas diperlukan.                                                                                                    |                              |                                |                      |                    |           |

- Log masuk ke MyGPKI Admin Portal (<u>https://mygpki.gov.my/gpki\_admin</u>) sebagai Sub Admin (SA).
- 4. Klik pada menu [SIJIL DIGITAL PENGGUNA] dan klik sub menu [Pengesahan Permohonan].

| Version | 1.3 |
|---------|-----|
|---------|-----|

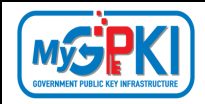

5. Skrin SENARAI PENGESAHAN PERMOHONAN akan dipaparkan:

|                          | AT CRATICIONISELAS | ×.           |         |       |                     | / |                    | > |                  |                                       | 1       |          |
|--------------------------|--------------------|--------------|---------|-------|---------------------|---|--------------------|---|------------------|---------------------------------------|---------|----------|
| ENGURUSAN PENGGUNA       | SENARAI PEN        | GESAHAN PER  | MOHONAN |       |                     |   |                    |   |                  |                                       |         |          |
| JIL DIGITAL PENGGUNA 🛛 👻 | AP Pencouro        | OPKI         |         |       |                     |   |                    |   |                  |                                       |         |          |
| ak Status Permohonan     |                    |              |         |       |                     |   |                    |   |                  |                                       |         |          |
| jesohan Permohanan       | 0                  |              |         |       |                     |   |                    |   |                  |                                       |         |          |
| ohonan Dilolak           | Coton terperinci   |              |         |       |                     |   |                    |   |                  |                                       |         |          |
| iguna Tidak Aklif        | 10 👻 Popor N       | skod         |         |       |                     |   |                    |   |                  |                                       |         |          |
| ENBATALAN >              | Excel              |              |         |       |                     |   |                    |   |                  |                                       | Carian: |          |
|                          |                    |              |         |       |                     |   |                    |   |                  | · · · · · · · · · · · · · · · · · · · |         |          |
| NGURUSAN PENTADBIR ->    | Nama Penuh         | No. MyKad    | Agensi  |       | Sistem ICT Kerajaan |   | Medium             |   | Jenis Permohonan | Permohonan                            | *       | Tindakan |
|                          | UAT CR4 TWO        | 800815105002 | POS DIG | ICERT | ORC                 |   | Siji Digital Token | 1 | Pembaharuan      | 15/11/2024 03:29 PM                   |         | 0        |
|                          |                    |              |         |       |                     |   |                    |   |                  |                                       |         |          |

- 6. Pada skrin SENARAI PENGESAHAN PERMOHONAN terdapat dua tab seperti berikut:
  - a) TAB **AP** memaparkan Senarai Permohonan oleh AP (Authorized Personnel); dan
  - b) TAB Pengguna GPKI memaparkan Senarai Permohonan oleh Pengguna MyGPKI.
- 7. Sekiranya Sub Admin (SA) perlu mengesahkan permohonan AP, klik tab [AP] dan sistem akan memaparkan senarai AP yang telah membuat permohonan sijil digital seperti berikut:

| MSPKI)                                 | UAT CR4 TUJUHBELAS    |                |              |                     |                     |                                       |                                 | 6                |
|----------------------------------------|-----------------------|----------------|--------------|---------------------|---------------------|---------------------------------------|---------------------------------|------------------|
|                                        | SENARAI PEN           | GESAHAN PERMO  | IONAN        |                     |                     |                                       |                                 |                  |
| 🖉 SULL DIGITAL PENGGUNA 🔍              | Persoauna             | GPKI           |              |                     |                     |                                       |                                 |                  |
| Semak Status Permohonan                |                       |                |              |                     |                     |                                       |                                 |                  |
| Pengesahan Permohanan                  | 0                     |                |              |                     |                     |                                       |                                 |                  |
| <ul> <li>Permohanan Ditolak</li> </ul> | Carion Terperinci     |                |              |                     |                     |                                       |                                 |                  |
| Pengguna Tidak Aktil                   | 10 👻 Poparre          | akad           |              |                     |                     |                                       |                                 |                  |
| E PEMBATALAN >                         | Excel                 |                |              |                     |                     |                                       | Carian:                         |                  |
| 🕂 PENGGANTUNGAN 💦 🔶                    |                       |                |              |                     |                     | 91                                    |                                 |                  |
|                                        | •<br>Nama Penuh       | ¢<br>No. MyKad | e<br>Agensi  | Sistem ICT Kerajaan | e<br>Medium         | • • • • • • • • • • • • • • • • • • • | Tarikh dan Masa 🖕<br>Permohonan | Tindakan         |
|                                        | UAT CR4 TWO           | 800815105002   | POS DIGICERT | сна                 | Sijil Digital Token | Pembaharuan                           | 15/11/2024 03:29 PM             | 0                |
|                                        | Paparan dari 1 hingga | 1 dan 1 rekod  |              |                     |                     |                                       | < Sebeh                         | m 1 Soferiarys 7 |

| Version 1.3 MANUAL PENGGUNA PENTADBIR SUB ADMIN (SA) Page 29 of 79 |
|--------------------------------------------------------------------|
|--------------------------------------------------------------------|

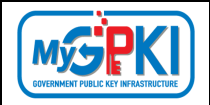

8. Masukkan No. MyKad atau Nama pengguna di bahagian [Carian] dan sistem akan memaparkan data yang dicari seperti berikut:

|                                                                              | SENARAI PEN                        | GESAHAN PER | RMOHON  | IAN         |                     |   |        |                                      |   |                               |          |                          |
|------------------------------------------------------------------------------|------------------------------------|-------------|---------|-------------|---------------------|---|--------|--------------------------------------|---|-------------------------------|----------|--------------------------|
| UL DIGRAL PENGGUNA 🛛 🗸                                                       | Paramag                            | Caki        |         |             |                     |   |        |                                      |   |                               |          |                          |
|                                                                              |                                    |             |         |             |                     |   |        |                                      |   |                               |          |                          |
|                                                                              | 0                                  |             |         |             |                     |   |        |                                      |   |                               |          |                          |
|                                                                              | Carian Terperinai                  |             |         |             |                     |   |        |                                      |   |                               |          |                          |
|                                                                              |                                    |             |         |             |                     |   |        |                                      |   |                               |          |                          |
| gguna lidak Akté                                                             | 10 Y Papara                        | ekod        |         |             |                     |   |        |                                      |   |                               |          |                          |
| gguna lidak Alar<br>EMBATALAN                                                | 10 Y Papar                         | ekod        |         |             |                     |   |        |                                      |   |                               | Carine I |                          |
| igguna lidak Alat<br>"EMBATALAN →<br>"ENGGANTUNGAN →                         | 10 V Papari<br>Excel               | ekod        |         |             |                     |   |        |                                      |   |                               | Carian:  | 80'08'16'106002          |
| ggung Index Aller<br>Embatalan ><br>Engganitungan ><br>Engurusan Pentadeir > | 10 Y Papara<br>Excel<br>Nama Penuh | No. MyKad   | ¢<br>Aş | \$<br>gensi | Sistem ICT Kerajaan | ٠ | Medium | <ul> <li>Jenis Permohonan</li> </ul> | ٠ | Tarikh dan Masa<br>Permohonan | Carian:  | 800815158002<br>Tindakan |

- 9. Di bahagian kolum [Tindakan], klik ikon 🥝 [Pengesahan] dan sistem akan memaparkan maklumat terperinci permohonan pengguna.
- 10. Skrin Maklumat Terperinci permohonan pengguna terbahagi kepada tiga tab iaitu:
  - a) Tab Butiran Pemohon memaparkan dua bahagian iaitu Maklumat Pengguna dan Maklumat Permohonan seperti berikut:

| ESARAN PERMORONAN SUIL DIGITAL          | PENGGUNA                             |                 |                             |                                     |                              |
|-----------------------------------------|--------------------------------------|-----------------|-----------------------------|-------------------------------------|------------------------------|
| ngesanan Pernahanan   Mailumar Tepelina |                                      |                 |                             |                                     |                              |
|                                         |                                      |                 |                             |                                     |                              |
| Neisurer Perteden Arke                  |                                      |                 |                             |                                     |                              |
| klumat Pengguna                         |                                      |                 |                             |                                     |                              |
| Non-Read-                               | Latin ten                            |                 | her before                  |                                     |                              |
| No. M. Kod                              | and share                            |                 | and shows                   |                                     |                              |
| Karanda (m                              |                                      |                 |                             | and the second                      |                              |
| Annual (Antonian                        | PO DOCTOR                            |                 |                             |                                     |                              |
|                                         | BANOTINE CONTRA INDUMENT             |                 | Alamat Peophaniana          | SONCE THE ODVICE INCOMEND           |                              |
|                                         | LINDEARAN CYTERFONT TALE<br>CYNERIAL |                 |                             | UNSCARAN CYSERFONCTAUR<br>CYSERLANA |                              |
|                                         | 0000 STLANGOR                        |                 |                             | 4300 IR ANGOR                       |                              |
| Pasked                                  | 8000                                 |                 | Pesiood                     | s1000                               |                              |
| Negeri                                  | 25.4NGO6                             |                 | Negeri                      | ISLANGOR                            |                              |
| Tetal                                   | UA7_CRI_7NO@yopmol.com               |                 | Pengguno Mudah Alb          | 15                                  |                              |
| No. Tel. Bindut                         |                                      |                 |                             |                                     |                              |
| No. Telefon Pejubut                     | mmmm                                 |                 |                             |                                     |                              |
| No.foks                                 |                                      |                 |                             |                                     |                              |
| Kumat Permohonan                        |                                      |                 |                             |                                     |                              |
|                                         |                                      |                 |                             |                                     |                              |
| Join Permittan                          |                                      |                 | 10 Kin das Mass Perindraman | 101020-027 51                       |                              |
| se remembra                             |                                      |                 |                             |                                     |                              |
| Second Second                           |                                      |                 |                             |                                     |                              |
| Peronan Pengguna Salem ICI Kerajaan     | PRODUCT PROFESSION                   |                 |                             |                                     |                              |
| Status Permohanan                       | D. Permahanan Joh dan harror ke CA   |                 |                             |                                     |                              |
|                                         | C Persohanan-dislok                  |                 |                             |                                     |                              |
| Catalan                                 |                                      |                 |                             |                                     |                              |
|                                         |                                      | 4               |                             |                                     |                              |
| Rod OP                                  | I •                                  | press built com |                             |                                     |                              |
| Mini Siji Digibul                       |                                      |                 |                             |                                     |                              |
|                                         |                                      |                 |                             |                                     |                              |
|                                         |                                      |                 |                             |                                     | sempoli toxostangon tigito a |

b) Tab Maklumat Pentadbir – memaparkan senarai pentadbir MyGPKI (AP/SA/SAP) di bawah Kementerian / Agensi yang sama dengan pengguna. Pentadbir MyGPKI menguruskan Sijil Digital Pengguna seperti mendaftar pengguna baharu, mengesahkan permohonan, menyemak status permohonan Sijil Digital Pengguna dan lain-lain.

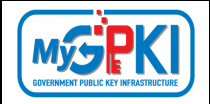

| Butiran | Pemohon Maklumat Pentadbir | Arkib        |                   |                          |                     |         |                           |
|---------|----------------------------|--------------|-------------------|--------------------------|---------------------|---------|---------------------------|
| MAKL    | JMAT PENTADBIR             |              |                   |                          |                     |         |                           |
| No.     | Nama                       | No. MyKad    | Agensi / Bahagian | E-mei                    | No. Telefon Pejabat | Peranan | Sistem<br>ICT<br>Kerajaan |
| 1       | PENGUJI TIGA               | 890110124323 | POS DIGICERT      | PengujiROTP3@yopmail.com | 111111111           | ADMIN   | GPKI                      |
| 2       | UAT USER TIGABELAS         | 880210141213 | POS DIGICERT      | Uatuser13@yopmail.com    | 111111111           | ADMIN   | GPKI                      |
| 3       | UAT CR4 SATU               | 900610086001 | POS DIGICERT      | Uat_cr4_1@yopmail.com    | 111111111           | ADMIN   | GPKI                      |
| 4       | UAT CR4 DUA                | 900610086002 | POS DIGICERT      | Uat_cr4_2@yopmail.com    | 111111111           | ADMIN   | СРКІ                      |
| 5       | UAT USER SEPULUH           | 880210141210 | POS DIGICERT      | Uatuser10@yopmail.com    | 111111111           | ADMIN   | GPKI                      |
| 6       | UAT USER SEBELAS           | 880210141211 | POS DIGICERT      | Uatuser11@yopmall.com    | 111111111           | ADMIN   | GPKI                      |
| 7       | UAT CR4 TIGABELAS          | 900610086013 | POS DIGICERT      | Uat_cr4_13@yopmail.com   |                     | ADMIN   | СРКІ                      |

c) Tab Arkib – memaparkan rekod atau status keseluruhan permohonan Sijil
 Digital pemohon.

|                                                |                                                                                                    | Pembatalan /                                  |                        |                 |                  |                                  |          |         |        |
|------------------------------------------------|----------------------------------------------------------------------------------------------------|-----------------------------------------------|------------------------|-----------------|------------------|----------------------------------|----------|---------|--------|
| No.                                            | Jenis Permohonan                                                                                                    | Penggantungan                                 | Status                 | Tarikh dan Masa |                  | Pegawai Berlangg                 | ungjawab | Catatan |        |
| Tiada                                          | a data                                                                                                    |                                               |                        |                 |                  |                                  |          |         |        |
|                                                |                                                                                                    |                                               |                        |                 |                  |                                  |          |         |        |
| RKIB                                           | PERMOHONAN                                                                                                    |                                               |                        |                 |                  |                                  |          |         |        |
| No.                                            | No. Permohonan                                                                                                    |                                               | Tarikh dan Ma          | sa              | Jenis Permohonan |                                  | Status   |         | Tindak |
|                                                |                                                                                                    |                                               |                        |                 |                  |                                  |          |         |        |
| RKIB I                                         | a data<br>MAKLUMAT PERPINDAHAN AGENSI                                                                                                    |                                               |                        |                 |                  |                                  |          |         |        |
| RKIB I                                         | a doto<br>MAKLUMAT PERPINDAHAN AGENSI<br>Tarikh dan Mosa Perpindaha                                                                                            | in Agensi                                     | Agensi Terdahulu       |                 |                  | Tindakan Oleh                    |          |         |        |
| RKIB I<br>No.<br>Tiada                         | a dota<br>MAKLUMAT PERPINDAHAN AGENSI<br>Tarikh dan Masa Perpindaha<br>a data                                                                                  | i<br>In Agensi                                | Agensi Terdahulu       |                 |                  | Tindakan Oleh                    |          |         |        |
| No.<br>Tiada                                   | a data MARLUMAT PERPINDAHAN AGENSI Tarikh dan Masa Perpindaha a data D PERMOHONAN PEMBATALAN SUI                                                               | n Agensi                                      | Agensi Terdohulu       |                 |                  | Tindakan Oleh                    |          |         |        |
| No.<br>No.<br>No.                              | a data<br>MARLUMAT PERPINDAHAN AGENSI<br>Tarikh dan Masa Perpindaha<br>a data<br>D PERIMOHONAN PEMBATALAN SUJI<br>Tarikh dan Masa Pembatalan                   | n Agenti<br>L DIGITAL PENGGUNA                | Agensi Terdahulu<br>CA | Sebab Pemb      | etolon           | Tindakan Oleh                    |          | Catalan |        |
| No.<br>Tiada                                   | A data MARLUMAT PERPINDAHAN AGENSI Tarikh dan Masa Perpindaha a data                                                                                           | n Agend<br>L DIGITAL PENGGUNA<br>Međium       | Agensi Terdehulu<br>CA | Sebab Pemb      | etolon           | Tindakan Oleh<br>No. Tiket Advan |          | Catalan |        |
| RKIB  <br>No.<br>Tiada<br>No.                  | A data MARLUMAT PERPINDAHAN AGENSI Tarikh dan Masa Perpindaha a data D PERMOHONAN PEMBATALAN SUII Tarikh dan Masa Pembatalan a data                            | r<br>n Agensi<br>L DIGITAL PENGQUNA<br>Medium | Agensi Terdehulu<br>CA | Sebab Pemb      | atalan           | Tindakan Oleh<br>No. Tiket Aduan |          | Catatan |        |
| RKIB I<br>No.<br>Tiada<br>EKOD<br>No.<br>Tiada | A data MARLUMAT PERPINDAHAN AGENSI Tarikh dan Masa Perpindaha a data D PERMOHONAN PEMBATALAN SUII Tarikh dan Masa Pembatalan a data D PERMOHONAN PENGGANTUNGAN | L DIGITAL PENGGUNA                            | Agensi Terdahulu<br>CA | Sebab Femb      | atalan           | Tindakan Oleh<br>No. Tiket Aduan |          | Catalan |        |

| Version 1.3 |
|-------------|
|-------------|

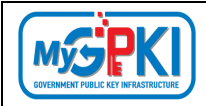

#### 3.2.1 PERMOHONAN DISAHKAN DAN DIHANTAR KE CA

Fungsi ini membenarkan Sub Admin (SA) untuk membuat pengesahan permohonan pengguna dan menghantar terus permohonan pengguna kepada CA untuk tindakan selanjutnya.

Langkah-langkah:

- 1. Di skrin PENGESAHAN PERMOHONAN SIJIL DIGITAL PENGGUNA (maklumat terperinci pengguna), klik tab [Butiran Pemohon] dan pergi ke Maklumat Pemohonan.
- 2. Pilih [Status Permohonan] Permohonan Sah dan Hantar ke CA.
- Masukkan Catatan di medan [Catatan], Kod OTP (Dipaparkan jika Jenis Medium bagi SA adalah Roaming OTP Sahaja) di medan [Kod OTP], [PIN Sijil Digital] di medan [PIN Sijil Digital] dan Klik pada butang [Tandatangan Digital dan Hantar].
  - a) Jika Jenis Medium bagi SA adalah Token/ Roaming/ SoftCert

| Jenis Permohonan                     | BAHARU                          |    | Tarikh dan Masa<br>Permohonan | 22/10/2024 02:14 PM |  |
|--------------------------------------|---------------------------------|----|-------------------------------|---------------------|--|
| No. Permohonan                       | SDR/2024/10/22/NEW/0002/1234    |    | remononan                     |                     |  |
| Medium                               | SIJIL DIGITAL ROAMING           |    |                               |                     |  |
| Sistem ICT Kerajaan                  | GPKI                            |    |                               |                     |  |
| anan Pengguna Sistem<br>ICT Kerajaan | AKAUN TERIMA / PERAKU 2         |    |                               |                     |  |
| Status Permohonan                    | Permohonan Sah dan hantar ke CA |    |                               |                     |  |
|                                      | O Permohonan ditolak            |    |                               |                     |  |
| Catatan                              | Telah Disahkan                  |    |                               |                     |  |
|                                      |                                 | 1. |                               |                     |  |
| PIN Sijil Digital                    |                                 |    |                               |                     |  |
|                                      |                                 |    |                               |                     |  |

| Version 1.3 | MANUAL PENGGUNA PENTADBIR SUB ADMIN (SA) | Page <b>32</b> of <b>79</b> |
|-------------|------------------------------------------|-----------------------------|
|             |                                          |                             |

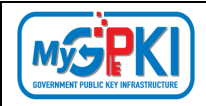

 b) Jika Jenis Medium bagi SA adalah Roaming OTP (Sila klik butang [Mohon Kod OTP]) untuk dapatkan Kod OTP

| Jenis Permohonan                      | BAHARU                                                                          | Tarikh dan Masa<br>Permohonan | 22/10/2024 02:14 PM |  |
|---------------------------------------|---------------------------------------------------------------------------------|-------------------------------|---------------------|--|
| No. Permohonan                        | SDR/2024/10/22/NEW/0002/1234                                                    |                               |                     |  |
| Medium                                | SIJIL DIGITAL ROAMING                                                           |                               |                     |  |
| Sistem ICT Kerajaan                   | GPKI                                                                            |                               |                     |  |
| ranan Pengguna Sistem<br>ICT Kerajaan | AKAUN TERIMA / PERAKU 2                                                         |                               |                     |  |
| Status Permohonan                     | <ul> <li>Permohonan Sah dan hantar ke CA</li> <li>Permohonan ditolak</li> </ul> |                               |                     |  |
| Catatan                               | Telah <u>Disahkan</u>                                                           |                               |                     |  |
| Kod OTP                               | Mohon Kod OTP                                                                   |                               |                     |  |
| PIN Sijil Digital                     |                                                                                 | ]                             |                     |  |
|                                       |                                                                                 |                               |                     |  |

4. Mesej pengesahan akan dipaparkan seperti berikut:

| Pengesahan                                       |       |          |
|--------------------------------------------------|-------|----------|
| Adakah anda pasti untuk meneruskan tindakan ini? |       |          |
|                                                  | Batal | Teruskan |

5. Klik [Teruskan] dan sistem akan memaparkan mesej seperti berikut:

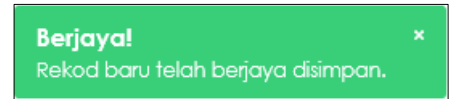

- Sistem akan menghantar permohonan yang telah disahkan oleh Sub Admin (SA) kepada CA untuk Tindakan Kelulusan Sijil Digital.
- 7. Pengguna akan menerima Notifikasi E-mel Penjanaan Sijil Digital sekiranya CA telah meluluskan permohonan pengguna.

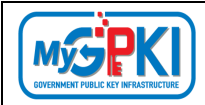

#### 3.2.2 PERMOHONAN DITOLAK (BOLEH MOHON SEMULA)

Fungsi ini membenarkan Sub Admin (SA) untuk menolak permohonan pengguna tetapi memberi kebenaran kepada pengguna untuk membuat permohonan semula. Antara sebab permohonan ditolak tetapi pengguna boleh membuat permohonan semula adalah kerana imej MyKad yang dimuat naik tidak jelas atau maklumat yang dimasukkan tidak tepat.

Langkah-langkah:

- 1. Di skrin PENGESAHAN PERMOHONAN SIJIL DIGITAL PENGGUNA (maklumat terperinci pengguna), klik tab [Butiran Pemohon] dan pergi ke Maklumat Pemohonan.
- Pilih [Status Permohonan] Permohonan Ditolak, medan pilihan [Permohonan Semula] akan dipaparkan.
- 3. Pilih [Permohonan Semula] Boleh Memohon Semula
- Masukkan sebab permohonan ditolak di medan [Catatan], Kod OTP (Dipaparkan jika Jenis Medium bagi SA adalah Roaming OTP Sahaja) di medan [Kod OTP], [PIN Sijil Digital] di medan [PIN Sijil Digital] dan Klik pada butang [Tandatangan Digital dan Hantar].
  - a) Jenis Medium bagi SA adalah Token/ Roaming/ SoftCert

| Jenis Permohonan                       | BAHARU                              | Tarikh dan Masa | 22/10/2024 02:14 PM |  |
|----------------------------------------|-------------------------------------|-----------------|---------------------|--|
| No. Permohonan                         | SDR/2024/10/22/NEW/0002/1234        | remononan       |                     |  |
| Medium                                 | SIJIL DIGITAL ROAMING               |                 |                     |  |
| Sistem ICT Kerajaan                    | GPKI                                |                 |                     |  |
| eranan Pengguna Sistem<br>ICT Kerajaan | AKAUN TERIMA / PERAKU 2             |                 |                     |  |
| Status Permohonan                      | O Permohonan Sah dan hantar ke CA   |                 |                     |  |
|                                        | Permohonan ditolak                  |                 |                     |  |
| Permohonan Semula                      | Boleh Memohon Semula                |                 |                     |  |
|                                        | O Tidak boleh Memohon Semula        |                 |                     |  |
| Catatan                                | Permohonan Ditolak. IC tidak Jelas. |                 |                     |  |
| PIN Sijil Digital                      |                                     |                 |                     |  |

| Version | 1.3 |
|---------|-----|
|---------|-----|

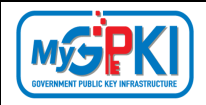

b) Jenis Medium bagi SA adalah Roaming OTP (Sila klik butang [Mohon Kod OTP]) untuk dapatkan Kod OTP

| Maklumat Permohona                      | an                                  | •                                    |
|-----------------------------------------|-------------------------------------|--------------------------------------|
| Jenis Permohonan                        | BAHARU Tarikh dan Masa 2:           | 2/10/2024 02:14 PM                   |
| No. Permohonan                          | SDR/2024/10/22/NEW/0002/1234        |                                      |
| Medium                                  | SIJIL DIGITAL ROAMING               |                                      |
| Sistem ICT Kerajaan                     | GPK                                 |                                      |
| Peranan Pengguna Sistem<br>ICT Kerajaan | AKAUN TERMA / PERAKU 2              |                                      |
| Status Permohonan                       | O Permohonan Sah dan hantar ke CA   |                                      |
|                                         | Permohonan ditolak                  |                                      |
| Permohonan Semula                       | Boleh Memohon Semula                |                                      |
|                                         | O Tidak boleh Memohon Semula        |                                      |
| Catatan                                 | Permohonan Ditolak. IC tidak Jelas. |                                      |
|                                         | <i>B</i>                            |                                      |
| Kod OTP                                 | Mohan Kod OTP                       |                                      |
| PIN Sijil Digital                       |                                     |                                      |
|                                         |                                     | Kembali Tandatangan Digital & Hantar |

5. Mesej pengesahan akan dipaparkan seperti berikut:

| Pengesahan                                       |                |
|--------------------------------------------------|----------------|
| Adakah anda pasti untuk meneruskan tindakan ini? |                |
|                                                  | Batal Teruskan |

6. Klik [Teruskan] dan sistem akan memaparkan mesej seperti berikut:

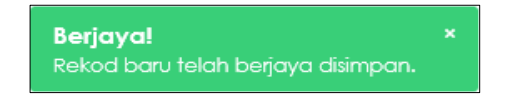

 Sistem akan menghantar E-mel Notifikasi Penolakan Permohonan Sijil Digital beserta sebab penolakan dan Kod Verifikasi Permohonan yang baharu untuk tujuan Permohonan Sijil Digital semula.
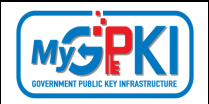

#### 8. Contoh paparan E-mel:

| Assalamualaikum wbt. dan Salam Sejahtera,                                                                                                    |     |        |      |
|----------------------------------------------------------------------------------------------------|-----|--------|------|
| Tuan/Puan ERRR,                                                                                                    |     |        |      |
| Dengan hormatnya perkara di atas dirujuk.                                                                                                    |     |        |      |
| 2. Untuk makluman, dukacita dimaklumkan bahawa permohonan Sijil Digital Pengguna ditolak atas sebab:                                                                                                    |     |        |      |
| test                                                                                                    |     |        |      |
| <ol> <li>Sila buat permohonan semula melalui Portal GPKI di https://gpki.mampu.gov.my dan gunakan Kod Verifikasi Permohonan 37636615 (tempot<br/>21/09/2024 11:24 AM) semasa membuat permohonan.</li> </ol> | sah | sehing | iga: |
| Sebarang pertanyaan tuan/puan hendaklah dikemukakan kepada Meja Bantuan MyGPKI melalui pautan https://gpkidesk.mampu.gov.my.                                                                                |     |        |      |
| Sekian, terima kasih.                                                                                                    |     |        |      |
| Pentadbir Sistem GPKI                                                                                                    |     |        |      |
| E-mel ini merupakan janaan komputer. Tiada sebarang maklum balas diperlukan.                                                                                                    |     |        |      |

# 3.2.3 PERMOHONAN DITOLAK (TIDAK BOLEH MOHON SEMULA)

Fungsi ini membenarkan Sub Admin (SA) untuk menolak permohonan pengguna dan pengguna tidak boleh membuat permohonan semula. Antara sebab permohonan ditolak dan pengguna tidak boleh membuat permohonan semula disebabkan pengguna tersebut akan bersara atau pengguna telah disahkan menyalahgunakan Sijil Digital.

Langkah-langkah:

- 1. Di skrin PENGESAHAN PERMOHONAN SIJIL DIGITAL PENGGUNA (maklumat terperinci pengguna), klik tab [Butiran Pemohon] dan pergi ke Maklumat Pemohonan.
- Pilih [Status Permohonan] Permohonan Ditolak, medan pilihan [Permohonan Semula] akan dipaparkan.
- 3. Pilih [Permohonan Semula] Tidak boleh Memohon Semula
- Masukkan sebab permohonan ditolak di medan [Catatan], Kod OTP (Dipaparkan jika Jenis Medium bagi SA adalah Roaming OTP Sahaja) di medan [Kod OTP], [PIN Sijil Digital] di medan [PIN Sijil Digital] dan Klik pada butang [Tandatangan Digital dan Hantar].

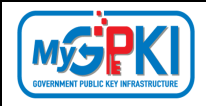

a) Jenis Medium bagi SA adalah Token/ Roaming/ SoftCert

| Maklumat Permohona                      | n                                   |                                                                                                    | -                                    |
|-----------------------------------------|-------------------------------------|----------------------------------------------------------------------------------------------------|--------------------------------------|
| Jenis Permohonan                        | BAHARU                              | Tarikh dan Masa<br>Permohonan                                                                                                    | 22/10/2024 02:14 PM                  |
| No. Permohonan                          | SDR/2024/10/22/NEW/0002/1234        | remononan                                                                                                    |                                      |
| Medium                                  | SIJIL DIGITAL ROAMING               |                                                                                                    |                                      |
| Sistem ICT Kerajaan                     | GPKI                                |                                                                                                    |                                      |
| Peranan Pengguna Sistem<br>ICT Kerajaan | AKAUN TERIMA / PERAKU 2             |                                                                                                    |                                      |
| Status Permohonan                       | O Permohonan Sah dan hantar ke CA   |                                                                                                    |                                      |
|                                         | Permohonan ditolak                  |                                                                                                    |                                      |
| Permohonan Semula                       | O Boleh Memohon Semula              |                                                                                                    |                                      |
|                                         | Tidak boleh Memohon Semula          |                                                                                                    |                                      |
| Catatan                                 | Permohanan Ditolak. IC tidak Jelas. | a de la constante de la constante de la consta |                                      |
| PIN Sijil Digital                       |                                     |                                                                                                    |                                      |
|                                         |                                     |                                                                                                    | Kembali Tandatangan Digital & Hantar |

b) Jenis Medium bagi SA adalah Roaming OTP (Sila klik butang [Mohon Kod OTP]) untuk dapatkan Kod OTP

|                       |                                     |                               | 00/10/0001 0011 001 |
|-----------------------|-------------------------------------|-------------------------------|---------------------|
| Jenis Permohonan      | BAHARU                              | Tarikh dan Masa<br>Permohonan | 22/10/2024 02:14 PM |
| No. Permohonan        | SDR/2024/10/22/NEW/0002/1234        | , contonentari                |                     |
| Medium                | SIJIL DIGITAL ROAMING               |                               |                     |
| Sistem ICT Kerajaan   | GPKI                                |                               |                     |
| ranan Pengguna Sistem | AKAUN TERIMA / PERAKU 2             |                               |                     |
| ICT Kerajaan          |                                     |                               |                     |
| Status Permohonan     | O Permohonan Sah dan hantar ke CA   |                               |                     |
|                       | Permohonan ditolak                  |                               |                     |
| Permohonan Semula     | O Boleh Memohon Semula              |                               |                     |
|                       | Tidak boleh Memohon Semula          |                               |                     |
| Catatan               | Permohanan Ditolak. IC tidak Jelas. |                               |                     |
|                       |                                     |                               |                     |
| Kod OTP               | Mohon Kod OTP                       |                               |                     |
| PIN Sijil Digital     |                                     |                               |                     |

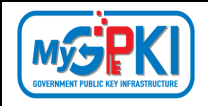

#### 5. Mesej pengesahan akan dipaparkan seperti berikut:

| Pengesahan                                       |                |
|--------------------------------------------------|----------------|
| Adakah anda pasti untuk meneruskan tindakan ini? |                |
|                                                  | Batal Teruskan |

6. Klik [Teruskan] dan sistem akan memaparkan mesej seperti berikut:

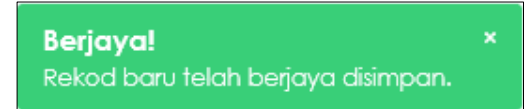

- 7. Sistem akan menghantar E-mel Notifikasi Penolakan Permohonan Sijil Digital beserta sebab penolakan permohonan Sijil Digital Pengguna.
- 8. Contoh paparan E-mel:

| Notifikasi Penolakan Permohonan Sijil Digital Pengguna<br>≗ <notifikasi.gpk@jdn.gov.my></notifikasi.gpk@jdn.gov.my> | Deliverability | Reply  | <b>P</b> orward | Print | Delete | : |
|----------------------------------------------------------------------------------------------------|----------------|--------|-----------------|-------|--------|---|
| SFriday, September 20, 2024 11:32:07 AM                                                                             |                |        |                 |       |        |   |
| Assalamualaikum wbt. dan Salam Sejahtera,                                                                           |                |        |                 |       |        |   |
| Tuan/Puan ERRR,                                                                                                    |                |        |                 |       |        |   |
| Dengan hormatnya perkara di atas dirujuk.                                                                           |                |        |                 |       |        |   |
| 2. Untuk makluman, dukacita dimaklumkan bahawa permohonan Sijil Digital Pengguna anda ditolak atas sebab:           |                |        |                 |       |        |   |
| Pengguna telah tamat perkhidmatan dan tidak memerlukan siijil digital pengguna lagi.                                |                |        |                 |       |        |   |
| Sebarang pertanyaan tuan/puan hendaklah dikemukakan kepada Meja Bantuan MyGPKI melalui pautan https://gp            | kidesk.mam     | pu.go\ | .my.            |       |        |   |
| Sekian, terima kasih.                                                                                               |                |        |                 |       |        |   |
| Pentadbir Sistem GPKI                                                                                               |                |        |                 |       |        |   |
| E-mel ini merupakan janaan komputer. Tiada sebarang maklum balas diperlukan.                                        |                |        |                 |       |        |   |
|                                                                                                    |                |        |                 |       |        |   |
|                                                                                                    |                |        |                 |       |        |   |
|                                                                                                    |                |        |                 |       |        |   |
|                                                                                                    |                |        |                 |       |        |   |
|                                                                                                    |                |        |                 |       |        |   |
|                                                                                                    |                |        |                 |       |        |   |
|                                                                                                    |                |        |                 |       |        |   |

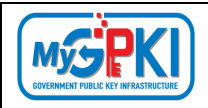

## **3.3. PERMOHONAN DITOLAK**

Fungsi ini membenarkan Sub Admin (SA) untuk melihat senarai permohonan Sijil Digital yang telah ditolak Admin, AP dan SAP.

Langkah-langkah:

- Log masuk ke MyGPKI Admin Portal (<u>https://mygpki.gov.my/gpki\_admin</u>) sebagai Sub Admin (SA).
- Klik pada menu [SIJIL DIGITAL PENGGUNA] dan klik sub menu [Permohonan Ditolak].

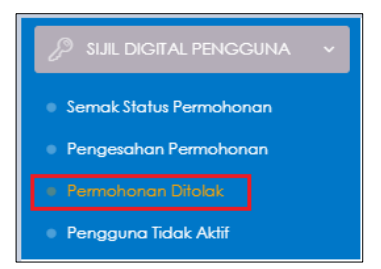

3. Skrin paparan SENARAI PERMOHONAN DITOLAK akan dipaparkan seperti berikut:

| SENARAI PERMO               | HONAN DIT       | OLAK                |                            |                                    |                                 |                                   |                                                                                               |          |
|-----------------------------|-----------------|---------------------|----------------------------|------------------------------------|---------------------------------|-----------------------------------|-----------------------------------------------------------------------------------------------|----------|
| Q Carlan Terperinci         |                 |                     |                            |                                    |                                 |                                   |                                                                                               |          |
| 50 V Papar rekod            |                 |                     |                            |                                    |                                 |                                   | Carian:                                                                                       |          |
| ¢<br>Nama Penuh             | \$<br>No. MyKad | Peranan<br>Pengguna | Pentadbir GPKI             | Tarikh dan 🚽<br>Masa<br>Permohonan | Tarikh dan<br>Masa<br>Penolakan | Status \$<br>Permohonan<br>Semula | Sebab Penolakan                                                                               | Tindakan |
| ERRR                        | 121212121212    | Pengguna<br>GPKI    | AP<br>UAT CR4 ENAM         | 20/09/2024 11:27<br>AM             | 20/09/2024<br>11:32 AM          | Tidak Boleh<br>Memohon<br>Semula  | Pengguna telah tamat<br>perkhidmatan dan tidak<br>memerlukan siijil digital<br>pengguna lagi. |          |
| ALIF BIN MOHD               | 901212304444    | Pengguna<br>GPKI    | ADMIN<br>UAT CR4 SATU      | 02/08/2024 03:43<br>PM             | 03/09/2024<br>12:55 PM          | Boleh Memohon<br>Semula           | 55                                                                                            |          |
| ZAHARY BIN ZAHARY           | 901212304545    | Pengguna<br>GPKI    | ADMIN<br>UAT CR4 TIGABELAS | 02/08/2024 01:27<br>AM             | 03/09/2024<br>12:40 PM          | Boleh Memohon<br>Semula           | Pengujian UAT CR04                                                                            |          |
| YEAP TEST MOBILE            | 801212304545    | Pengguna<br>GPKI    | ADMIN<br>UAT CR4 TUJUH     | 02/08/2024 12:50<br>AM             | 03/09/2024<br>12:58 PM          | Boleh Memohon<br>Semula           | sd                                                                                            |          |
| ANUAR BIN HUSSEIN           | 700100081111    | Pengguna<br>GPKI    | ADMIN<br>UAT CR4 LAPAN     | 03/07/2024 11:21<br>AM             | 04/09/2024<br>08:55 AM          | Boleh Memohon<br>Semula           | testUATCR4                                                                                    |          |
| MUHAMAD RUZAINI BIN<br>TAIB | 860819235837    | Pengguna<br>GPKI    | ADMIN<br>UAT CR4 DUA       | 04/06/2024 03:48<br>PM             | 03/09/2024<br>04:19 PM          | Boleh Memohon<br>Semula           | mohon semula                                                                                  |          |

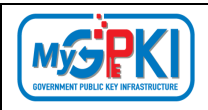

## **3.4. PENGGUNA TIDAK AKTIF**

Fungsi ini membenarkan Sub Admin (SA) untuk melihat senarai pengguna tidak aktif.

Langkah-langkah:

- Log masuk ke MyGPKI Admin Portal (<u>https://mygpki.gov.my/gpki\_admin</u>) sebagai Sub Admin (SA).
- 2. Klik pada menu [SIJIL DIGITAL PENGGUNA] dan klik sub menu [Pengguna Tidak Aktif]

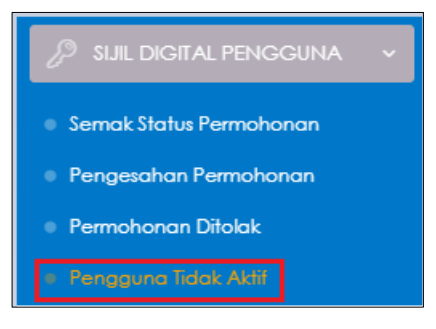

3. Skrin paparan SENARAI PENGGUNA TIDAK AKTIF akan dipaparkan seperti berikut:

| 90. | na Tamat Tempoh (Lebih 6        | Bulan) Peng | guna Bersara/Tamat Perkhidmatan Per                      | gguna Tidak Aktif                                                  |                                          |                                |                            |          |         |
|-----|---------------------------------|-------------|----------------------------------------------------------|--------------------------------------------------------------------|------------------------------------------|--------------------------------|----------------------------|----------|---------|
| vía | n Terperinci                    |             |                                                          |                                                                    |                                          |                                |                            |          |         |
|     |                                 |             |                                                          |                                                                    |                                          |                                |                            |          |         |
| el  | <ul> <li>Papar rekod</li> </ul> |             |                                                          |                                                                    |                                          |                                |                            |          | Carlan: |
|     | •                               |             | •                                                        |                                                                    |                                          | Tarikh dan 🚽                   | •                          |          |         |
|     | Nama                            | No. MyKad   | Kementerian                                              | Agensi                                                             | Tarikh dan<br>Masa Mula<br>Sijil Digital | Masa<br>Tamat Sijil<br>Digital | Status<br>Sijil<br>Digital | Tindakan |         |
|     |                                 |             | KEMENTERIAN PENDIDIKAN<br>MALAYSIA                       | SMK BUKIT PASIR - JEA5028                                          | 05/05/2021<br>02:22 PM                   | 05/06/2023<br>02:22 PM         | Diluluskan                 | 0        |         |
|     |                                 |             | JABATAN PERDANA MENTERI                                  | MAHKAMAH SESYEN KUANTAN                                            | 09/10/2020<br>09:41 AM                   | 09/11/2022<br>09:41 AM         | Belum<br>Memohon           | 0        |         |
|     |                                 |             | KEMENTERIAN PERTANIAN DAN<br>KETERJAMINAN MAKANAN (KPKM) | PEJABAT MAQIS NEGERI PERAK                                         | 20/10/2020<br>08:00 AM                   | 21/10/2022<br>07:59 AM         | Belum<br>Memohon           | 0        |         |
|     |                                 |             | JABATAN PERDANA MENTERI                                  | PEJABAT PENASIHAT UNDANG-UNDANG<br>NEGERI JOHOR                    | 30/06/2020<br>05:54 PM                   | 30/07/2022<br>05:54 PM         | Belum<br>Memohon           | 0        |         |
|     |                                 |             | BADAN-BADAN TIDAK BERKANUN                               | POS DIGICERT                                                       | 06/08/2019<br>08:00 AM                   | 06/08/2021<br>07:59 AM         | Diluluskan                 | 0        |         |
|     |                                 |             | JABATAN PERDANA MENTERI                                  | AGENSI PENGUATKUASAAN MARITIM<br>MALAYSIA ZON MARITIM KUALA PERLIS | 14/03/2018<br>08:00 AM                   | 14/03/2020<br>07:59 AM         | Diluluskan                 | 0        |         |

- 4. Fungsi ini terbahagi kepada tiga (3) tab seperti berikut:
  - a) Tab Pengguna Tamat Tempoh (Lebih 6 Bulan)
    - Tab Pengguna Tamat Tempoh (Lebih 6 Bulan) merupakan senarai Sijil
       Digital Pengguna yang telah tamat tempoh lebih daripada 6 bulan.
    - Klik tab [Pengguna Tamat Tempoh (Lebih 6 Bulan) dan sistem akan memaparkan senarai Sijil Digital Pengguna yang telah tamat tempoh lebih daripada 6 bulan.

| Version 1.3 | MANUAL PENGGUNA PENTADBIR SUB ADMIN (SA) | Page <b>40</b> of <b>79</b> |
|-------------|------------------------------------------|-----------------------------|
|             |                                          |                             |

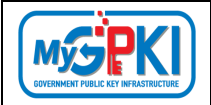

| lari |                                 |           |                                                   |                                     |   |                                         |                                     |                       |          |        |
|------|---------------------------------|-----------|---------------------------------------------------|-------------------------------------|---|-----------------------------------------|-------------------------------------|-----------------------|----------|--------|
|      | an terpetrici                   |           |                                                   |                                     |   |                                         |                                     |                       |          |        |
|      |                                 |           |                                                   |                                     |   |                                         |                                     |                       |          |        |
|      | <ul> <li>Papar rekod</li> </ul> |           |                                                   |                                     |   |                                         |                                     |                       |          |        |
| e!   |                                 |           |                                                   |                                     |   |                                         |                                     |                       |          | Canon: |
|      | 4                               | •         | •                                                 |                                     | ٠ | ‡<br>Tarikh dan<br>Masa Mula            | Tarikh dan 🚽<br>Masa<br>Tamat Sijil | ¢<br>Status<br>Sijil  |          |        |
|      | Nama                            | No. MyKad | Kementerian                                       | Agensi                              |   | sijil Digilal                           | Digital                             | Digital               | Tindakan |        |
|      | Nama                            | No. MyKod | Kementerian<br>KEMENTERIAN PENDIDIKAN<br>MALAYSIA | Agensi<br>SMK BUKIT PASIR - JEA5028 |   | sijil Digital<br>05/05/2021<br>02:22 PM | Digital<br>05/06/2023<br>02:22 PM   | Digital<br>Diluluskan | Tindakan |        |

- iii. Di dalam tab ini terdapat fungsi E-mel Peringatan dan Kemas kini Status
   Pengguna.
- iv. Di kolum [Tindakan], klik ikon [Papar Maklumat]. Skrin maklumat terperinci permohonan akan dipaparkan seperti berikut:

| rai Permahanan Tidak Aktif / Makia | nat Terperinci                            |                                            |                                              |                                                    |                           |  |
|------------------------------------|-------------------------------------------|--------------------------------------------|----------------------------------------------|----------------------------------------------------|---------------------------|--|
| Pendataran liji Digital Pengguna   | 7<br>Kod Verifikosi                       | Fermehonan SEE Digital Pengawa             | Pengesahan oleh Ferriadbir                   | (S)<br>Kelatusan Siji Digital Pe                   | радина                    |  |
| STITUTU MATANAA<br>BERESTAKI AN    | turkh dae Hoan Turret 87/08/3001 64:05 AM | ZANDE WANDAR BIT ZEEPLE<br>BUTS/SELFOLSJPM | 511 244044 8WT AMARD<br>60,934,2019 81.34 PM | BEDELEMBLAD ADVER BAN MI<br>De 158, 3019 De 15 Per | and f                     |  |
| Maklumat Pengguna                  |                                           |                                            |                                              |                                                    |                           |  |
| Nama Per                           | wh Testing 1                              |                                            |                                              | Imej MyKod                                         | MALAYSIA Did C            |  |
| No. MyK                            | ad 0000000000                             |                                            |                                              |                                                    |                           |  |
| Kemenler                           | an BADAN-BADAN TIDAK BERKANUN             | is .                                       |                                              |                                                    |                           |  |
| Agensi / Bahag                     | ion SYARIKAT A                            |                                            |                                              | Pengguna Mudah Alih                                | 0                         |  |
| Alan                               | nat HEAD OFFICE & CALL CENTRE 38          | 8. 40. JALAN BM 7/19. BANDAR BUKI          | МАНКОТА                                      |                                                    |                           |  |
| Posk                               | and 43000                                 |                                            |                                              |                                                    |                           |  |
| Neş                                | Ierl SELANGOR                             |                                            |                                              |                                                    |                           |  |
| Er                                 | nel automategokiraamingotpiliyaa          | mail.com                                   |                                              |                                                    |                           |  |
| No. Iel. 8m                        | 01253/1066                                |                                            |                                              |                                                    |                           |  |
| No Fr                              | aks 0389129400                            |                                            |                                              |                                                    |                           |  |
|                                    |                                           |                                            |                                              |                                                    |                           |  |
| klumat Permohonan                  |                                           |                                            |                                              |                                                    |                           |  |
| Jenis Permohonan                   | SAHARU                                    |                                            | Tari                                         | ch dan Masa Permohonan                             | 03/08/2019 01:33 PM       |  |
| No. Permohonan                     | 5DR/2019/08/03/NEW/0002                   |                                            | Tari                                         | ih dan Masa Pengesahan                             | 03/08/2019 01:36 PM       |  |
| Medium                             | SUIL DIGITAL ROAMING                      |                                            |                                              | Pegawal Pengesah                                   | SITI ZALEHA BINTI AHMAD   |  |
| CA                                 | MSC TRUSTGAJE                             |                                            |                                              | Tarikh dan Masa NTC                                | 03/08/2019 01:40 PM       |  |
| Sislem ICI Kerajaan                | CPN                                       |                                            | 1                                            | arikh dan Masa Kelulusan                           | 06/08/2019 06:15 PM       |  |
| n Pengguna Sistem ICI Kerajaan     | PENGUI SSTEM                              |                                            |                                              | Kelulusan oleh                                     | MUHAMMAD ASYRL BIN MINHAT |  |
| No. Siri Token                     | 955110369900                              |                                            |                                              |                                                    |                           |  |
|                                    |                                           |                                            |                                              |                                                    |                           |  |

- V. Klik butang [Kembali] untuk Kembali ke tab Pengguna Tamat Tempoh (Lebih 6 Bulan).
- vi. Sistem akan paparkan Senarai Sijil Digital Pengguna yang telah tamat tempoh lebih daripada 6 bulan seperti berikut:

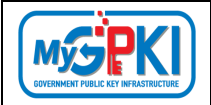

|      |               |                | juna Bersara/Tomat Perkitidmoton Pe               | ingguna Tidak Aktif                 |   |                                                                    |                                                          |                                          |          |         |
|------|---------------|----------------|---------------------------------------------------|-------------------------------------|---|--------------------------------------------------------------------|----------------------------------------------------------|------------------------------------------|----------|---------|
| Cont | in Terperinci |                |                                                   |                                     |   |                                                                    |                                                          |                                          |          |         |
|      | M Barrantes   |                |                                                   |                                     |   |                                                                    |                                                          |                                          |          |         |
| xcel | - rupuretou   |                |                                                   |                                     |   |                                                                    |                                                          |                                          |          | Carian: |
|      |               |                |                                                   |                                     |   |                                                                    | Torikh dan                                               |                                          |          |         |
|      | =             |                |                                                   |                                     |   |                                                                    | TOTION O'O'N                                             |                                          |          |         |
| 0    | ₽<br>Nama     | ₽<br>No. MyKad | Kementerian                                       | Agensi                              | · | Tarikh dan<br>Masa Mula<br>Sijil Digilal                           | Masa<br>Tamat Sijil<br>Digital                           | Status<br>Sijil<br>Digital               | Tindakan |         |
| 0    | Nama          | No. MyKad      | Kementerian<br>KEMENTERIAN PENDIDIKAN<br>MALAYSIA | Agensi<br>SMK BUKIT PASIR - JEA5028 |   | Tarikh dan<br>Masa Mula<br>Sijii Digital<br>05/05/2021<br>02:22 PM | Masa<br>Tamat Sijil<br>Digilal<br>05/06/2023<br>02:22 PM | status<br>sijil<br>Digital<br>Dilutuskan | Tindakan |         |

- b) Tab Pengguna Bersara/Tamat Perkhidmatan
  - Tab Pengguna Bersara/Tamat Perkhidmatan merupakan senarai Sijil
     Digital Pengguna berumur 60 tahun dan ke atas.
  - Klik tab [Pengguna Bersara/Tamat Perkhidmatan] dan sistem akan memaparkan senarai Sijil Digital Pengguna yang berumur 60 tahun dan ke atas.

|        | a Tamat Tempoh (Lebih & Bulan) | Pengguna Baisara/Ta | mat Peninjamatan Pengguna Tidak Aktif |              |                            |                             |                      |          |         |
|--------|--------------------------------|---------------------|---------------------------------------|--------------|----------------------------|-----------------------------|----------------------|----------|---------|
| Carlan | Terpetinol                     |                     |                                       |              |                            |                             |                      |          |         |
|        |                                |                     |                                       |              |                            |                             |                      |          |         |
| cel    |                                |                     |                                       |              |                            |                             |                      |          | Carian: |
|        |                                |                     |                                       |              | Tarikh dan                 | Tarikh dan 🖕                |                      |          |         |
|        | Nama                           | No. MyKad           | Kementerian                           | Agensi       | Masa Mula<br>Sijil Digital | Masa Tamat<br>Sijil Digital | Status Sijil Digital | Tindakan |         |
|        |                                |                     | BADAN-BADAN TIDAK BERKANUN            | POS DIGICERT | 25/07/2023                 | 25/08/2025<br>09:30 AM      | Diluluskon           | 0        |         |

- iii. Di dalam tab ini terdapat fungsi Kemas kini Status Pengguna.
- iv. Di kolum [Tindakan], klik ikon 🦳 [Papar Maklumat]. Skrin maklumat terperinci permohonan akan dipaparkan seperti berikut:

| mohonan Tidak Aktif / Maklumat Ter                                     | pennol                                                     |                                                                                           |                                                                |                                                                                                 |  |
|------------------------------------------------------------------------|------------------------------------------------------------|-------------------------------------------------------------------------------------------|----------------------------------------------------------------|-------------------------------------------------------------------------------------------------|--|
| ndolfaran Sji Digilal Pengguna<br>Garniko III (2006)<br>Sarroso Igaria | Ead V#(Ricali<br>Talihdan Nano Tamat 27(7)(2021 12 14 AM   | B<br>Permohoton Siji Digital Pengguna<br>Kuta Sida Jihi Kuta Kada<br>24 Craza Jaji Iki Ma | Vengesahan oleh Pentadai<br>Gawana szezowa<br>Sectorad serve M | Exclusion 500 Exclusion Foreignenen<br>antennenet Sinde Exclusion<br>antennenet Sinde Exclusion |  |
| Periodon Maldumat Pentadbir                                            | Ande                                                       |                                                                                           |                                                                |                                                                                                 |  |
| iklumat Pengguna                                                       |                                                            |                                                                                           |                                                                |                                                                                                 |  |
| Nama Ferwh                                                             | Testing Satu                                               |                                                                                           |                                                                | Imej MyKad BOOCCO DO COOD                                                                       |  |
| No. MyKad                                                              | 00000000000                                                |                                                                                           |                                                                |                                                                                                 |  |
| Kementerian                                                            | BADAN-BADAN TIDAK SERKANUN                                 |                                                                                           |                                                                |                                                                                                 |  |
| Agensi / Bohagion                                                      | Syarikat A                                                 |                                                                                           |                                                                | Panamura Murdah Alb. Totas                                                                      |  |
| Alomat                                                                 | POUS DI RAJA MALAYSIA IBU PEJA<br>PERSEKUTUAN KUALA LUMPUR | SAT POLIS DIRAJA MALAYSIA BURT AMAN                                                       | 55560 WILAYAH                                                  | renggana wudan Aani Habiy                                                                       |  |
| Poskod                                                                 | 50560                                                      |                                                                                           |                                                                |                                                                                                 |  |
| Negeri                                                                 | WILAYAH PERSEKUTUAN KUALA LUI                              | MPUR .                                                                                    |                                                                |                                                                                                 |  |
| E-mel                                                                  | automategokiroamingotp@yopm                                | ail.com                                                                                   |                                                                |                                                                                                 |  |
| Mo Tel Embil                                                           | 0138002853                                                 |                                                                                           |                                                                |                                                                                                 |  |

| Version 1.3 | MANUAL PENGGUNA PENTADBIR SUB ADMIN (SA) | Page <b>42</b> of <b>79</b> |
|-------------|------------------------------------------|-----------------------------|
|             |                                          |                             |

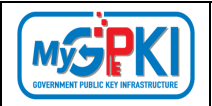

| Maklumat Permohonan                  |                              |                            |                            | *       |
|--------------------------------------|------------------------------|----------------------------|----------------------------|---------|
| Jenis Permohonon                     | BAHARU                       | Tarikh dan Masa Permohonan | 24/07/2023 12:18 PM        |         |
| No. Permohonan                       | SD5/2023/07/24/NEW/0092/5061 | Tarikh dan Masa Pengesahan | 24/07/2023 05-59 PM        |         |
| Medium                               | SUL DIGITAL SOFTCERT         | Pegawai Fengesah           | GAVINING SZE KEONG         |         |
| CA                                   | POS DIGICERT                 | Tarikh dan Masa NTC        | 24/07/2023 06:00 PM        |         |
| Sistem ICT Kerajaan                  | ୍ୱର୍କୟ                       | Tarikh dan Masa Kelulusan  | 25/07/2023 09:30 AM        |         |
| Peranan Pengguna Sistem ICT Kerajaan | PDIGGUIA                     | Kelulusan oleh             | MUHAMMAD SHUKRI BIN YAAKUB |         |
| No. Doket                            |                              |                            |                            |         |
| 10.31110001                          |                              |                            |                            |         |
|                                      |                              |                            |                            | Kembali |

- v. Klik butang [Kembali] untuk Kembali ke tab Pengguna Bersara/Tamat
   Perkhidmatan.
- vi. Sistem akan paparkan Senarai Sijil Digital Pengguna berumur 60 tahun dan ke atas seperti berikut:

| n 00ur | a Tamat Tempoh (Lebih & Bulan) | Po | ngguna Eestara/Ta | mat Pentitiamatan Pengguna Tidak Akt | ŕ |              |                            |                             |                    |      |          |         |  |
|--------|--------------------------------|----|-------------------|--------------------------------------|---|--------------|----------------------------|-----------------------------|--------------------|------|----------|---------|--|
| ailain | Terpernol                      |    |                   |                                      |   |              |                            |                             |                    |      |          |         |  |
|        | - Annual and                   |    |                   |                                      |   |              |                            |                             |                    |      |          |         |  |
| el     | rapariekoa                     |    |                   |                                      |   |              |                            |                             |                    |      |          | Carian: |  |
|        |                                |    |                   |                                      |   |              | Tarikh dan                 | Tarikh dan 🗕                |                    |      |          |         |  |
|        | Nama                           |    | No. MyKad         | Kementerian                          | Č | Agensi       | Masa Mula<br>Sijil Digital | Masa Tamat<br>Sijil Digital | Status Sijil Digit | al - | Tindakan |         |  |
|        |                                |    |                   | BADAN-BADAN TIDAK BERKANUN           |   | POS DIGICERT | 25/07/2023<br>09:30 AM     | 25/08/2025<br>09:30 AM      | Diluluskan         |      | 0        |         |  |

- c) Tab Pengguna Tidak Aktif
  - Tab Pengguna Tidak Aktif merupakan senarai Sijil Digital Pengguna yang tidak aktif lagi.
  - ii. Klik tab [Pengguna Tidak Aktif] dan sistem akan memaparkan senarai SijilDigital Pengguna yang tidak aktif.

| ngguna Tamat Tempoh (U | ebih 6 Bulan) Peng | iguna Bersara/Tamat P | Pengguna Ticor Akt         |   |              |                                            |                                             |          |         |
|------------------------|--------------------|-----------------------|----------------------------|---|--------------|--------------------------------------------|---------------------------------------------|----------|---------|
| Carian Terperinci      |                    |                       |                            |   |              |                                            |                                             |          |         |
| Popar rekod            |                    |                       |                            |   |              |                                            |                                             |          |         |
| cel                    |                    |                       |                            |   |              |                                            |                                             |          | Carian: |
| lama                   | ٠                  | No. MyKad             | ¢<br>Kementerian           | ٥ | Agensi       | Tarikh dan 🔶<br>Masa Mula<br>Sijil Digital | Tarikh dan 🔶<br>Masa Tamat<br>Sijil Digital | Tindakan |         |
|                        |                    |                       | BADAN-BADAN TIDAK BERKANUN |   | PO5 DIGICERT | 10/01/2024<br>08:00 AM                     | 10/01/2026<br>07:59 AM                      | 0        |         |

iii. Di kolum [Tindakan], klik ikon <sup>(1)</sup> [Papar Maklumat]. Skrin maklumat terperinci permohonan akan dipaparkan seperti berikut:

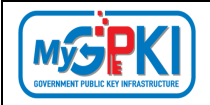

| 0                                                                                                    |                                                                                                    |                                                                            |                                                                     |                                                                                                    | 0                                                                                                    | 0                                                                         |  |
|----------------------------------------------------------------------------------------------------|----------------------------------------------------------------------------------------------------|----------------------------------------------------------------------------|---------------------------------------------------------------------|----------------------------------------------------------------------------------------------------|----------------------------------------------------------------------------------------------------|---------------------------------------------------------------------------|--|
| Pendataran Sijil Digilal Pengguna<br>Biek van Inti sino<br>Matalaa M                                                    | Kod Verfilicasi<br>Safét dan Hasa Tarret 1561/30041215AM                                                                                         | Permohonan Sijil Digilal Pengguna<br>Acressate MA Asace<br>(Kristanes) Pen | Pengeschon oleh Pentadbis<br>Biva sveli len skot<br>ermissieken fil | Pengelvaran Sijil Digit<br>subatira akti ato<br>10/m 0004 (kati a                                                                                                    | al oleh CA Penghantaran oleh CA<br>1482 HIS hetgate<br>N HOH/2014 05 Ak                                                                                                    | Pengakitian Token oleh Penggun<br>Nortosalar bir asvon<br>Issector Italia |  |
| Iron Pernahon. Maldumat Pento                                                                                           | dor Anto                                                                                                    |                                                                            |                                                                     |                                                                                                    |                                                                                                    |                                                                           |  |
| Maklumat Pengguna                                                                                                    |                                                                                                    |                                                                            |                                                                     |                                                                                                    |                                                                                                    |                                                                           |  |
| Namo Pe                                                                                                    | muh Testing Satu                                                                                                    |                                                                            |                                                                     | Imej MyKod                                                                                                    | MALAPSIA                                                                                                    |                                                                           |  |
| No. My                                                                                                    | Kad 00000000000                                                                                                    |                                                                            |                                                                     |                                                                                                    |                                                                                                    |                                                                           |  |
| Kemente                                                                                                    | fion BADAN BADAN TOAK BERKANUN                                                                                                    |                                                                            |                                                                     |                                                                                                    |                                                                                                    |                                                                           |  |
| Agensi / Boho                                                                                                    | jion Syarikat A                                                                                                    |                                                                            |                                                                     | Alamat Penghantaran                                                                                                    | SMK SRI TANJUNG JALAN PARTI SIMAL BENUT, PONTIAN                                                                                                    |                                                                           |  |
| Ala                                                                                                    | JINDE WISMA PELAJARAN SUSUR 7 JALA                                                                                                    | A TUN RAZAK                                                                |                                                                     | Poskod                                                                                                    | 80200                                                                                                    |                                                                           |  |
| Po                                                                                                    | kod 80504                                                                                                    |                                                                            |                                                                     | Negeri                                                                                                    | JOHOR                                                                                                    |                                                                           |  |
|                                                                                                    | mel sutamateackroaminaato@voon                                                                                                    | nalicom                                                                    |                                                                     | Pengguna Mudah Alh                                                                                                    | Tidak                                                                                                    |                                                                           |  |
| No. lei. Bi                                                                                                    | mbil 0127119271                                                                                                    |                                                                            |                                                                     |                                                                                                    |                                                                                                    |                                                                           |  |
| No. Telefon Pej                                                                                                    | abot 076202054                                                                                                    |                                                                            |                                                                     |                                                                                                    |                                                                                                    |                                                                           |  |
| No.                                                                                                    | laks 076903700                                                                                                    |                                                                            |                                                                     |                                                                                                    |                                                                                                    |                                                                           |  |
| lumst Permohanan                                                                                                    |                                                                                                    |                                                                            |                                                                     |                                                                                                    |                                                                                                    |                                                                           |  |
|                                                                                                    |                                                                                                    |                                                                            |                                                                     |                                                                                                    | a 09/01/2024-04:27 FM                                                                                                    |                                                                           |  |
| Janis Permohonan                                                                                                    | BAHARU                                                                                                    |                                                                            | To                                                                  | rikh dan Masa Permohonai                                                                                                    |                                                                                                    |                                                                           |  |
| Janis Permohonan<br>No. Permohonan                                                                                      | BAHARU<br>301/2024/01/09/NEW/0157/6307                                                                                                    |                                                                            | te                                                                  | rikh dan Masa Permohona<br>aikh dan Masa Pengesahai                                                                                                    | 09/01/2024 04:32 PM                                                                                                    |                                                                           |  |
| Janis Permohonan<br>No. Permohonan<br>Medium                                                                            | BAHARU<br>SOT/2024/01/09/NEW/0157/6307<br>SUIL DIGITAL TOKEN                                                                                     |                                                                            | Te<br>Te                                                            | rikh dan Masa Permohona<br>alikh dan Masa Pengesaha<br>Pegawai Pengesal                                                                                                    | 09/01/2024 04:32 PM<br>ERMA YANTIBNII SUHOT                                                                                                    |                                                                           |  |
| Jaris Permohonan<br>No. Permohonan<br>Medium<br>CA                                                                      | BAHARU<br>3D1/2024/01/09/HEW/0157/6307<br>SUIL DISIFALTOKEN<br>MSC TRUSTGATE                                                                     |                                                                            | Te                                                                  | rikh dan Masa Permohona<br>arikh dan Masa Pengesaha<br>Pegawai Pengesal<br>Tarikh dan Masa Nia                                                                                                    | OF/01/2024 04:32 PM     ERMA YANTIBNII SUHOT     OF/01/2024 04:35 PM                                                                                                    |                                                                           |  |
| Jarik Fermohonon<br>No. Fermohonon<br>Medium<br>CA<br>Sistem NCT Kergipan                                               | BAHARU<br>10//2024/01/09/HEW/0157/6507<br>SUL DIGIFALTOKEN<br>MSC TRUSTGATE                                                                      |                                                                            | te<br>Te                                                            | rikh dan Masa Permohona<br>alikh dan Masa Pengesaha<br>Pegawai Pengesal<br>Tarikh dan Masa Ni<br>Tarikh dan Masa Kelulusa                                                                         | OF/01/2024 04:32 PM     ERMA YANTIBNITSUHOT     OF/01/2024 04:35 PM     TO/01/2024 04:35 PM                                                                                                    |                                                                           |  |
| Janis Permohonon<br>No. Permohonon<br>Medium<br>CA<br>Siatem KCT Kerajaan<br>nan Pengguna Sidam KCT Kerajaan            | RAHARU<br>301/2034/01/04/HEW/01 <i>51/6</i> 007<br>3UE DIGITAL TOKEN<br>MSC TRUSIGATE<br>GRID<br>ADMINITERIA / REKAU 2                           |                                                                            | Te<br>Te                                                            | rikh dan Masa Permohona<br>sikh dan Masa Pengesaha<br>Pegawai Pengesal<br>Tarikh dan Masa Kelulusa<br>Kelulusan olel                                                                              | OF/01/2004 G422 PM     ERNA YANTISHITSUHOT     OF/01/2004 G425 PM     TO/01/2004 G425 PM     NURAZERA BHT ABOUL AZ2                                                                                  |                                                                           |  |
| Jaris Permohanan<br>No, Permohanan<br>Medium<br>CA<br>Sistem KCI Kengaan<br>nan Pengguna Sistem KCI Kengaan<br>No, Daka | RAHARU<br>301/2034(01/04/HEW/01/57/6007<br>3UIL DIOIRAL TOKEN<br>MICE TEUDIGATE<br>CRE<br>RATARTERIKA PRAKUS<br>EM77612030H/1<br>EM77612030H/1   |                                                                            | Te<br>Te                                                            | rikh dan Masa Permohona<br>Pegawai Pengesaha<br>Pegawai Pengesah<br>Tarikh dan Masa Ni<br>Tarikh dan Masa Kelulusan<br>Kelulusan olei<br>Catikh dan Masa Personaliza                              | Style) (2024 04:02 PM     ERMA YAVITSHT30/HOT     OROT (2024 04:03 PM     TERE) (2004 06:03 PM     TERE) (2004 06:03 AM     NURABITA BUTH SADUL ADE     TERE) (2004 06:04 AM                         |                                                                           |  |
| Janis Persohanon<br>No. Persohanon<br>Medium<br>CA<br>Sistem ICT Eerspan<br>No. Davit<br>No. Sai Johen                  | RAHARU<br>SOT/2024(01)/01/HENV(01)57/6007<br>SULL DORRAL TOKEN<br>MISC TRUSTIGATE<br>CONST<br>ALANA TRUSTIGATE<br>EN77751 2008/Y<br>955110551705 |                                                                            | 16<br>16                                                            | rikh dan Masa Permohona<br>wikh dan Masa Pengesaha<br>Pegawal Pengesah<br>Tarikh dan Masa Nil<br>Tarikh dan Masa Kelulusan<br>Kelulusan olei<br>Tarikh dan Masa Pensonaliza<br>Tarikh dan Masa Qi | OVICI (2024 G402 FM     EX0A TANTI BHT SUHOT     OVICI (2024 G403 FM     HOR (2024 G403 FM     HOR 2024 G403 FM     HOR 2024 G403 FM     HOR 2024 G403 FA     HOR 2024 G404 AM     TOP(12024 G404 AM |                                                                           |  |

iv. Klik butang [Kembali] untuk Kembali ke tab Pengguna Tidak Aktif.

| inggena raman rampon (asan a sesan) | Peng | gguna Bersara/Tamat Pe | schidmatan Pengguna Soak Add |   |              |                                            |                                             |          |         |
|-------------------------------------|------|------------------------|------------------------------|---|--------------|--------------------------------------------|---------------------------------------------|----------|---------|
| Cortan Terperinci                   |      |                        |                              |   |              |                                            |                                             |          |         |
| 0 Y Papar rekod                     |      |                        |                              |   |              |                                            |                                             |          |         |
| Excel                               |      |                        |                              |   |              |                                            |                                             |          | Corion: |
| Nama                                | ٠    | No. MyKad              | ¢<br>Komenterian             | ٠ | Agensi       | Tarikh dan 单<br>Masa Mula<br>Sijil Digital | Tarikh dan 🔹<br>Masa Tamat<br>Sijil Digital | Tindakan |         |
|                                     |      |                        | BADAN-BADAN TOAK BERKANUN    |   | POS DIGICERT | 10/01/2024                                 | 10/01/2026                                  | 0        |         |

v. Pengguna tidak aktif yang ingin mendapatkan semula Sijil Digital, pengguna perlu didaftarkan semula oleh Pentadbir MyGPKI.

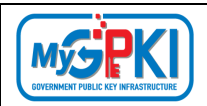

## 4.0. PEMBATALAN SIJIL DIGITAL PENGGUNA

Fungsi ini adalah bertujuan untuk menguruskan pembatalan sijil digital bagi pihak pengguna, Admin, AP, dan Sub Admin Pelaksana. Pembatalan Sijil Digital Pengguna ini merangkumi beberapa fungsi yang akan dilaksanakan oleh Sub Admin (SA) adalah seperti berikut:

- a) Semak Status Pembatalan;
- b) Pengesahan Pembatalan;
- c) Pembatalan Tidak Disahkan; dan
- d) Permohonan Pembatalan Ditolak.

#### 4.1. SEMAK STATUS PEMBATALAN

Fungsi ini membenarkan Sub Admin (SA) untuk membuat semakan status pembatalan bagi Sijil Digital Pengguna.

Langkah-langkah:

- Log masuk ke MyGPKI Admin Portal (<u>https://mygpki.gov.my/gpki\_admin</u>) sebagai Sub Admin (SA).
- 2. Klik pada menu [Pembatalan] dan klik sub menu [Semak Status Pembatalan].

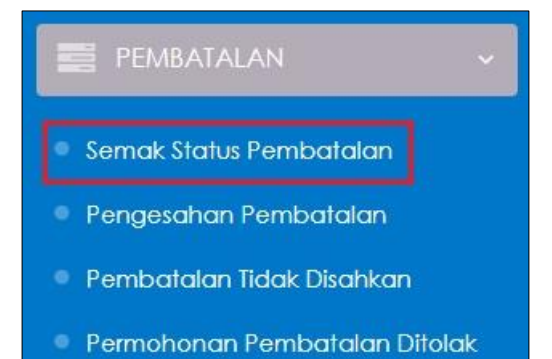

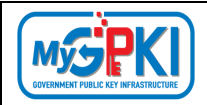

#### 3. Skrin SEMAK STATUS PERMOHONAN PEMBATALAN akan dipaparkan:

| Carian Terpe       | TATUS PERM           | IOHONAN PEMBA                     | TALAN                   |                           |                     |                                          | Carian:          |              |
|--------------------|----------------------|-----------------------------------|-------------------------|---------------------------|---------------------|------------------------------------------|------------------|--------------|
| ¢<br>Nama<br>Penuh | ¢<br>No. MyKad       | \$<br>Sebab Pembatalan            | ¢<br>No. Tiket<br>Aduan | No. 🔶<br>Rujukan<br>Surat | Status              | Tarikh dan Masa<br>Permohonan Pembatalan | ¢                | Tindakan     |
| TEST               | 801212081234         | Tamat perkhidmatan<br>dan bersara |                         |                           | Baru<br>Memohon     | 23/10/2024 10:19 AM                      | Pos<br>Digicert  | 0            |
| TEST               | 801212081234         | Tamat perkhidmatan<br>dan bersara |                         |                           | Tidak<br>Diluluskan | 22/10/2024 10:33 PM                      | Pos<br>Digicert  | 0            |
| UAT CR4<br>TWO     | 800815105002         | Tamat perkhidmatan<br>dan bersara |                         |                           | Tidak<br>Diluluskan | 20/09/2024 05:52 PM                      | MSC<br>Trustgate | 0            |
| aparan dari 1 h    | ingga 3 dari 3 rekod |                                   |                         |                           |                     |                                          | < Sebelum        | Seterusnya > |

4. Di kolum [Tindakan], klik ikon [Papar Maklumat] bagi data pilihan untuk semakan status.

| Carlan Terp        | erinci         |                                   |                                |                                       |                     |                                          |                  |              |
|--------------------|----------------|-----------------------------------|--------------------------------|---------------------------------------|---------------------|------------------------------------------|------------------|--------------|
| 10 <b>v</b> Pc     | apar rekod     |                                   |                                |                                       |                     |                                          |                  |              |
| xcel               |                |                                   |                                |                                       |                     |                                          | Carian:          |              |
| ≑<br>Nama<br>Penuh | ¢<br>No. MyKad | \$<br>Sebab Pembatalan            | <b>♦</b><br>No. Tiket<br>Aduan | No. <del>\$</del><br>Rujukan<br>Surat | Status              | Tarikh dan Masa<br>Permohonan Pembatalan | ¢<br>CA          | Tindakar     |
| ST                 | 801212081234   | Tamat perkhidmatan<br>dan bersara |                                |                                       | Baru<br>Memohon     | 23/10/2024 10:19 AM                      | Pos<br>Digicert  | Papar Maklur |
| ST                 | 801212081234   | Tamat perkhidmatan<br>dan bersara |                                |                                       | Tidak<br>Diluluskan | 22/10/2024 10:33 PM                      | Pos<br>Digicert  | 0            |
| AT CR4<br>VO       | 800815105002   | Tamat perkhidmatan<br>dan bersara |                                |                                       | Tidak<br>Diluluskan | 20/09/2024 05:52 PM                      | MSC<br>Trustgate | 0            |

| Version | 1.3 |
|---------|-----|
|---------|-----|

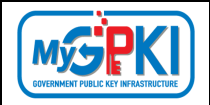

5. Skrin Maklumat Terperinci Status Pembatalan pengguna akan dipaparkan seperti berikut:

| lus Permohonan Pembatak                                      | an / Moku              | mat Terperinal                                                                                                    |                                                                   |                            |  |
|--------------------------------------------------------------|------------------------|----------------------------------------------------------------------------------------------------|-------------------------------------------------------------------|----------------------------|--|
| Permohonon: Pembohololan<br>rabus 157<br>22/10/0004 10.33 MA | Peng                   | esichan Pericalatian olek AF/SA/SAP<br>Kelatusan Kambalati<br>MUTERTURANKAN<br>2210/3214 IO/MPH<br>2310/3214 IO/MPH<br>2310/3214 IO/MPH                                                     | an olah Admini<br>Admini<br>Mithal<br>Mithal                      |                            |  |
| Nemohon Makuma                                               | t Pentodbir            | Andb                                                                                                    |                                                                   |                            |  |
| akiumat Pengguna                                             |                        |                                                                                                    |                                                                   |                            |  |
| N                                                            | No. MyKad<br>ama Penuh | 801212081234<br>TEST                                                                                                    | Imej My                                                           | yKod                       |  |
| Ke                                                           | ementerian             | BADAN-BADAN TIDAK BERKANUN                                                                                                    |                                                                   |                            |  |
| Agensi                                                       | / Bahaglan             | POS DIGICERT                                                                                                    |                                                                   |                            |  |
|                                                              | Alamat                 | JABATAN PENDAFTARAN NEGARA CAWANGAN UTC PER                                                                                                    | RAK, ARAS 4 PASAR BESAR IPOH.                                     |                            |  |
|                                                              | Poskod                 | 30300                                                                                                    | Sistem ICI Kerg                                                   | ijaan Geo                  |  |
|                                                              | Negeri                 | PERAK                                                                                                    | Peranan Pengguna Sistem ICT Keraj                                 | (dan PELULUS / PERAKU 1    |  |
|                                                              | E-mel                  | fazura100@yopmail.com                                                                                                    | Pengguna Mudah                                                    | a Alih Ya                  |  |
| No                                                           | . Tel. Bimbit          | C588888888                                                                                                    |                                                                   |                            |  |
| No. Telef                                                    | lon Pejabat            | 01233445566                                                                                                    |                                                                   |                            |  |
|                                                              | No.Faks                | 0788888888                                                                                                    |                                                                   |                            |  |
|                                                              | Sijil Digital          | No. Sii Siji: 5764a9deA11b809<br>Swbjeel Dh: C-MY.CNF-AZIRA TSISSURNAME-80121288<br>Issuer Dh: C-MY.O-ProS Digloeft 3dn. Bhd.,OU-457608-K.<br>Sah dai: 22.10.2024<br>Sah hingga: 22-11-2025 | 11234 SERIA INUMBER-BO1212001224<br>CN-TIGI MAMPII GPKI SUD CA V1 |                            |  |
| nat Pembatalan                                               |                        |                                                                                                    |                                                                   |                            |  |
| Status Pembatalan                                            | Tidak Dilu             | luskan                                                                                                    | Tarikh dan Masa Permohonan Pemba                                  | atalan 22/10/2024 10:33 PM |  |
| Catatan                                                      | Bersara                |                                                                                                    | Tarikh dan Masa Pengesahan SAP/S                                  | SA/AP 22/10/2024 10:38 PM  |  |
| Sebab Pembatalan                                             | Tamat pe               | rkhidmatan dan bersara                                                                                                    | Pegawai \$AP/S                                                    | SA/AP UAT USER LAPANBELAS  |  |
| CA                                                           | Pos Digio              | ert                                                                                                    | Catatan Penges                                                    | sahan                      |  |
| Surat Sokongan                                               | Papar                  |                                                                                                    | Tarikh dan Masa Kelulusan Pentadbir                               | GPRI 23/10/2024 10:15 AM   |  |
| Lampiran Rolat                                               | Papar                  |                                                                                                    | Pentadbir                                                         | GPKI UAT USER LAPANBELAS   |  |
| No. Tiket Aduan                                              |                        |                                                                                                    | Catalan Kelu                                                      | ulusan gogal               |  |
| No. Rujukan Surat                                            |                        |                                                                                                    | Tatikh dan Masa Prose                                             | es CA                      |  |
|                                                              |                        |                                                                                                    | Pegawai Prose                                                     | es CA -                    |  |
|                                                              |                        |                                                                                                    | Calatan Prose                                                     | es CA                      |  |
|                                                              |                        |                                                                                                    |                                                                   |                            |  |

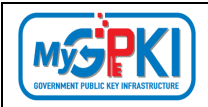

### 4.2. PENGESAHAN PEMBATALAN SIJIL DIGITAL

Fungsi ini membenarkan Sub Admin (SA) untuk membuat pengesahan pembatalan sijil digital. Permohonan pembatalan sijil digital yang telah dibuat oleh pengguna akan dihantar ke bahagian Pengesahan Pembatalan Sijil Digital.

Langkah-langkah:

- Log masuk ke MyGPKI Admin Portal (<u>https://mygpki.gov.my/gpki\_admin</u>) sebagai Sub Admin (SA).
- 2. Klik pada menu [Pembatalan] dan klik sub menu [Pengesahan Pembatalan]

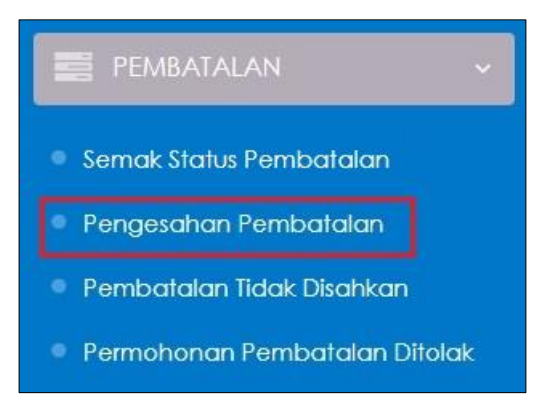

3. Skrin PENGESAHAN PEMBATALAN SIJIL DIGITAL PENGGUNA akan dipaparkan seperti berikut:

| Carian Terperinci      |                |             |                          |                                   |                           |                           |                 |                               |                                            |                                       |             |
|------------------------|----------------|-------------|--------------------------|-----------------------------------|---------------------------|---------------------------|-----------------|-------------------------------|--------------------------------------------|---------------------------------------|-------------|
| 0 🗸 Paparr             | ekod           |             |                          |                                   |                           |                           |                 |                               |                                            | Carian:                               |             |
| \$<br>Nama<br>Pengguna | €<br>No. MyKad | ¢<br>Agensi | \$<br>Medium             | Sebab Pembatalan                  | * ÷<br>No. Tiket<br>Aduan | No. ‡<br>Rujukan<br>Surat | ¢               | Tarikh dan Masa<br>Permohonan | ‡<br>Tarikh dan Masa E-mel<br>Peringatan 1 | Tarikh dan Masa E-mel<br>Peringatan 2 | ¢<br>Penger |
| EST                    | 801212081234   | POS         | Sijil Digital<br>Roaming | Tamat perkhidmatan<br>dan bersara |                           |                           | Pos<br>Digicert | 23/10/2024 10:19 AM           |                                            | 02/11/2024 02:05 AM                   | C           |

- 4. Klik ikon [Pengesahan] di kolum [Tindakan].
- 5. Maklumat terperinci permohonan akan dipaparkan seperti berikut:

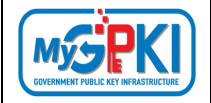

| n Pembatalan / Moldumat Terpe                              | rinci                                                                                                    |                                      |                                                                                                    |  |
|------------------------------------------------------------|----------------------------------------------------------------------------------------------------|--------------------------------------|----------------------------------------------------------------------------------------------------|--|
|                                                            |                                                                                                    |                                      |                                                                                                    |  |
| 0                                                          |                                                                                                    | 8                                    |                                                                                                    |  |
| Permohonan Pembatalan<br>FAZIRA 191<br>23/10/3536 10 19 AM | Pengesahan Pembatalan Pembatalan Pembatal                                                                                                    | an oleh CA                           |                                                                                                    |  |
| Pemohon Makumat Pentad                                     | dbyA Yot                                                                                                    |                                      |                                                                                                    |  |
| klumat Pengguna                                            |                                                                                                    |                                      |                                                                                                    |  |
| No. MyK                                                    | Ced 801212081234                                                                                                    | Imej MyKad                           | ADDITION AND BANK                                                                                                    |  |
| Nomo Per                                                   | nuh TEST                                                                                                    |                                      |                                                                                                    |  |
| Kemenler                                                   | ian BADAN-BADAN TIDAK BERKANUN                                                                                                    |                                      | and the second second se |  |
| Agensi / Bohogi                                            | ion POS DIGICERT                                                                                                    | Madium                               | THE DISTAL POAMING                                                                                                    |  |
| Alon                                                       | IABATAN PENDAFTARAN NEGARA CAWANGAN UTC PERAK, ARAS 4 PASAR BESAR IPOH.                                                                                                    | CA                                   | SUL DIGITAL KOAMING                                                                                                    |  |
| Fosk                                                       | JALAN DATO' ONN JAAPAK 30300 IPOH, 30300 PEKAK                                                                                                    | Sistem ICI Kerajaan                  | can .                                                                                                    |  |
| Neg                                                        | Seri PERAK                                                                                                    | Peranan Pengguna Sistem ICT Kerajaan | PELULUS / PERAKU I                                                                                                    |  |
| E-m                                                        | mel fazura 100@yopma1.com                                                                                                    | Pengguna Mudah Alih                  | Υa                                                                                                    |  |
| No. Tel. Bim                                               | abit 0.588888888                                                                                                    |                                      |                                                                                                    |  |
| No. Telefon Pejat                                          | bot 01233445566                                                                                                    |                                      |                                                                                                    |  |
| No.fd                                                      | sks 0983858686                                                                                                    |                                      |                                                                                                    |  |
| Sijit Digi                                                 | Ind No. SH Sjll, ST040hdeH1b007<br>Sobject DN C-MTCH-FXURA TESTSIRNAME-801212081234.5E81AURMABER-801212081234<br>Issue DBC C-MTCH-FXURA TESTSIRNAME-80121208.KCN-fillid MAMPIG GFB Sub CA V1<br>Seh diai 22.10.2024<br>Seh httpg:22.21.112025 |                                      |                                                                                                    |  |
|                                                            |                                                                                                    |                                      |                                                                                                    |  |
| at Pembatalan                                              |                                                                                                    |                                      |                                                                                                    |  |
| Catalan                                                    | Betsara                                                                                                    | Tarikh dan Masa Permohona            | m 23/10/2024 10:19 AM                                                                                                    |  |
| Sebab Pembalalan                                           | Tamat perkhidmatan dan bersara                                                                                                    |                                      |                                                                                                    |  |
| CA                                                         | Pos Digioert                                                                                                    |                                      |                                                                                                    |  |
| Surat Sokongan                                             | Papar                                                                                                    |                                      |                                                                                                    |  |
| Lampiran Rolat<br>No. Tiket Aduan                          | Papar                                                                                                    |                                      |                                                                                                    |  |
| No. Rujukan Surat                                          |                                                                                                    |                                      |                                                                                                    |  |
| Status Pembatalan                                          | Hantar Ke Admin untuk kelulusan                                                                                                    |                                      |                                                                                                    |  |
| Kaputuran Panlaribir                                       | Pembatalan tidak disahkan     Bikehendaki mempihan semula                                                                                                    |                                      |                                                                                                    |  |
| Kepuisun relacion                                          | O Tidak dibenarkan memohan siil digital                                                                                                    |                                      |                                                                                                    |  |

- 6. Pilih [Status Pembatalan] di bahagian Maklumat Pembatalan.
- 7. Pilihan [Keputusan Admin] akan dipaparkan dan klik butang [Hantar].
- 8. Setelah permohonan berjaya dihantar, sistem akan memaparkan mesej seperti berikut:

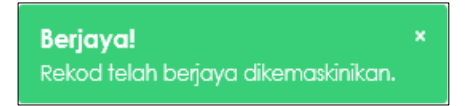

9. Permohonan yang telah disahkan akan diproses oleh CA setelah mendapat kelulusan oleh Sub Admin (SA).

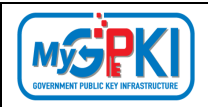

#### 4.3. PEMBATALAN TIDAK DISAHKAN

Fungsi ini membenarkan Sub Admin (SA) untuk melihat senarai permohonan pembatalan yang masih tidak disahkan oleh SAP/ SA/ AP. Permohonan Pembatalan yang tidak disahkan dalam tempoh 15 hari selepas permohonan dibuat, sistem akan menolak permohonan tersebut secara automatik.

Langkah-langkah:

- Log masuk ke MyGPKI Admin Portal (<u>https://mygpki.gov.my/gpki\_admin</u>) sebagai Sub Admin (SA).
- 2. Klik pada menu [Pembatalan] dan klik sub menu [Pembatalan Tidak Disahkan]

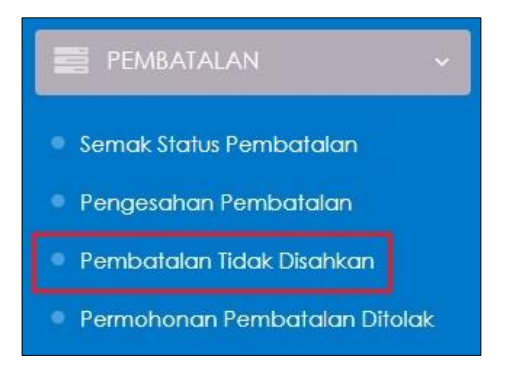

3. Skrin senarai PEMBATALAN TIDAK DISAHKAN akan dipaparkan seperti berikut:

| PEMB           | ATALAN TID                      | OAK DISAHK     | AN                                                                          |                          |                                      |                        |                          |                           |                  |                                             |                    |
|----------------|---------------------------------|----------------|-----------------------------------------------------------------------------|--------------------------|--------------------------------------|------------------------|--------------------------|---------------------------|------------------|---------------------------------------------|--------------------|
| <b>Q</b> Caria | n Terperinci                    |                |                                                                             |                          |                                      |                        |                          |                           |                  |                                             |                    |
| 10             | <ul> <li>Papar rekod</li> </ul> |                |                                                                             |                          |                                      |                        |                          |                           |                  |                                             |                    |
| Excel          |                                 |                |                                                                             |                          |                                      |                        |                          |                           |                  | Carian:                                     |                    |
|                | ¢<br>Nama<br>Pengguna           | ≎<br>No. MyKad | \$<br>Agensi                                                                | \$<br>Medium             | \$<br>Sebab<br>Pembatalan            | Tarikh dan 🗸 🗸 🗸 🗸     | No. \$<br>Tiket<br>Aduan | No. ‡<br>Rujukan<br>Surat | ¢<br>CA          | Tarikh dan    ♦<br>Masa E-mel<br>Peringatan | Tindakan           |
|                |                                 |                | POS DIGICERT                                                                | Sijil Digital<br>Roaming | Tamat<br>perkhidmatan<br>dan bersara | 23/10/2024 10:19<br>AM |                          |                           | Pos<br>Digicert  |                                             | ()<br>Papar Maklum |
|                |                                 |                | AGENSI<br>PENGUATKUASAAN<br>MARITIM MALAYSIA<br>ZON MARITIM KUALA<br>PERLIS | Sijil Digital<br>Token   | Token<br>hilang/dicuri               | 27/12/2023 12:32<br>PM | AD-25671                 |                           | MSC<br>Trustgate |                                             | 0                  |
|                |                                 |                | SMK BUKIT PASIR -<br>JEA5028                                                | Sijil Digital<br>Token   | Tamat<br>perkhidmatan<br>dan bersara | 09/11/2023 11:17<br>AM |                          |                           | Pos<br>Digicert  |                                             | 0                  |

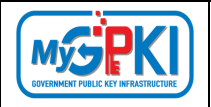

4. Klik ikon <sup>(1)</sup> [Papar Maklumat] di kolum [Tindakan]. Sistem akan paparkan skrin maklumat terperinci bagi data permohonan pembatalan tidak disahkan yang dipilih seperti berikut:

| ilan Tidak Disahkan / Maklumat Terp | efinci                                                                                                    |                            |                                                                                                    |  |
|-------------------------------------|----------------------------------------------------------------------------------------------------|----------------------------|----------------------------------------------------------------------------------------------------|--|
| 0                                   | 0 0                                                                                                    |                            |                                                                                                    |  |
| Permoltonan Pembatalan              | Pengesahan Pembatalan Pros                                                                                      | ses Pembatalan             |                                                                                                    |  |
| FADURA TEST<br>23(10/2034 30.19 AM  |                                                                                                    |                            |                                                                                                    |  |
|                                     |                                                                                                    |                            |                                                                                                    |  |
| an Pemohon Maklumat Pentadi         | ir Arlob                                                                                                    |                            |                                                                                                    |  |
|                                     |                                                                                                    |                            |                                                                                                    |  |
| /laklumat Pengguna                  |                                                                                                    |                            |                                                                                                    |  |
| No. MyKc                            | d 0000000000                                                                                                    | Imej MyKod                 | SECTORES                                                                                                    |  |
|                                     | Torting Estu                                                                                                    |                            |                                                                                                    |  |
| Nama ren                            | n restrig satu                                                                                                  |                            | Balantan and a state of the state of the sta |  |
| Kementerio                          | n BADAN-BADAN TIDAK BERKANUN                                                                                    |                            |                                                                                                    |  |
| Agensi / Bahagia                    | in FOS DIGICERT                                                                                                 | Medium                     | SUIL DIGITAL ROAMING                                                                                                    |  |
| Alam                                | JABATAN PENDAFTARAN NEGARA CAWANGAN UTC PERAK, ARAS 4 PASAR BESAR POH.                                          | CA                         | POSIDIGICERT                                                                                                    |  |
|                                     | JALAN DATO, ONN JAAFAX 30300 POR, 30300 PERAL                                                                   |                            |                                                                                                    |  |
| Posko                               | d 30300                                                                                                    | Sistem ICT Kerajaan        | GPD .                                                                                                    |  |
| Negr                                | HÎ PERAK                                                                                                    | Penggung Mudah Alih        | Yo                                                                                                    |  |
| E-m                                 | el fazura100@yopmail.com                                                                                        |                            |                                                                                                    |  |
| No. Tel. Bimb                       | a 0588888888                                                                                                    |                            |                                                                                                    |  |
| No. Telefon Pejab                   | at 01233445566                                                                                                  |                            |                                                                                                    |  |
| No.fg                               | CORRERRERR                                                                                                    |                            |                                                                                                    |  |
|                                     |                                                                                                    |                            |                                                                                                    |  |
| Sija Dige                           | NO. SIT SIJI: 57840390891108099<br>Subject DN: C=MY,CN=FAZURA TEST,SURNAME=801212081234,SERIALNUMBER=801212081; | 234                        |                                                                                                    |  |
|                                     | Issuer DN: C=MY,O=Pos Digicert Sdn. Bhd.,OU=457608-K,CN=Trial MAMPU GPKI Sub CA V                               | 1                          |                                                                                                    |  |
|                                     | Sah hingga: 22-11-2025                                                                                          |                            |                                                                                                    |  |
|                                     |                                                                                                    |                            |                                                                                                    |  |
| imat Pembatalan                     |                                                                                                    |                            |                                                                                                    |  |
|                                     |                                                                                                    |                            |                                                                                                    |  |
| Catatan                             | Bersara                                                                                                    | Tarikh dan Masa Permohonan | 23/10/2024 10:19 AM                                                                                                    |  |
| Sebab Fembatalan                    | Tamat perchidmatan dan bersara                                                                                  |                            |                                                                                                    |  |
| CA                                  | Pos Digicert                                                                                                    |                            |                                                                                                    |  |
| Surat Sokongan                      | Papar                                                                                                    |                            |                                                                                                    |  |
| Lampiran Ralat                      | Papar                                                                                                    |                            |                                                                                                    |  |
| No. Tiket Advan                     |                                                                                                    |                            |                                                                                                    |  |
| No. Rulukan Surat                   |                                                                                                    |                            |                                                                                                    |  |
|                                     |                                                                                                    |                            |                                                                                                    |  |
|                                     |                                                                                                    |                            |                                                                                                    |  |
|                                     |                                                                                                    |                            |                                                                                                    |  |

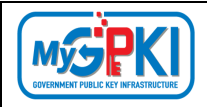

#### 4.4. PERMOHONAN PEMBATALAN DITOLAK

Fungsi ini membenarkan Sub Admin (SA) untuk melihat senarai permohonan pembatalan yang ditolak untuk tujuan pemantauan. Permohonan Pembatalan yang tidak disahkan dalam tempoh 15 hari selepas permohonan dibuat, sistem akan menolak permohonan tersebut secara automatik.

Langkah-langkah:

- Log masuk ke MyGPKI Admin Portal (<u>https://mygpki.gov.my/gpki\_admin</u>) sebagai Sub Admin (SA).
- Klik pada menu [Pembatalan] dan klik sub menu [Permohonan Pembatalan Ditolak]

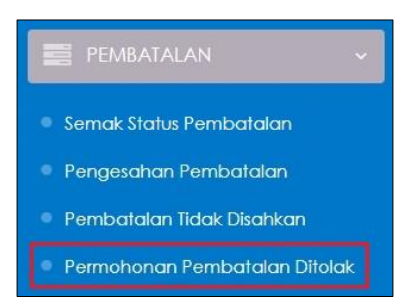

3. Skrin SENARAI PEMBATALAN SIJIL DIGITAL PENGGUNA YANG DITOLAK akan dipaparkan seperti berikut:

| AP/SA/AP             | Admin CA       |                                 |                                      |                                       |                                 |                                             |          |         |
|----------------------|----------------|---------------------------------|--------------------------------------|---------------------------------------|---------------------------------|---------------------------------------------|----------|---------|
| Carian Terpe         | rinci          |                                 |                                      |                                       |                                 |                                             |          |         |
| 0 🗸 Paj              | oar rekod      |                                 |                                      |                                       |                                 |                                             |          |         |
| kcel                 |                |                                 |                                      |                                       |                                 |                                             |          | Carian: |
| ¢<br>Nama<br>Pemohon | €<br>No. MyKad | Sebab<br>Penolakan<br>Pentadbir | ¢<br>Sebab<br>Pembatalan             | ¢<br>Tarikh dan<br>Masa<br>Permohonan | Pegawai                         | Tarikh dan<br>Masa<br>Pembalalan<br>Ditolak | Tindakan |         |
| AT CR4<br>VO         | 800815105002   | test                            | Lain-Iain - ff                       | 20/09/2024<br>05:52 PM                | UAT USER<br>LIMA<br>Admin       | 25/10/2024 12:03<br>PM                      | 0        |         |
| AZURA<br>ST          | 801212081234   | gagal                           | Tamat<br>perkhidmatan<br>dan bersara | 22/10/2024<br>10:33 PM                | UAT USER<br>LAPANBELAS<br>Admin | 23/10/2024 10:15<br>AM                      | 0        |         |

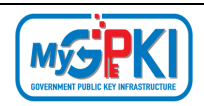

### 5.0. PENGGANTUNGAN SIJIL DIGITAL PENGGUNA

Fungsi ini adalah bertujuan untuk menguruskan permohonan penggantungan sijil digital bagi pihak pengguna, Admin, AP dan Sub Admin Pelaksana. Penggantungan Sijil Digital Pengguna ini merangkumi beberapa fungsi yang akan dilaksanakan oleh Sub Admin (SA) adalah seperti berikut:

- a) Semakan Status Penggantungan;
- b) Permohonan Penggantungan; dan
- c) Permohonan Penamatan.

## 5.1. SEMAK STATUS PENGGANTUNGAN

Fungsi ini membenarkan Sub Admin (SA) untuk membuat semakan status penggantungan bagi Sijil Digital Pengguna.

Langkah-langkah:

- Log masuk ke MyGPKI Admin Portal (<u>https://mygpki.gov.my/gpki\_admin</u>) sebagai Sub Admin (SA).
- Klik pada menu [PENGGANTUNGAN] dan klik sub menu [Semak Status Penggantungan]

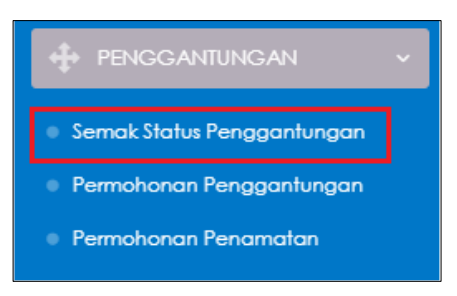

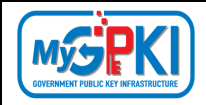

3. Skrin SEMAK STATUS PENGGANTUNGAN akan dipaparkan:

| Carlan Terpi        | arinci<br>apar <del>re</del> kod |                        |                                                             |                         |                                |                                                     |                                               |                                          |          |
|---------------------|----------------------------------|------------------------|-------------------------------------------------------------|-------------------------|--------------------------------|-----------------------------------------------------|-----------------------------------------------|------------------------------------------|----------|
| xcel                |                                  |                        |                                                             |                         |                                |                                                     |                                               | C                                        | arian:   |
| \$<br>Nama<br>Penuh | ¢<br>No. MyKad                   | Maklumat Sijil Digital | Sebab<br>Pengganlungan                                      | No.<br>Rujukan<br>Surat | CA                             | Tarikh dan 🗸<br>Masa<br>Permohonan<br>Penggantungan | Tarikh dan<br>Masa Kelulusan<br>Pengganlungan | Status                                   | Tindakan |
| oxxx                | X0000000000X                     | 30000                  | Pengguna yang<br>berculi melebihi<br>tiga hingga 6<br>bulan |                         | Telekom<br>Applied<br>Business | 07/02/2024 12:05<br>PM                              | 11/09/2024 11:42<br>AM                        | Tidak Diluluskan                         | 0        |
| XXXXX               | 2003000000000                    | 20002                  | Pengguna yang<br>bercuti melebihi<br>tiga hingga 6<br>bulan | mamputest               | MSC<br>Trustgate               | 21/09/2020 12:23<br>AM                              | 21/09/2020 12:24<br>AM                        | Penamatan<br>Penggantungan<br>Diluluskan | 0        |
| X00000X             | X0000000000X                     | χοροχ                  | Pengguna yang<br>bercuti melebihi<br>tiga hingga 6<br>bulan | mampu<br>1234           | MSC<br>Trustgate               | 20/09/2020 10:33<br>PM                              | 21/09/2020 12:21<br>AM                        | Tidak Diluluskan                         | 0        |

4. Di kolum [Tindakan], klik ikon [Papar Maklumat] bagi data pilihan untuk semakan status.

| Carian Terr        | erinci                                  |                        |                                                             |                         |                                |                                                   |                                               |                  |                |
|--------------------|-----------------------------------------|------------------------|-------------------------------------------------------------|-------------------------|--------------------------------|---------------------------------------------------|-----------------------------------------------|------------------|----------------|
| 10 🗸 I             | 'apar rekod                             |                        |                                                             |                         |                                |                                                   |                                               |                  | Carian;        |
| 4<br>Nama<br>Penuh | ¢<br>No. MyKad                          | Maklumat sijil Digital | Sebab<br>Pengganlungan                                      | No.<br>Rujukan<br>Surat | CA                             | Tarikh dan<br>Masa<br>Permohonan<br>Penggantungan | Tarikh dan<br>Masa Kelulusan<br>Penggantungan | Status           | Papar Maklumat |
| XXXX               | 200000000000000000000000000000000000000 | хохох                  | Pengguna yang<br>bercuti melebihi<br>tiga hingga 6<br>bulan |                         | Telekom<br>Applied<br>Business | 07/02/2024 12:05<br>PM                            | 11/09/2024 11:42<br>AM                        | Tidak Diluluskan | 0              |

5. Skrin Maklumat Terperinci Status Penggantungan pengguna akan dipaparkan seperti berikut:

| atus Penggantungan / Maklumat Terpe                                         | indi                                                                                                    |                                      |                          |
|-----------------------------------------------------------------------------|----------------------------------------------------------------------------------------------------|--------------------------------------|--------------------------|
| 0                                                                           | 0 8                                                                                                    |                                      |                          |
| Permohonan Pengganlungan<br>NORAUAH BRIT MOHO ATARLAH<br>07/02/0204 1245 PM | Kelulusan Pengganlungan Penamalan Pengganlungan Kelulusan Penam<br>ut mit UPANDAL<br>11,01,224 11-02 Ak                                                                                   | aton Pengganlungan                   |                          |
| m Pernohon Maklumat Pentadbir                                               | AV@b                                                                                                    |                                      |                          |
| laklumat Pengguna                                                           |                                                                                                    |                                      |                          |
| No. MyKad                                                                   | XXXXXXXXXX                                                                                                    | imej MyKad                           | MALAYSIA COOL            |
| Nama Penuh                                                                  | XXXXXXXXX                                                                                                    |                                      |                          |
| Kementerian                                                                 | BADAN-BADAN TIDAK BERKANUN                                                                                                    |                                      |                          |
| Agensi / Bahagian                                                           | POS DIGICERT                                                                                                    | Medium                               | SUIL DIGITAL TOKEN       |
| Alamat                                                                      | SIMK JALAN TIGA, JALAN 3/4, SEKSTEN 3 BANDAR BARU BANGL 43650 BANDAR BARU BANGL SELANGOR                                                                                                  | CA                                   | Telekom Applied Business |
| Poskod                                                                      | 43650                                                                                                    | Sistem IC1 Kerajaan                  | CPR                      |
| Negeri                                                                      | SELANGOR                                                                                                    | Peranan Pengguna Sistem ICT Kerajaan | ACAUN TERIMA / PERADI 2  |
| E-mel                                                                       | automategpkiroamingotp@ycpmail.com                                                                                                    | Pengguna Mudah Alih                  | Ya                       |
| No. Tel. Bimbit                                                             | 0132532080                                                                                                    |                                      |                          |
| No. Teleton Pejabat                                                         | 0389261755                                                                                                    |                                      |                          |
| No.Faks                                                                     | 0389262755                                                                                                    |                                      |                          |
| Sijil Digital                                                               | No. Sir Sijit.<br>Subject DN: CH-STSUBAME-X00000000X, SEBIALNUMBER-X00000000X, CN-X000000X<br>New: DN: CN-OFRI CA. BSA.OL-MAMPU.O-TM.C-MY<br>Sch dörl 69-11-2023<br>Sch hingst 65-12-2025 |                                      |                          |

| Version 1.3 | MANUAL PENGGUNA PENTADBIR SUB ADMIN (SA) | Page <b>54</b> of <b>79</b> |
|-------------|------------------------------------------|-----------------------------|
|             |                                          |                             |

| 1  |                                     |
|----|-------------------------------------|
| L  |                                     |
| 14 | <b>NJJE</b> NI                      |
| 6  | OVERNMENT PUBLIC KEY INFRASTRUCTURE |

| Maklumat Permohonan Pengganti | ungan                                              |                                          |                     | *       |
|-------------------------------|----------------------------------------------------|------------------------------------------|---------------------|---------|
| Sebab Penggantungan           | Pengguna yang bercuti melebihi tiga hingga 6 bulan | Tarikh dan Masa Permohonan               | 07/02/2024 12:05 PM |         |
| No. Rujukan Surat             |                                                    | Tarikh dan Masa Kelulusan Pentadbir GPKI | 11/09/2024 11:42 AM |         |
| Surat Rasmi                   | Papar                                              | Pentadbir GPKI                           | UAT USER LAPANBELAS |         |
|                               |                                                    | Cataton                                  | 999                 |         |
| Maklumat Penamatan Penggantur | ngan                                               |                                          |                     | •       |
| No. Surat Rujukan             |                                                    | Tarikh dan Masa Permohonan               |                     |         |
| Surat Rasmi                   | Papar                                              | Pemohon -                                |                     |         |
|                               |                                                    | Tarikh dan Masa Kelulusan                |                     |         |
|                               |                                                    | Pentadbir GPKI -                         |                     |         |
|                               |                                                    |                                          |                     |         |
|                               |                                                    |                                          |                     | Kembali |

#### **5.2. PERMOHONAN PENGGANTUNGAN**

Fungsi ini membenarkan Sub Admin (SA) untuk membuat permohonan penggantungan bagi pihak Admin, SAP, AP, Pengguna MyGPKI, dan Pentadbir Sokongan MyGPKI. Sebabsebab penggantungan adalah kerana pengguna bercuti melebihi tiga hingga 6 bulan atau pengguna terlibat dalam siasatan kes penyalahgunaan sijil digital.

Langkah-langkah:

- Log masuk ke MyGPKI Admin Portal (<u>https://mygpki.gov.my/gpki\_admin</u>) sebagai Sub Admin (SA).
- 2. Klik pada menu [PENGGANTUNGAN] dan klik sub menu [Permohonan Penggantungan]

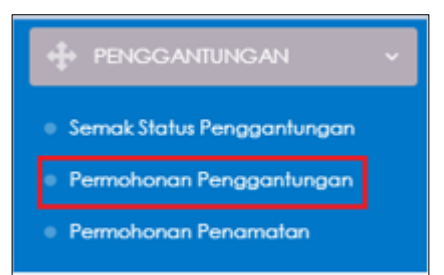

3. Skrin PERMOHONAN PENGGANTUNGAN SIJIL DIGITAL PENGGUNA akan dipaparkan:

| PERMOHONAN PE | ENGGANTUNGAN SIJIL DIGITAL PENGGUNA |
|---------------|-------------------------------------|
| No. MyKad     | No. MyKad                           |
|               | Seterusnya                          |

4. Masukkan **No. MyKad** dan klik butang [Seterusnya].

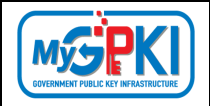

5. Skrin maklumat terperinci permohonan akan dipaparkan seperti berikut:

|                                                                                                    |                                                                                                    | 3                                                                                                    |                                                                                                    |                                               |
|----------------------------------------------------------------------------------------------------|----------------------------------------------------------------------------------------------------|----------------------------------------------------------------------------------------------------|----------------------------------------------------------------------------------------------------|-----------------------------------------------|
| Permohonan Penggantungan                                                                                                    | Kelulusan Penggantungan                                                                                                    | Penamatan Penggantungan                                                                                                    | Kelulusan Penamatan Penggantungan                                                                                                    |                                               |
| an Pemohan Maklumat Penta                                                                                                    | adbir Arkib                                                                                                    |                                                                                                    |                                                                                                    |                                               |
|                                                                                                    |                                                                                                    |                                                                                                    |                                                                                                    |                                               |
| Permohonan Penggantungan                                                                                                    | Sijil Digital Pengguna                                                                                                    |                                                                                                    |                                                                                                    |                                               |
| Nama Penul                                                                                                    | UAT CR4 LAPANBELAS                                                                                                    |                                                                                                    |                                                                                                    |                                               |
| No. MyKaa                                                                                                    | 900610086018                                                                                                    |                                                                                                    |                                                                                                    |                                               |
| Alamat Agens                                                                                                    | 8-3A-02 STAR CENTRAL LINE<br>LINGKARAN CYBERPOINT T                                                                                                    | GKARAN<br>IMUR                                                                                                    |                                                                                                    | *                                             |
| Poskoo                                                                                                    | 63000                                                                                                    |                                                                                                    |                                                                                                    |                                               |
| Neger                                                                                                    | SELANGOR                                                                                                    |                                                                                                    |                                                                                                    |                                               |
| E-me                                                                                                    | Uat_cr4_18@yopmail.com                                                                                                    |                                                                                                    |                                                                                                    |                                               |
| No. Tel. Bimbi                                                                                                    |                                                                                                    |                                                                                                    |                                                                                                    |                                               |
| No. Telefon Pejaba                                                                                                    | I 111111111                                                                                                    |                                                                                                    |                                                                                                    |                                               |
| No.Fak                                                                                                    | . 11)1111111                                                                                                    |                                                                                                    |                                                                                                    |                                               |
| Kementeriar                                                                                                    | BADAN-BADAN TIDAK BERKANG                                                                                                    | UN                                                                                                    |                                                                                                    |                                               |
| Agens                                                                                                    | POS DIGICERT                                                                                                    |                                                                                                    |                                                                                                    |                                               |
| Medium                                                                                                    | SUIL DIGITAL SOFTCERT                                                                                                    |                                                                                                    |                                                                                                    |                                               |
| CA                                                                                                    | POS DIGICERT                                                                                                    |                                                                                                    |                                                                                                    |                                               |
|                                                                                                    |                                                                                                    |                                                                                                    |                                                                                                    |                                               |
| Sistem ICT Kerajaar                                                                                                    | GRO                                                                                                    |                                                                                                    |                                                                                                    |                                               |
| Sistem ICT Kerajaan<br>anan Pengguna Sistem ICT Kerajaan                                                                                                    | CRC<br>PELULUS / PEKAKU                                                                                                    |                                                                                                    |                                                                                                    |                                               |
| Sistem ICT Kerajaan<br>anan Pengguna Sistem ICT Kerajaan                                                                                                    | CRU<br>PELULIS / PERAKU                                                                                                    |                                                                                                    |                                                                                                    |                                               |
| Salem ICT Kerajaar<br>anan Pengguna Shlem ICT Kerajaar<br>Sijil Digilal                                                                                       | CRC           PELLALE / PERATO           No. SH SIJE 84803           Subject DN: C=MY, CN=UAT CR4 LL           Susser DN: C=MY, CN=UAT CR4 LL           Subject DN: C=MY, CN=UAT CR4 LL           Subject DN: C=MY, CN=UAT CR4 LL                                                                                                    | APANBELAS.SURNAME-90061008<br>hd,OU=457608-K,CN=Trial MPC7                                                                                                    | 4018.SERJAINUMBER-900610086018<br>2048 V2                                                                                                    |                                               |
| Sialem ICT Kerajaan<br>anan Pengguna Sialem ICT Kerajaan<br>Sijii Digilal<br>Siji<br>Siji Digilal<br>Siji Digilal                                             | 2022           1         1000000000000000000000000000000000000                                                                                                    | APANBELAS SURNAME-90061000<br>hd.OU-457608 K.CN-final MPC/<br>John Figo hingga & bulan<br>itan kas penyalahgunaan siji dig                                                       | KOTIS, SERIALNUMBER-POOST006KOTIB<br>20149 V2<br>ital                                                                                            |                                               |
| Sidem (CT Kengjan<br>man Pengguna Sidem (CT Kengjan<br>Sijil Digita)<br>Sebob Pengganhungan<br>Muot Naik Sural Raumi                                          | No. Sri Siji, 84803<br>No. Sri Siji, 84803<br>Nolect Dik C-MY,CN-UAT Cki Li<br>Saver Dik C-MY,CN-UAT Cki Li<br>Na Ander Witz 2023<br>Di Panguna teribat dalam siasa<br>Di Panguna teribat dalam siasa                                                                                                    | APANELAS SURNAME-POOL 1006<br>Ind. OU-457408 K.C.NInd. MPC/<br>Shi liga hingga 6 bulan<br>tan ika penyalahgundan sji dig                                                         | KOTIS SERIALNUMBER-POOST006KOTI8<br>2046 V2<br>Ifol                                                                                              | ₽ P2h                                         |
| Sidem (CT Kengjan<br>man Pengguna Sintem (CT Kengjan<br>Sijil Digital<br>Sebab Pengganhungan<br>Muat Naik Sarat Raumi                                         | Ko. Shi Siji. 84803     Wolce: DN: C-MY, CN-UAT CAA Li     Shi Siji. 84803     Shi Siji. 84803     Shi Shi C-MY, C-MJ C-M Li     Shi Ada CH 202     Shi Ningoo: ID-02-2024     Pengouna teribiot dialom tissaa     Sila muat noiki sund dialom fomal pader Kencu balance                                                                                                    | APANELAS.SURNAME-70041006<br>Ind.OU-457408-K.CN-Ind MPC/<br>Shi figa hingga 6 bulan<br>tan kes penyalahgunaan sjil diç<br>dan bada melebil 2018. Si                              | 6016.SERIAINUMBER-900610086018<br>2048 V2<br>Ital<br>Ital                                                                                        | n Repala surat rasmi agensi dan ditandatangan |
| Sidem (CT Kengjan<br>man Pengguna Sidem (CT Kengjan<br>Sijii Digha)<br>Sebab Pengganlungan<br>Muat Nak Surat Rasmi<br>No. Surat Rujakan                       | CC     CC     CC   | APANELAS.SURNAME-700410061006<br>Ihd.OU-457408-KCN-1rial MPC/<br>Johi Tiga hingga 6 bulan<br>Tian kes penyalahgunaan sjil dig<br>granga dan tidak melebil 2ME.Si                 | 0016.SERAINUMBER-900610066018<br>2048 V2<br>Ital<br>Ital<br>n nýck templat surat pada portal GPAI dan pastikan surat yang dimuat naik menggunaka | n kepala surat rasmi agensi dan ditandatangan |
| Sidem (CT Kengjan<br>man Pengguna Sidem (CT Kengjan<br>Sijii Dighal<br>Sebab Pengganlungan<br>Muat Naik Surat Rasmi<br>No: Surat Rujukan                      | CC     CC     CC   | APANELAS SURNAME-7006 1006<br>Ihd-OU-457608-KCN-1rial MPC/<br>Johi Tiga hingga 6 bulan<br>Taan ket penyalahgungan sjil diç<br>grahiga dan tidak melebih 2MB. Si<br>t Rami        | 0016.SERAI.NUMBER-900610066018<br>2048 V2<br>Ital<br>a nývě temptat surat pada portal GPIC dan pastikan surat yang dimust naik menggunaka        | n kepala surat rasmi agenti dan ditandutangan |
| Sidem ICT Kengjara<br>Inran Pengguna Sidem ICT Kengjara<br>Sijii Digital<br>Sebob Pengganlungan<br>Muat Naik Sural Raumi<br>Nuo: Surat Rujukan<br>Inrej MyKad | EC     EC     EC   | APANELAS SUBNAME-POOL 1000<br>hd .00-457468 + CH-hird MPC/<br>John Jogo & bulan<br>fan kat peryraibhgundan sjil dig<br>f suhigir dan fidak meleibil 2018, Si<br>4 Rami<br>4 Rami | oola SERAINUMBER-POOLIOOBAOTB<br>2044 V2<br>ital<br>e nyiki templat surat pada portal GPKI dan pastiları surat yang dimuat nali menggunaka       | n kepala surat resmi agenti dan ditandatangan |
| Sidem ICT Kengjara<br>man Pengguna Sintem ICT Kengjara<br>Sijii Digital<br>Sebab Pengganlungan<br>Muat Naik Surat Raumi<br>Na: Surat Rujukan<br>Imej MyKad    | EC     Internet     Internet     Intern | APANELAS SURNAME-POOL 1000<br>hd. OU-457408 +.C.H-hid MPC/<br>Market Market MPC/<br>ton kas peryralahgundan sjil dig<br>fashigia dan fidak melabih 2018, Si<br>t Rami<br>t Rami  | oola.stell.NUMBER-POOLTOOBAOTB<br>.2048 V2<br>ital<br>a rajuk templat surat pada portal GPRI dan pastilan surat yang dimuat naik menggunaka      | n Repalé surat rasmi agensi dan ditandatangan |
| Sidem ICT Kengjara<br>man Pengguna Sintem ICT Kengjara<br>Sijii Digital<br>Sebab Pengganlungan<br>Muat Naik Surat Raumi<br>Na: Surat Rujukan<br>Imej MyKad    | EC     Interpretein     Interpretein     Interpretei | APANELAS SURNAME-POOL 1000<br>hd. OU-457408 H. C.HIrida MPC/<br>John Jogo & bulan<br>tan kas peryralahgundan sjil dig<br>of suhigia dan tidak melebih 2018. Si<br>e Rami<br>Rami | oola.stell.NUMBER-POOLTOOBAOTB<br>2048 V2<br>Ital<br>a najuk templat surat pada portal GPICI dan pastdan surat yang dimuat naik menggunaka       | n Repala surat rasmi agensi dan ditandatangan |

- 6. Pilih [Sebab Penggantungan], pilih [Muat Naik Surat Rasmi] untuk muat naik surat rasmi yang dikeluarkan oleh agensi dan masukkan [No. Surat Rujukan].
- 7. Klik butang [Hantar] untuk menghantar permohonan penggantungan. Sistem akan memaparkan skrin Status Permohonan Penggantungan Sijil Digital Pengguna seperti berikut:

| PERMOHONAN PENGGANTUNGAN SIJIL DIGITAL PENGGUNA                                                                                                    |       |
|----------------------------------------------------------------------------------------------------|-------|
| Status Permohonan Penggantungan Sijil Digital Pengguna                                                                                                |       |
| Permohonan Penggantungan Sijil Digital Pengguna telah dihantar. Sila klik butang Cetak untuk memuat turun Borang Penggantungan Sijil Digital Pengguna |       |
|                                                                                                    | Cetak |
|                                                                                                    |       |

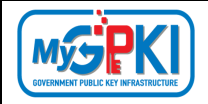

- 8. Klik butang [Cetak]. Sistem akan muat turun borang permohonan penggantungan.
- 9. Sistem akan menghantar E-mel "Permohonan Penggantungan Sijil Digital Pengguna" kepada pengguna seperti berikut:

| Permohonan Penggantungan Sijil Digital Pengguna                                                                           | $\overline{\mathbf{O}}$ | •      | ⇔        | Ø       | Ō      | • |
|----------------------------------------------------------------------------------------------------|-------------------------|--------|----------|---------|--------|---|
| Contifikasi.gpki@digital.gov.my>                                                                                          | Deliverability          | Reply  | Forward  | Print   | Delete |   |
| STuesday, November 12, 2024 11:15:48 AM                                                                                   |                         |        |          |         |        |   |
| Assalamualaikum wbt. dan Salam Sejahtera,                                                                                 |                         |        |          |         |        |   |
| Tuan/Puan,                                                                                                    |                         |        |          |         |        |   |
| Dengan hormatnya perkara di atas dirujuk.                                                                                 |                         |        |          |         |        |   |
| 2. Adalah dimaklumkan Permohonan Penggantungan Sijil Digital Pengguna UAT CR4 LAPANBELAS (No. MyKad: 900610086018) te     | elah diterima           | a pada | 12-11-20 | 024 11: | 15 AM  |   |
| Sebarang pertanyaan tuan/puan hendaklah dikemukakan kepada Meja Bantuan MyGPKI melalui pautan https://gpkidesk.mampu.gov. | my.                     |        |          |         |        |   |
| Sekian, terima kasih.                                                                                                    |                         |        |          |         |        |   |
| Pastadhir Sistem (DK)                                                                                                    |                         |        |          |         |        |   |
|                                                                                                    |                         |        |          |         |        |   |
| E-mel ini merupakan janaan komputer. Tiada sebarang maklum balas diperlukan.                                              |                         |        |          |         |        |   |

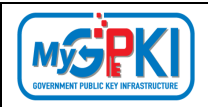

## 5.3. PERMOHONAN PENAMATAN PENGGANTUNGAN

Fungsi ini membenarkan Sub Admin (SA) untuk membuat permohonan penamatan penggantungan pengguna sekiranya Sijil Digital Pengguna tidak perlu digantung lagi.

Langkah-langkah:

- Log masuk ke MyGPKI Admin Portal (<u>https://mygpki.gov.my/gpki\_admin</u>) sebagai Sub Admin (SA).
- 2. Klik pada menu [PENGGANTUNGAN] dan klik sub menu [Permohonan Penamatan]

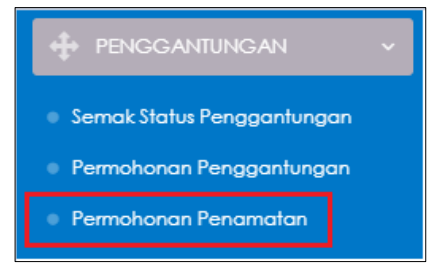

3. Skrin PERMOHONAN PENAMATAN PENGGANTUNGAN SIJIL DIGITAL PENGGUNA akan dipaparkan seperti berikut:

| PERMOHONAN PE | ENAMATAN PENGGANTUNGAN SIJIL DIG | ITAL PENGGUNA |
|---------------|----------------------------------|---------------|
| No. MyKad     | No. MyKad<br>Seterusnya          |               |
|               |                                  |               |

4. Masukkan No. MyKad dan klik butang [Seterusnya].

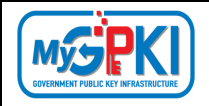

5. Skrin maklumat terperinci permohonan akan dipaparkan seperti berikut:

| PERMOHONAN PENAMAT                                              | TAN PENGGANTUNGAN SIJIL DIGITAL PENGGUNA                                                                                                    |                |
|-----------------------------------------------------------------|----------------------------------------------------------------------------------------------------|----------------|
| Permohonan Pengganlungan<br>sar cer tawa<br>ek 10/2021 10:33 AM | Construction Responding on Feranantian Feragon/Imgan Kelakusan Feragon/Imgan<br>Structure mana<br>Minimum Carl Minimum                                                                                                    |                |
| Bufiran Pengguna Maldumat Peng                                  | agonfungon Makumat Pentadok                                                                                                    |                |
| (a)                                                             |                                                                                                    |                |
| Permohonan Penamatan Peng                                       | ggantungan Sijil Digital Pengguna                                                                                                    |                |
| Nama Penuh                                                      | A000000A                                                                                                    |                |
| No. MyKad                                                       | 1 2000000                                                                                                    |                |
| Alamat Agensi                                                   | TNOKAT, BANGUNAN CAMS<br>JALAN BANRAK                                                                                                    | ÷ 11           |
| Poskod                                                          | 50578                                                                                                    |                |
| Negeri                                                          | WILAYAH PERSEKUTUAN KUALA LUMPUR                                                                                                    |                |
| E-mel                                                           | automategpkiroamingotp@yopmail.com                                                                                                    |                |
| No. Tel. Bimbit                                                 | 60132857030                                                                                                    |                |
| No. Telefon Pejabat                                             | 60326170618                                                                                                    |                |
| No.Faks                                                         | 60326963844                                                                                                    |                |
| Kementerian                                                     | BADAH-BADAN TIDAK BERKANUN                                                                                                    |                |
| Agensi                                                          | POS DIGICERT                                                                                                    |                |
| Medium                                                          | SUL DIGITAL TOKEN                                                                                                    |                |
| CA                                                              | MIC TRUSTGATE                                                                                                    |                |
| Sistem ICT Kerajaan                                             | CHN.                                                                                                    |                |
|                                                                 |                                                                                                    |                |
| Peranan Pengguna Sistem ICT Kerajaan                            |                                                                                                    |                |
| Muat Naik Surat Makluman Tamat                                  |                                                                                                    | Pilh           |
| Pengganlungan                                                   | Silo muat noik suret dalam format pdf sahaja dan tidak melebihi 2MB. Silo rujuk templet surat pada portal GPRI dan pastikan surat yang dimuat noik menggunakan kepala surat rasmi agensi dan ditand<br>oleh Ketua Jabatan | itangan        |
| No. Surat Rujukan                                               |                                                                                                    |                |
|                                                                 | Sila masukkan Nombor Rujukan Surat Rasmi                                                                                                    |                |
| Imej MyKod                                                      |                                                                                                    |                |
|                                                                 |                                                                                                    | Kembali Hantar |
|                                                                 |                                                                                                    | (manufacture)  |

- Pilih [Muat Naik Surat Makluman Tamat Penggantungan] untuk muat naik surat makluman tamat penggantungan yang dikeluarkan oleh agensi dan masukkan [No. Surat Rujukan].
- Klik butang [Hantar] untuk menghantar permohonan penamatan penggantungan. Sistem akan memaparkan skrin Status Permohonan Penamatan Penggantungan Sijil Digital Pengguna seperti berikut:

| PERMOHONAN PENAMATAN PENGGANTUNGAN SIJIL DIGITAL PENGGUNA                                                                                                    |       |
|----------------------------------------------------------------------------------------------------|-------|
| Status Permohonan Penamatan Penggantungan Sijil Digital Pengguna                                                                                                    |       |
| Permohonan Penamatan Penggantungan Sijil Digital Pengguna telah dihantar. Sila klik butang Cetak untuk memuat turun Borang Permohonan Penamatan<br>Penggantungan Sijil Digital Pengguna. |       |
|                                                                                                    | Cetak |

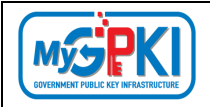

- 8. Klik butang [Cetak]. Sistem akan muat turun borang permohonan penamatan penggantungan.
- Sistem akan menghantar E-mel "Permohonan Penamatan Penggantungan Sijil Digital Pengguna" kepada pengguna seperti berikut:

| Permohonan Penamatan Penggantungan Sijil Digital Pengguna                                                                                                    | Ø              | •         | ⇔         | A        | î      |    |
|----------------------------------------------------------------------------------------------------|----------------|-----------|-----------|----------|--------|----|
| د در در در در در در در در در در در در در                                                                                                    | Deliverability | Reply     | Forward   | Print    | Delete |    |
| O Tuesday, November 12, 2024 11:37:35 AM                                                                                                    |                |           |           |          |        |    |
| Assalamualaikum wbt. dan Salam Sejahtera,                                                                                                    |                |           |           |          |        |    |
| Tuan/Puan,                                                                                                    |                |           |           |          |        |    |
| Dengan hormatnya perkara di atas dirujuk.                                                                                                    |                |           |           |          |        |    |
| <ol> <li>Adalah dimaklumkan Permohonan Penamatan Penggantungan Sijil Digital Pengguna oleh AKHBAARUDDIN BIN ABD.HAMID (IC<br/>yang bercuti melebihi tiga hingga 6 bulan telah diterima pada 12-11-2024 11:37 AM.</li> </ol> | 77011606       | 5393) (   | lengan s  | ebab P   | enggur | a  |
| 3. Permohonan penamatan penggantungan akan diproses dalam tempoh 15 hari oleh Admin.                                                                                                    |                |           |           |          |        |    |
| <ol> <li>Sekiranya permohonan tidak disahkan, permohonan akan ditolak secara automatik. Pengguna hendaklah memohon semula. Seb<br/>Sijil Digital.</li> </ol>                                                                | agai rujukar   | ı, sila k | lik Perja | njian La | anggan | an |
| Sebarang pertanyaan tuan/puan hendaklah dikemukakan kepada Meja Bantuan MyGPKI melalui pautan https://gpkidesk.mampu.gov.my.                                                                                                |                |           |           |          |        |    |
| Sekian, terima kasih.                                                                                                    |                |           |           |          |        |    |
|                                                                                                    |                |           |           |          |        |    |
| Pentadbir Sistem GPKI                                                                                                    |                |           |           |          |        |    |
| E-mel ini merupakan janaan komputer. Tiada sebarang maklum balas diperlukan.                                                                                                    |                |           |           |          |        |    |

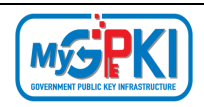

#### 6.0. PENGURUSAN PENTADBIR

Fungsi ini membenarkan Sub Admin (SA) untuk mengurus dan memantau pelantikan dan penamatan pentadbir MyGPKI. Fungsi- fungsi yang terlilbat adalah seperti berikut:

- a) Semakan Status Pentadbir;
- b) Senarai Pengguna Pentadbir;
- c) Kelulusan Pelantikan Pentadbir;
- d) Permohonan Penamatan Pentadbir;
- e) Pentadbir Yang Aktif;
- f) Pentadbir Tidak Aktif;
- g) Pentadbir Yang Ditolak; dan
- h) Pentadbir Yang Ditamatkan.

## 6.1. SEMAKAN STATUS PENTADBIR

Fungsi ini membenarkan Sub Admin (SA) untuk membuat semakan status bagi Pentadbir MyGPKI.

Langkah-langkah:

- Log masuk ke MyGPKI Admin Portal (<u>https://mygpki.gov.my/gpki\_admin</u>) sebagai Sub Admin (SA).
- Klik pada menu [PENGURUSAN PENTADBIR] dan klik sub menu [Semakan Status Pentadbir]

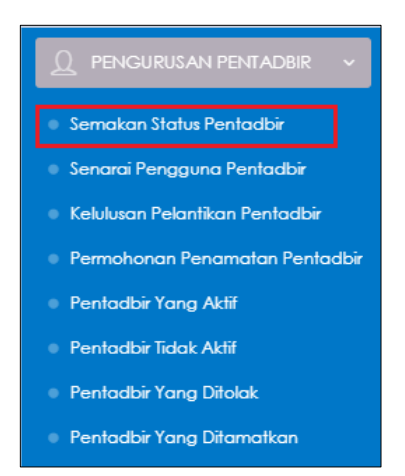

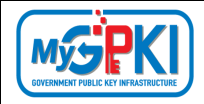

#### 3. Skrin SEMAK STATUS PENTADBIR akan dipaparkan:

| Carlan Terperinci |   |              |   |                     |   |                        |             |   |                      |   |                            |            |                 |   |          |
|-------------------|---|--------------|---|---------------------|---|------------------------|-------------|---|----------------------|---|----------------------------|------------|-----------------|---|----------|
|                   |   |              |   |                     |   |                        |             |   |                      |   |                            |            |                 |   |          |
|                   |   |              |   |                     |   |                        |             |   |                      |   |                            |            | Corion          |   |          |
| Nama              | • | No. MyKad    | • | Sistem ICT Kerajaan | • | Medium \$              | Agensi      | • | Peranan              | • | Tarikh dan Masa Permohonan | <b>-</b> 5 | tatus Pentadbir | • | Tindakan |
| AT CR4 ENAM       | 5 | 900610086006 |   | GPIG                |   | Siji Digital Roaming   | POS DIGICER | 1 | Authorised Personnel |   | 20/09/2024 12:10 PM        | Be         | lum Diluluskan  |   | 0        |
| R4.NEW ONE        | 5 | 530731045201 |   | GPI                 |   | siji Digital Roaming   | POS DIGICER | T | Authorised Personnel |   | 06/09/2024 06:19 PM        | Ве         | ium Diluluskan  |   | 0        |
| AT CR4 DU ALIMA   | 5 | 900610086025 |   | GPI                 |   | Sijil Digital Token    | POS DIGICER | T | Admin                |   | 02/09/2024 05:51 PM        | Tel        | lah Diluluskan  |   | 0        |
| AT CR4 LAPANBELAS | 5 | 900610086018 |   | GPD                 |   | Siji Digital SoftCert  | POS DIGICER | τ | Admin                |   | 02/09/2024 02:49 PM        | Tel        | lah Diluluskan  |   | 0        |
| AT CR4 ENAMBELAS  | 5 | 900610086016 |   | GPI                 |   | Sijil Digital SoftCert | POS DIGICER | τ | Admin                |   | 02/09/2024 02:48 PM        | Tel        | lah Diluluskan  |   | 0        |
| AT CR4 EMPATBELAS | 5 | 900610086014 |   | GPIG                |   | Siji Digital SoftCert  | POS DIGICER | τ | Admin                |   | 02/09/2024 02:48 PM        | Tel        | lah Diluluskan  |   | 0        |
| AT CR4 ENAM       | 5 | 900610086006 |   | GPI                 |   | Siji Digital Roaming   | POS DIGICER | T | Admin                |   | 02/09/2024 02:46 PM        | Tid        | lak Aktif       |   | 0        |
| AT CR4 EMPAT      | 5 | 900610086004 |   | GPIQ                |   | siji Digital Roaming   | POS DIGICER | τ | Admin                |   | 02/09/2024 02:45 PM        | Tol        | lah Diluluskan  |   | 0        |
| AT CR4 DUA        | 9 | 900610086002 |   | GPI                 |   | Siji Digital Roaming   | POS DIGICER | T | Admin                |   | 02/09/2024 02:45 PM        | Tel        | lah Diluluskan  |   | 0        |
| AT CR4 TUJUHBELAS | 5 | 900610086017 |   | GPI                 |   | Siji Digital SoftCert  | POS DIGICER | т | Admin                |   | 02/09/2024 01:48 PM        | Tel        | lah Diluluskan  |   | 0        |

4. Di kolum [Tindakan], klik ikon <a>[Papar Maklumat] bagi data pilihan untuk semakan status.</a>

| EMAKAN STATI      | US F | ENTADBIR     |   |                     |   |                          |              |                   |      |                            |                  |   |               |
|-------------------|------|--------------|---|---------------------|---|--------------------------|--------------|-------------------|------|----------------------------|------------------|---|---------------|
| Carlan Terperinci |      |              |   |                     |   |                          |              |                   |      |                            |                  |   |               |
| 10 💌 Papar rekod  |      |              |   |                     |   |                          |              |                   |      |                            |                  |   |               |
| Excel             |      |              |   |                     |   |                          |              |                   |      |                            | Carian:          |   |               |
| Nama              | ٥    | No. MyKad    | ۰ | Sistem ICT Kerajaan | ۰ | Medium \$                | Agensi       | Peranan           | ٥    | Tarikh dan Masa Permohonan | Status Pentadbir | ٠ | Tindakan      |
| UAT CR4 ENAM      |      | 900610086006 |   | GPI0                |   | Sijil Digital Roaming    | POS DIGICERT | Authorised Person | nnei | 20/09/2024 12:10 PM        | Belum Diluluskan |   | Papar Makkama |
| CR4 NEW ONE       |      | 830731045201 |   | GPIG                |   | Sijil Digital Roaming    | POS DIGICERT | Authorised Person | nnel | 06/09/2024 06:19 PM        | Belum Diluluskan |   | 0             |
|                   |      | 000/1008/005 |   | (1111)              |   | Carry on Color and Color |              | 1.11.11.1         |      |                            |                  |   |               |

5. Skrin Maklumat Terperinci Semakan Status Pentadbir akan dipaparkan seperti berikut:

| SEMAKAN STATUS PENT                                                     | ADBIR                                                                                 |                     |                      |
|-------------------------------------------------------------------------|---------------------------------------------------------------------------------------|---------------------|----------------------|
| Senarai Semak Status Pentadbir 🥇 Maklum                                 | at Terperinci                                                                         |                     |                      |
| •                                                                       |                                                                                       |                     |                      |
| Permohonan Pelantikan Pentadbir<br>ciki kiki oki<br>ok/or/2024 6k:19 PM | Kelulusan Pelantikan Pentadbir Kelulusan Penamatan Pentadbir                          |                     |                      |
| Maklumat Pentadbir                                                      |                                                                                       |                     | Ŧ                    |
| Nama Penuh                                                              | CR4 NEW ONE                                                                           | Sistem ICI Kerajaan | am                   |
| No. MyKad                                                               | 830731045201                                                                          | Medium              | SUIL DIGITAL ROAMING |
| Kemenlerian                                                             | BADAN-BADAN TIDAK BERKANUN                                                            |                     |                      |
| Agensi / Bahagian                                                       | POS DIGICERT                                                                          |                     |                      |
| Alamat                                                                  | 8-34-02 STAR CENTRAL LINGKARAN LINGKARAN CYBERPOINT TIMUR CYBERJAYA 68000<br>SELANGOR |                     |                      |
| Poskod                                                                  | 63000                                                                                 |                     |                      |
| Negeri                                                                  | SELANGOR                                                                              |                     |                      |
| E-mel                                                                   | Cr4_new1@yopmail.com                                                                  |                     |                      |
| No. Tel. Bimbit                                                         | 111111111                                                                             |                     |                      |
| No. Telefon Pejabat                                                     | 11111111                                                                              |                     |                      |

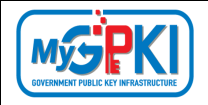

| Maklumat Pelantikan        |                      | •       |
|----------------------------|----------------------|---------|
| Peranan                    | Authorised Personnel |         |
| Borang Pelantikan          | Papar                |         |
| Status Pentadbir           | Belum Dilulukan      |         |
| Tarikh dan Masa Permohonan | 06/09/2024 06:19 PM  |         |
| Ditamatkan oleh            | N/A                  |         |
| Tarikh dan Masa Penamatan  | AVI                  |         |
| Sebab Penamatan            | N/A                  |         |
|                            |                      |         |
|                            |                      | Kembali |

## 6.2. SENARAI PENGGUNA PENTADBIR

Fungsi ini membenarkan Sub Admin (SA) untuk memantau Senarai Pengguna Pentadbir yang telah diluluskan.

Langkah-langkah:

- Log masuk ke MyGPKI Admin Portal (<u>https://mygpki.gov.my/gpki\_admin</u>) sebagai Sub Admin (SA).
- Klik pada menu [PENGURUSAN PENTADBIR] dan klik sub menu [Senarai Pengguna Pentadbir]

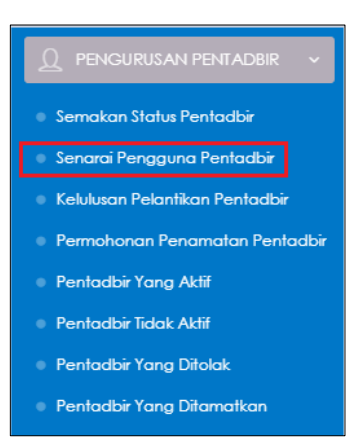

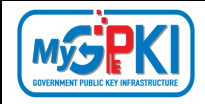

#### 3. Skrin PENGGUNA PENTADBIR akan dipaparkan:

| xcel              |              |                        |                        |   |              |   | Carian:              |                |
|-------------------|--------------|------------------------|------------------------|---|--------------|---|----------------------|----------------|
| Nama              | No. MyKad  🖨 | Sistem ICT Kerajaan  🖨 | Medium                 | ¢ | Agensi       | ¢ | Peranan              | \$<br>Tindakan |
| AT CR4 ENAM       | 900610086006 | GPKI                   | Sijil Digital Roaming  |   | POS DIGICERT |   | Authorised Personnel | 0              |
| AT CR4 LAPANBELAS | 900610086018 | GPKI                   | Sijil Digital SoftCert |   | POS DIGICERT |   | Authorised Personnel | 0              |
| AT CR4 LIMA       | 900610086005 | GPKI                   | Sijil Digital Roaming  |   | POS DIGICERT |   | Sub Admin            | 0              |
| AT CR4 TUJUHBELAS | 900610086017 | GPKI                   | Sijil Digital SoftCert |   | POS DIGICERT |   | Sub Admin            | 0              |
| AT CR4 TWO        | 800815105002 | GPKI                   | Sijil Digital Token    |   | POS DIGICERT |   | Authorised Personnel | 0              |
| AT USER EMPAT     | 880210141204 | GPKI                   | Sijil Digital SoftCert |   | POS DIGICERT |   | Authorised Personnel | 0              |

4. Di kolum [Tindakan], klik ikon 🥝 [Kemas Kini] bagi data pilihan untuk maklumat terperinci.

| ENGGUNA PENTA      | DBI | R            |   |                     |   |                        |   |              |                      |   |          |
|--------------------|-----|--------------|---|---------------------|---|------------------------|---|--------------|----------------------|---|----------|
| 10 V Papar rekod   |     |              |   |                     |   |                        |   |              | Carian:              |   |          |
| Nama               | •   | No. MyKad    | ٥ | Sistem ICT Kerajaan | ٥ | Medium                 | ¢ | Agensi 🛊     | Peranan              | ٠ | Tindakan |
| UAT CR4 ENAM       |     | 900610086006 |   | GPKI                |   | Sijil Digital Roaming  |   | POS DIGICERT | Authorised Personnel |   | 0        |
| UAT CR4 LAPANBELAS |     | 900610086018 |   | GPKI                |   | Sijil Digital SoftCert |   | POS DIGICERT | Authorised Personnel |   | 0        |

5. Skrin SENARAI PENTADBIR akan dipaparkan seperti berikut:

| laklumat Pemohon    |                            |  |
|---------------------|----------------------------|--|
| Nama                | UAT CR4 ENAM               |  |
| No. MyKad           | 900610084006               |  |
| Kementerian         | BADAN-BADAN TIDAK BERKANUN |  |
| Agensi / Bahagian   | POS DIGICERT               |  |
| E-mel               | Uat_cr4_6@yopmail.com      |  |
| No. Telefon Pejabat | 111111111                  |  |
| Sistem ICT Kerajaan | GPIQ                       |  |

- Hanya medan E-mel dan No. Telefon Pejabat Sahaja yang dibenarkan untuk dikemas kini. Masukkan maklumat yang ingin dikemas kini pada medan E-mel dan No. Telefon Pejabat.
- 7. Klik butang [Simpan]. Sistem akan memaparkan mesej seperti berikut:

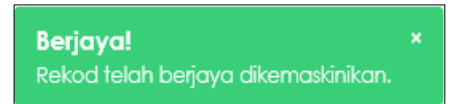

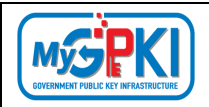

### 6.3. KELULUSAN PELANTIKAN PENTADBIR

Fungsi ini membenarkan Sub Admin (SA) untuk membuat Kelulusan Pelantikan Pentadbir. Langkah-langkah:

- Log masuk ke MyGPKI Admin Portal (<u>https://mygpki.gov.my/gpki\_admin</u>) sebagai Sub Admin (SA).
- Klik pada menu [PENGURUSAN PENTADBIR] dan klik pada sub menu [Kelulusan Pelantikan Pentadbir].

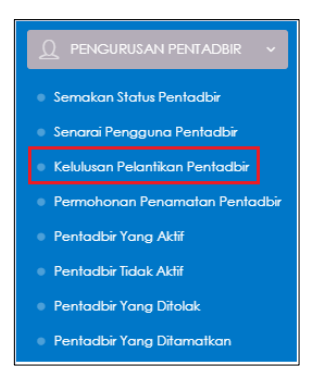

3. Skrin KELULUSAN PELANTIKAN PENTADBIR akan dipaparkan seperti berikut:

| Carian Terperinci |              | N PENIADBIR          |                            |   |                 |                     |   |          |
|-------------------|--------------|----------------------|----------------------------|---|-----------------|---------------------|---|----------|
|                   | No MyKad 1   | Dargaga A            | Kamantarian                |   | Agonti          | Carian:             |   | Tindakan |
| UAT CR4 ENAM      | 900610086006 | Authorised Personnel | BADAN-BADAN TIDAK BERKANUN | · | POS<br>DIGICERT | 20/09/2024 12:10 PM | * | 1        |
| CR4 NEW ONE       | 830731045201 | Authorised Personnel | BADAN-BADAN TIDAK BERKANUN |   | POS<br>DIGICERT | 06/09/2024 06:19 PM |   | 0        |

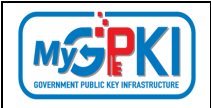

4. Klik pada ikon [Papar Butiran] di ruangan [Tindakan] untuk membuat kelulusan pelantikan pentadbir seperti berikut:

| Carian Terperinci |              |                      |                            |               |     |                              |          |
|-------------------|--------------|----------------------|----------------------------|---------------|-----|------------------------------|----------|
| 50 👻 Papar re     | ekod         |                      |                            |               |     |                              |          |
| ixcel             |              |                      |                            |               |     | Carian:                      |          |
| Nama Penuh 🛊      | No. MyKad  🖨 | Peranan \$           | Kementerian                | ¢ Agen:       | i ¢ | Tarikh dan Masa Permohonan 🚽 | Tindakan |
| AT CR4 ENAM       | 900610086006 | Authorised Personnel | BADAN-BADAN TIDAK BERKANUN | POS<br>DIGICE | RT. | 20/09/2024 12:10 PM          | 0        |
| R4 NEW ONE        | 830731045201 | Authorised Personnel | BADAN-BADAN TIDAK BERKANUN | POS<br>DIGICE | RT  | 06/09/2024 06:19 PM          | 0        |

- 5. Skrin maklumat pengguna akan dipaparkan seperti berikut:
  - a) Jika Jenis Medium bagi SA adalah Token/ Roaming/ SoftCert Pilih [Status Permohonan – Diluluskan atau Tidak Diluluskan] dan Masukkan [Catatan], [PIN Sijil Digital], kemudian klik butang [Simpan].

| Makkumat Pemohon           Makkumat Pemohon           Marcine Personnei           Marcine Personnei           Marcine Personei     <                                                                                                    | rai Kelulusan Pentadbir / Maklumat Te | einci                           |  |
|----------------------------------------------------------------------------------------------------|---------------------------------------|---------------------------------|--|
| Personal         Authorized Personnel           Namo         UAT C2K ENAN           Namo         VICTOREDON           Namo         Protorozolowica           Namo         Protorozolowica           Namo         Protorozolowica           Namo         Protorozolowica           Appenia/ Sachagion         Protorozolowica           Appenia/ Sachagion         Protorozolowica           Namo         Protorozolowica           Namo         Protorozolowica                                                                                                    | Maklumat Pemohon                      |                                 |  |
| NM     UK CK EVAK       NK     FODETODEGODE       NK     FODETODEGODE       Append / Babagia     FODETODEGESE       Agend / Babagia     FODETODEGESE       SLANGOR     ELENGOR       Util:     Intititititititititititititititititititi                                                                                                    | Peranan                               | Authorited Personnel            |  |
| Nx. Ny Kwi     R0001000000       Kemmericial     ADAH-SADAK TIDAK ESEKANUN       Agedi / Sobiogi     000 IGCEST       Agedi / Sobiogi     000 IGCEST       Kemmericial     BLANGOR       Legi     BLANGOR       Urg ZxL_s00pmak.com     IIIIIIIIIIIIIIIIIIIIIIIIIIIIIIIIIIII                                                                                                    | Nama                                  | UAT CR4 ENAM                    |  |
| Kenerietaria     ADA-HADA NITUAK SEKCANUN       Agend / Babagia     POS DIGUCERT       Agend / Babagia     SOS DIGUCERT       Vision     Babagia       Vision     Babagia       Vision     Vision       Statem Int Kension     Poor       Tatekhol Masso Permoter     SU0/2012/12/0 PM       Status Fermoter     SU0/2012/12/0 PM       Status Fermoter     SU0/2012/12/0 PM       Status Fermoter     SU0/2012/12/0 PM                                                                                                    | No. MyKad                             | 200610086006                    |  |
| Ageni / Bohagion     s02 bloic Est       Roukool     s000       Regeri / School School Schol School School School School School School School Schoo | Kementerian                           | SADAN-BADAN TIDAK SERKANUN      |  |
| Poskod     3000       No     SEANGOR       Up_tors_devopmal.com     Up_tors_devopmal.com       No. Telefon Prejabal     IIIIIIIIIIIIIIIIIIIIIIIIIIIIIIIIIIII                                                                                                    | Agensi / Bahagian                     | POS DIGICERT                    |  |
| Negeri     SELA/GOR       &-mel     Uar_gra_6eypmal.com       No. Telefon Prejabal     IIIIIIIIIIIIIIIIIIIIIIIIIIIIIIIIIIII                                                                                                    | Poskod                                | 45000                           |  |
| Event     Uot_cr4_6Pippmal.com       No. Telefon Piglobal     IIIIIIIIIIIIIIIIIIIIIIIIIIIIIIIIIIII                                                                                                    | Negeri                                | RELANGOR                        |  |
| No. Telefon Pejabat 1111111111<br>Sistem ICT Kengioan Ext<br>Borang Pelantikan Papor<br>Tatikh dan Masa Permokonan 20,09/2024 12:10 PM<br>Stolus Permokonan Orbac Dhuttoon<br>Orbac Dhuttoon                                                                                                    | E-mel                                 | Uot_cr4_6@yopmail.com           |  |
| Sistem ICI Kengloan     Erec       Berang Pelantikan     Papor       Tarikh dan Masa Fermahanan     2019/2024 12:10 PM       Status Permahanan     Oblaustan       Oraba Ukursan     Oblaustan       Catadan     1:4:4                                                                                                    | No. Telefon Pejabat                   | 1111111111                      |  |
| Borang Felantikan Papar<br>Tarikh dan Masa Permohanan 20(9/2024 12:10 PM<br>Status Permohanan Olukusan<br>Olukusan<br>Olukusan                                                                                                    | Sistem ICT Kerajaan                   |                                 |  |
| Talikh dan Masa Permohonan 20(09/2024 12:10 PA)<br>Slatus Permohonan ©DluJuacan<br>O'Taor DluJuacan<br>Catarton                                                                                                    | Borang Pelantikan                     | Ropan                           |  |
| status Permohanan Babuluskan<br>Orlaan Dikuskan                                                                                                    | Tarikh dan Masa Permohonan            | 20/09/2024 12:10 PM             |  |
| Catalan Linke                                                                                                    | Status Permohonan                     | Bolluurkan<br>Oridae pilufurkan |  |
|                                                                                                    | Catatan                               | Lulus                           |  |
| rın siji Digital                                                                                                    | PIN Sijil Digital                     | A                               |  |

b) Jika Jenis Medium bagi SA adalah Roaming OTP (Sila klik butang [Mohon Kod OTP]) untuk dapatkan Kod OTP – Pilih [Status Permohonan – Diluluskan atau Tidak Diluluskan] dan Masukkan [Catatan], Kod OTP (Dipaparkan jika Jenis Medium bagi SA adalah Roaming OTP Sahaja), [PIN Sijil Digital] kemudian klik butang [Simpan].

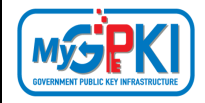

| i Kelulusan Pentadbir / Maklumat Terperinc | a                        |   |
|--------------------------------------------|--------------------------|---|
| Aaldumat Pemohon                           |                          |   |
| Peranan                                    | Authorized Personnel     |   |
| Nama                                       | UAT CRI BNAM             |   |
| No. MyKod                                  | 900s1008scos             |   |
| Kemenlesian                                | BADANEADAN TDAK BERKANIN |   |
| Agensi / Bahagian                          | POLDIGCER                |   |
| Poskod                                     | 8000                     |   |
| Negeri                                     | SELANGOR                 |   |
| E-mel                                      | Vat_or4_\$@yapmal.com    |   |
| No. Telefon Pejabat                        | 111111111                |   |
| Sistem ICT Kerajaan                        | 310                      |   |
| Borang Pelantikan                          | Papar                    |   |
| Tarikh dan Masa Permohonan                 | 20 (09/2024 12:10 PM     |   |
| Status Permohonan                          | O'flactDiluxion          |   |
| Cotatan                                    | uus                      |   |
| Kod OTP                                    | IIIIII Monon Kos CIP     |   |
| PIN Siji Digilal                           |                          |   |
|                                            |                          | _ |

6. Mesej pengesahan akan dipaparkan seperti berikut:

| Pengesahan                                       |                |
|--------------------------------------------------|----------------|
| Adakah anda pasti untuk meneruskan tindakan ini? |                |
|                                                  | Batal Teruskan |

7. Klik butang [Teruskan] dan sistem akan memaparkan mesej seperti berikut:

| KELULUSAN PERMOHONAN PELANTIKAN PENTADBIR                                                                         |               |
|----------------------------------------------------------------------------------------------------|---------------|
| Status Permohonan                                                                                                 |               |
| Permohonan pelantikan pentadbir telah dilulukan. Kilk butang Cetak untuk memuat turun Surat Pelantikan Pentadbir. |               |
|                                                                                                    | Kembali Cetak |
|                                                                                                    |               |

| Version 1.3 | MANUAL PENGGUNA PENTADBIR SUB ADMIN (SA) | Page <b>67</b> of <b>79</b> |
|-------------|------------------------------------------|-----------------------------|
|             |                                          |                             |

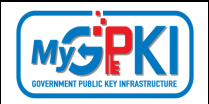

 Sila tekan butang [Cetak] dan sistem akan memuat turun Surat Pelantikan Pentadbir seperti berikut:

| BOF                                                           | RANG                | KELULUSAN PELANTIKAN HELPDESK (HD)                                                                       |  |  |  |  |  |  |
|---------------------------------------------------------------|---------------------|----------------------------------------------------------------------------------------------------|--|--|--|--|--|--|
| ARAHAN<br>1. Borang ini perlu diis<br>2. Sila sertakan salina | si denga<br>n kad p | in lengkap oleh pegawai yang dilantik oleh agensi pelaksana sistem ICT<br>engenalan berserta borang ini. |  |  |  |  |  |  |
| BAHAGIAN 1: MAKLUM                                            | AT PEN              | NOHON                                                                                                    |  |  |  |  |  |  |
| Jenis Permohonan                                              | 1                   | PELANTIKAN HELPDESK (HD)                                                                                 |  |  |  |  |  |  |
| Nama Kementerian                                              | :                   | BADAN-BADAN TIDAK BERKANUN                                                                               |  |  |  |  |  |  |
| Nama Agensi                                                   | :                   | AUGMENTED TECHNOLOGY SDN BHD                                                                             |  |  |  |  |  |  |
| Negeri Agensi                                                 | :                   | SELANGOR                                                                                                 |  |  |  |  |  |  |
| Nama                                                          | :                   | IHSAN BIN ABD. KHALID                                                                                    |  |  |  |  |  |  |
| No. MyKad                                                     | :                   | 780902110450                                                                                             |  |  |  |  |  |  |
| Alamat Pejabat                                                | :                   | HEAD OFFICE & CALL CENTRE 38 & 40<br>JALAN BM 7/19, BANDAR BUKIT MAHKOTA<br>KAJANG, SELANGOR             |  |  |  |  |  |  |
| Poskod                                                        | :                   | 43000                                                                                                    |  |  |  |  |  |  |
| Bandar / Negeri                                               | :                   | SELANGOR                                                                                                 |  |  |  |  |  |  |
| No. Telefon                                                   | :                   | 0333333333                                                                                               |  |  |  |  |  |  |
| No. Faks                                                      | :                   | 0111111111                                                                                               |  |  |  |  |  |  |
| E-mel                                                         | :                   | ihsan.khalid@dispostable.com                                                                             |  |  |  |  |  |  |
| Sistem ICT Kerajaan                                           | :                   | GPKI                                                                                                    |  |  |  |  |  |  |
| BAHAGIAN 2 : PENGAK                                           | UAN                 |                                                                                                    |  |  |  |  |  |  |
| Saya dengan ini menges                                        | sahkan              | bahawa semua maklumat yang diberi adalah benar dan tepat.                                                |  |  |  |  |  |  |
|                                                               |                     | Pengesahan Ketua                                                                                         |  |  |  |  |  |  |
|                                                               |                     |                                                                                                    |  |  |  |  |  |  |
| Tandatangan Pemohon                                           |                     | Tandatangan Ketua Jabatan                                                                                |  |  |  |  |  |  |
| Nama                                                          |                     | Nama                                                                                                    |  |  |  |  |  |  |
| Jawatan<br>Tarikh & Masa                                      |                     | Tarikh & Masa Cop Agensi                                                                                 |  |  |  |  |  |  |
|                                                               |                     |                                                                                                    |  |  |  |  |  |  |

9. Permohonan pelantikan pentadbir Baharu yang diluluskan akan disenaraikan di dalam menu [Senarai Pengguna Pentadbir].

| 10 Y Paparrekod    |              |                         |                        |   |              | Carian:              |          |
|--------------------|--------------|-------------------------|------------------------|---|--------------|----------------------|----------|
| Nama               | No. MyKad    | Sistem ICT Kerajaan 🛭 🖨 | Medium                 | ¢ | Agensi 💠     | Peranan 💠            | Tindakan |
| IAT CR4 ENAM       | 900610086006 | GPKI                    | Sijil Digital Roaming  |   | POS DIGICERT | Authorised Personnel | 0        |
| IAT CR4 LAPANBELAS | 900610086018 | GPKI                    | Sijil Digital SoftCert |   | POS DIGICERT | Authorised Personnel | 0        |
| IAT CR4 LIMA       | 900610086005 | GPKI                    | Sijil Digital Roaming  |   | POS DIGICERT | Sub Admin            | 0        |
| IAT CR4 TUJUHBELAS | 900610086017 | GPKI                    | Sijil Digital SoftCert |   | POS DIGICERT | Sub Admin            | 0        |
| IAT CR4 TWO        | 800815105002 | GPKI                    | Sijil Digital Token    |   | POS DIGICERT | Authorised Personnel | 0        |
| AT USER EMPAT      | 880210141204 | GPKI                    | Sijil Digital SoftCert |   | POS DIGICERT | Authorised Personnel | 0        |

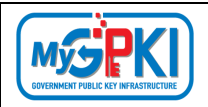

### 6.4. PERMOHONAN PENAMATAN PENTADBIR

Fungsi ini membenarkan Sub Admin (SA) untuk membuat Permohonan Penamatan Pentadbir.

- Log masuk ke MyGPKI Admin Portal (<u>https://mygpki.gov.my/gpki\_admin</u>) sebagai Sub Admin (SA).
- Klik pada menu [PENGURUSAN PENTADBIR] dan klik pada sub menu [Permohonan Penamatan Pentadbir].

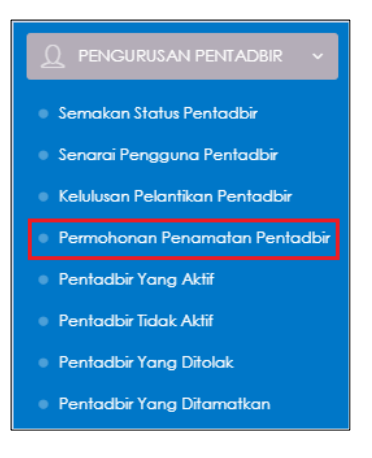

 Sistem akan memaparkan skrin PERMOHONAN PENAMATAN PENTADBIR seperti berikut (Permohonan penamatan pentadbir hanya untuk peranan Sub Admin (SA) dan Athorised Personnel (AP) Sahaja):

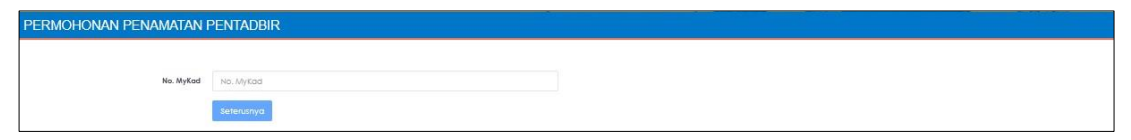

- 4. Masukkan No. MyKad dan klik butang [Seterusnya].
- 5. Skrin maklumat terperinci permohonan akan dipaparkan seperti berikut:

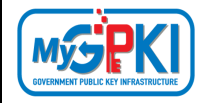

| / MaklumatTerperinci    |                                                              |   |   |
|-------------------------|--------------------------------------------------------------|---|---|
|                         |                                                              |   |   |
|                         |                                                              |   |   |
| Peranan                 | AUTHORISED PERSONNEL                                         |   |   |
| Nama Penuh              | UAT CR4 LAPANBELAS                                           |   |   |
| No. MyKod               | 900410084018                                                 |   |   |
| E-mei                   | Uat_or4_18@yopmail.com                                       |   |   |
| Kementerian / Agensi    | POS DIGICERT                                                 | - | = |
| Alamat                  | 8-3A-02 STAR CENTRAL LINGKARAN                               |   |   |
|                         | LINGKARAN CYBERPOINT TIMUR                                   |   |   |
|                         | 63000 SELANGOR                                               |   | 1 |
| Poskod                  | 43000                                                        |   |   |
| Negeri                  | SELANGOR                                                     | • | ~ |
| No. Telefon Bimbit      | 111111111                                                    |   |   |
| No. Telefon Pejabat     |                                                              |   |   |
| No. Faks                |                                                              |   |   |
| Sistem ICT Kerajaan     | GPD                                                          |   |   |
| Borang Pelantikan       | Tiede Borang                                                 |   |   |
| Sebab Penamatan Peranan | <ul> <li>Tugas pengguna telah berubah atau tamat;</li> </ul> |   |   |
|                         | O Pengguna lidak aklif melebihi 3 bulan;                     |   |   |
|                         | 🔿 Kontrak perkhidmatan telah tamat; dan                      |   |   |
|                         | Pengguna yang menyalahgunakan akses Sistem GPKI              |   |   |
| Catatan Penamatan       |                                                              |   |   |
|                         |                                                              |   | / |
|                         | Terhad kepada 500 aksara sahaja.                             |   |   |
|                         |                                                              |   |   |
|                         |                                                              |   |   |

- 6. Pilih [Sebab Penamatan Peranan] dan masukkan [Catatan Penamatan].
- 7. Klik butang [Simpan] untuk menghantar permohonan penamatan pentadbir.
- 8. Sistem akan paparkan mesej seperti berikut:

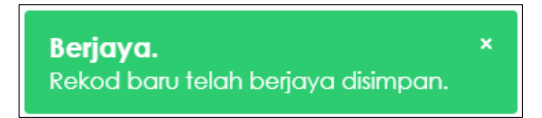

9. Sistem akan menghantar E-mel Notifikasi Penamatan Peranan Pentadbir kepada pengguna seperti berikut:

| Notifikasi Permohonan Pelantikan Pentadbir                                                                                      |
|----------------------------------------------------------------------------------------------------|
| Assalamualaikum wbt. dan Salam Sejahtera,                                                                                       |
| YBhg. Tan Sri/Datuk/Dato'/Datin/Tuan/Puan,                                                                                      |
| Dengan hormatnya perkara di atas dirujuk.                                                                                       |
|                                                                                                    |
| 2. Permohonan Pentadbir sebagai Penguji Sistem oleh HAB BIN ROSLAN 910802015167 telah berjaya dihantar.                         |
| Sebarang pertanyaan tuan/puan hendaklah dikemukakan kepada Meja Bantuan MyGPKI melalui pautan<br>https://gpkidesk.mampu.gov.mv. |
| Sekian, terima kasih.                                                                                                    |
|                                                                                                    |
| Pentadbir Sistem GPKI                                                                                                    |
| E-mel ini merupakan janaan komputer. Tiada sebarang maklum balas diperlukan.                                                    |

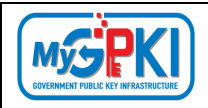

## 6.5. PENTADBIR YANG AKTIF

Fungsi ini membenarkan Sub Admin (SA)untuk memantau senarai pentadbir yang aktif.

Langkah-langkah:

- Log masuk ke MyGPKI Admin Portal (<u>https://mygpki.gov.my/gpki\_admin</u>) sebagai Sub Admin (SA).
- Klik pada menu [PENGURUSAN PENTADBIR] dan klik sub menu [PENTADBIR YANG AKTIF]

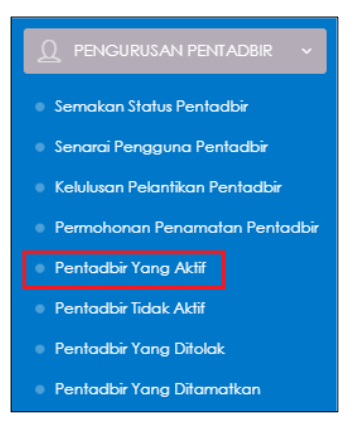

- 3. Halaman PENTADBIR YANG AKTIF akan mempunyai dua (2) tab mengikut peranan seperti berikut:
  - a) Tab Sub Admin
  - b) Tab Authorised Personnel (AP).
- 4. Klik tab Authorised Personnel (AP), sistem akan paparkan skrin seperti berikut:

| o Admin   | Authorised Personnel |                |                           |                        |              |                      |                      |          |
|-----------|----------------------|----------------|---------------------------|------------------------|--------------|----------------------|----------------------|----------|
|           |                      |                |                           |                        |              |                      |                      |          |
| onon lerp | Panar relati         |                |                           |                        |              |                      |                      |          |
| cel       | Papar recoo          |                |                           |                        |              |                      | c                    | lafan:   |
| 0         | ¢<br>Nama Penuh      | ¢<br>No. MyKad | \$<br>Sistem ICT Kerajaan | ¢<br>Medium            | ¢<br>Agensi  | ¢<br>Peranan         | Tarikh dan Masa 🗸 🗸  | Tindakan |
|           | UAT CR4 LAPANBELAS   | 900610086018   | GPKI                      | Sijîl Digital SoftCert | POS DIGICERT | Authorised Personnel | 02/09/2024 02:52 PM  | 0        |
|           | UAT CR4 ENAM         | 900610086006   | GPKI                      | Siji Digital Roaming   | POS DIGICERT | Authorised Personnel | 02/09/2024 02:51 PM  | 0        |
|           | UAT CR4 TWO          | 800815105002   | GPKI                      | Sijil Digital Token    | POS DIGICERT | Authorised Personnel | \$1/08/2024 OP:47 PM | 0        |
|           | UAT USER EMPAT       | 880210141204   | GPKI                      | siji Digital SoftCert  | POS DIGICERT | Authorised Personnel | 22/02/2024 04:48 PM  | 0        |

5. Di bahagian tab Authorised Personnel (AP), klik ikon <sup>[1]</sup> [Papar Butiran] di kolum [Tindakan] dan maklumat terperinci pengguna akan dipaparkan seperti berikut:

| Version 1.3 MANUAL PENGGUNA PENTADBIR SUB ADMIN (SA) Page 71 c | f <b>79</b> |
|----------------------------------------------------------------|-------------|
|----------------------------------------------------------------|-------------|
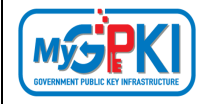

| PENTADBI         | R YANG AKTIF                       |                             |                                       |                        |              |                      |                     |                       |
|------------------|------------------------------------|-----------------------------|---------------------------------------|------------------------|--------------|----------------------|---------------------|-----------------------|
| Sub Admin        | Authorised Personnel               |                             |                                       |                        |              |                      |                     |                       |
| Q. Carion Terr   | serinci                            |                             |                                       |                        |              |                      |                     |                       |
| 10 🗸             | Paparrekod                         |                             |                                       |                        |              |                      |                     |                       |
| Excel            |                                    |                             |                                       |                        |              |                      | C                   | rian:                 |
|                  | ©<br>Nama Penuh                    | No. MyKad                   | \$<br>Sistem ICT Kerajaan             | ¢ ¢<br>Medium          | Agensi       | e e<br>Peranan       | Tarikh dan Masa 👻   | Tindakan              |
|                  | UAT CR4 LAPANBELAS                 | 900610086018                | GPRI                                  | Sijir Digital SoftCert | POS DIGICERT | Authorised Personnel | 02/09/2024 02:52 PM | 0                     |
|                  | UAT CR4 ENAM                       | 900610086006                | GPX                                   | Siji Digital Roaming   | POS DIGICERT | Authorised Personnel | 02/09/2024 02:51 PM | 0                     |
|                  | UAT CR4 TWO                        | 800815105002                | GPKI                                  | Siji Digitai Token     | POS DIGICERT | Authorised Personnel | 31/08/2024 OP:47 PM | 0                     |
|                  | UAT USER EMPAT                     | 880210141204                | GPKI                                  | Siji Digitai SoftCert  | POS DIGICERT | Authorised Personnel | 22/02/2024 04:48 PM | 0                     |
| Paparan divi 1   | hingog 4 doj 4 rekod               |                             |                                       |                        |              |                      |                     |                       |
| E-mel Pering     | atan Kemas Kini Profi              |                             |                                       |                        |              |                      |                     | lebelum 1 Setenanya ( |
|                  |                                    |                             |                                       |                        |              |                      |                     |                       |
|                  |                                    |                             |                                       |                        |              |                      |                     |                       |
| PENTADB          | R YANG AKTIF                       |                             |                                       |                        |              |                      |                     |                       |
| Senaral Pentadal | r yang Aktif / Maklumat Terperinci |                             |                                       |                        |              |                      |                     |                       |
| Butiron Perm     | thon Arkib                         |                             |                                       |                        |              |                      |                     |                       |
| -                |                                    |                             |                                       |                        |              |                      |                     |                       |
| Maklum           | iat Pentadbir                      |                             |                                       |                        |              |                      |                     | •                     |
|                  | Nama Penuh                         | UAT CR4 LAPANBELAS          |                                       |                        |              |                      |                     |                       |
|                  | No. MyKod                          | 900610086018                |                                       |                        |              |                      |                     |                       |
|                  | Sistem ICT Kerajaan                | anc                         |                                       |                        |              |                      |                     |                       |
|                  | Medium                             | SUL DIGITAL SOFTOBRT        |                                       |                        |              |                      |                     |                       |
|                  | Kementerian / Agensi               | POS DIGICERT                |                                       |                        |              |                      | =                   |                       |
|                  | Alomot                             | 5-2A-02 STAR CENTRAL UNGRAR | AN UNGRAKAN CIBERPOINT TIMUK CIBERLAT | A 53000 SELANGOR       |              |                      |                     |                       |
|                  | Poskod                             | 63000                       |                                       |                        |              |                      |                     |                       |
|                  | Negeri                             | list of 199-seeps] see      |                                       |                        |              |                      |                     |                       |
|                  | t-me                               | uor_ore_roeyopmon.com       |                                       |                        |              |                      |                     |                       |
|                  | No. Telefon Pejabat                | 11111111111                 |                                       |                        |              |                      |                     |                       |
|                  |                                    |                             |                                       |                        |              |                      |                     |                       |
| Maklum           | at Pelantikan                      |                             |                                       |                        |              |                      |                     | •                     |
|                  | Peranan                            | Authorized Personnel        |                                       |                        |              |                      |                     |                       |
|                  | Status Penladbir                   | AKTE                        |                                       |                        |              |                      |                     |                       |
|                  | Tarikh dan Masa Kelulusan          | 02/09/2024 02:52 PM         |                                       |                        |              |                      |                     |                       |
|                  | Tarikh dan Masa Penamatan          | N/A                         |                                       |                        |              |                      |                     |                       |
|                  | Sebab Penamolan                    | N/A                         |                                       |                        |              |                      |                     |                       |
|                  |                                    |                             |                                       |                        |              |                      |                     | Kembali Simpon        |
|                  |                                    |                             |                                       |                        |              |                      |                     |                       |

- 6. Klik butang [Kembali] untuk kembali ke halaman terdahulu.
- 7. Sistem akan paparkan skrin PENTADBIR YANG AKTIF. Tandakan v di kotak *checkbox* pentadbir yang dipilih untuk menghantar E-mel Peringatan Kemas kini Profil seperti berikut:

| BIR YANG AKTIF        |                                                                                                    |                                                                                                    |                                                                                                    |                                                                                                    |                                                                                                    |                                                                                                    |                                                                                                    |                                                                                                    |                                                                                                    |                                                                                                    |                                                                                                    |                                                                                                    |
|-----------------------|----------------------------------------------------------------------------------------------------|----------------------------------------------------------------------------------------------------|----------------------------------------------------------------------------------------------------|----------------------------------------------------------------------------------------------------|----------------------------------------------------------------------------------------------------|----------------------------------------------------------------------------------------------------|----------------------------------------------------------------------------------------------------|----------------------------------------------------------------------------------------------------|----------------------------------------------------------------------------------------------------|----------------------------------------------------------------------------------------------------|----------------------------------------------------------------------------------------------------|----------------------------------------------------------------------------------------------------|
| n Authorsed Personnel |                                                                                                    |                                                                                                    |                                                                                                    |                                                                                                    |                                                                                                    |                                                                                                    |                                                                                                    |                                                                                                    |                                                                                                    |                                                                                                    |                                                                                                    |                                                                                                    |
|                       |                                                                                                    |                                                                                                    |                                                                                                    |                                                                                                    |                                                                                                    |                                                                                                    |                                                                                                    |                                                                                                    |                                                                                                    |                                                                                                    |                                                                                                    |                                                                                                    |
| Terperinci            |                                                                                                    |                                                                                                    |                                                                                                    |                                                                                                    |                                                                                                    |                                                                                                    |                                                                                                    |                                                                                                    |                                                                                                    |                                                                                                    |                                                                                                    |                                                                                                    |
| Papar rekad           |                                                                                                    |                                                                                                    |                                                                                                    |                                                                                                    |                                                                                                    |                                                                                                    |                                                                                                    |                                                                                                    |                                                                                                    |                                                                                                    |                                                                                                    |                                                                                                    |
|                       |                                                                                                    |                                                                                                    |                                                                                                    |                                                                                                    |                                                                                                    |                                                                                                    |                                                                                                    |                                                                                                    |                                                                                                    |                                                                                                    | Corion:                                                                                                    |                                                                                                    |
| Nama Penuh            | ۰                                                                                                    | No. MyKad                                                                                             | ۰                                                                                                    | e<br>Sistem ICT Kerajaan                                                                                                    | Medium                                                                                                    | ٥                                                                                                    | Agensi                                                                                                    | ٠                                                                                                    | Peranan                                                                                                    | ٠                                                                                                    | Tarikh dan マ<br>Masa<br>Kelulusan                                                                                                    | Tindaka                                                                                                    |
| UAT CR4 LAPANBELAS    |                                                                                                    | 900610086018                                                                                          | 1                                                                                                    | GPD                                                                                                    | siji Digitai sof                                                                                                    | 1Cert                                                                                                    | POS DIGICERT                                                                                                    |                                                                                                    | Authorised Personnel                                                                                                    |                                                                                                    | 02/09/2024<br>02:52 PM                                                                                                    | 0                                                                                                    |
| UAT CR4 ENAM          |                                                                                                    | 900610086006                                                                                          | 1                                                                                                    | GPO                                                                                                    | Sijî Dîgîtal Roc                                                                                                    | aming                                                                                                    | POS DIGICERT                                                                                                    |                                                                                                    | Authorised Personnel                                                                                                    |                                                                                                    | 02/09/2024<br>02:51 PM                                                                                                    | 0                                                                                                    |
| UAT CR4 TWO           |                                                                                                    | 800815105002                                                                                          | 1                                                                                                    | GPD                                                                                                    | Siji Digital Tok                                                                                                    | en.                                                                                                    | POS DIGICERT                                                                                                    |                                                                                                    | Authorised Personnel                                                                                                    |                                                                                                    | 31/08/2024<br>09:47 PM                                                                                                    | 0                                                                                                    |
| UAT USER EMPAT        |                                                                                                    | 880210141204                                                                                          | 1                                                                                                    | GPD                                                                                                    | siji Digital Sof                                                                                                    | tCert                                                                                                    | POS DIGICERT                                                                                                    |                                                                                                    | Authorised Personnel                                                                                                    |                                                                                                    | 22/02/2024                                                                                                    | 0                                                                                                    |
|                       | I Adheside Dresned  Adheside Dresned  Paperind:  Ramo Penulh  UAT CR4 LAPANSELAS  UAT CR4 LAPANSELAS  UAT CR4 TWO | BIR YANG AKTIF  Adhuked Insured  reperind:  Paper reliad  Nama Penuh  UAT CR4 LAPANSELA3  UAT CR4 TWO | Advanced Provention<br>Pages reliad<br>Nama Penuh<br>No. MyKad<br>No. MyKad<br>No. Colo 10056018<br>UAT CR4 LNAM<br>VAT CR4 FINO<br>200815106002 | IR YANG AKTIF  Advand Proved  Paper relad  Advance Proved  Advance Proved  Ad | BIR YANG AKTIF<br>spannel<br>spannel<br>Reparted<br>Nama Penuh<br>Nama Penuh | BIR YANG AKTIF<br>sepana:<br>Pepana:<br>Pepan | BIR YANG AKTIF       Image State Stream of State State St | BIR YANG AKTIF           Reperind:           Reperind:           Reperind:           Reperind:           Reperind:           Nama Fenulh           No. MyKad           Silem ICT Kerojoan           Medium           Agenil           UAT CR4 LHAANSELA3           9006 ID006008           GRI           UAT CR4 LHAANSELA3           9006 ID006004           GRI           UAT CR4 THAM           9006 ID006004           GRI           UAT CR4 THAM           0006 ID006004           GRI           UAT CR4 THAM           0006 ID006004           GRI           UAT CR4 THAM           0006 ID006004           GRI           UAT CR4 THAM           0006 ID006004           GRI           UAT CR4 THAM           0006 ID006004           GRI           UAT CR4 THAM           0006 ID006004           GRI           UAT CR4 THAM           0006 ID006004           GRI           UAT CR4 THAM           UAT CR4 THAM           UAT CR4 | BIR YANG AKTIF         Advalued Phenomet         Repained:         Peperind:         Peperind:         Nama Penuh       Mo. MyKad         No. MyKad       Sistem ICT Kenglaan         Madatast Phenomet       Medium         VAT Cak LAPANSELA3       90de10086018         VAT Cak LAPANSELA3       90de10086018         VAT Cak LAPANSELA3       90de10086018         VAT Cak LAPANSELA3       90de10086018         VAT Cak ENAM       90de10086018         VAT Cak ENAM       90de10086018         VAT Cak ENAM       90de10086001         VAT Cak TINO       8008151096002         VAT Cak TINO       8008151096002         VAT Cak TINO       8008151096002 | BIR YANG AKTIF         Reparted         Reparted         Reparted         Nama Penuh       No. NyKod         No. NyKod       Salem ICT Kerajoon         Madauer Alexander       Agenai         VAT Cak LARANSELA       906/10064010         VAT Cak LARANSELA       906/10064010         VAT Cak LARANSELA       906/10064010         VAT Cak LARANSELA       906/10064010         VAT Cak LARANSELA       906/10064010         VAT Cak LARANSELA       906/10064010         VAT Cak LARANSELA       906/10064010         VAT Cak LARANSELA       906/10064010         VAT Cak LARANSELA       906/10064010         VAT Cak LARANSELA       906/10064010         VAT Cak LARANSELA       906/10064000         VAT Cak LARANSELA       906/10064000         VAT Cak LARANSELA       906/10064000         VAT Cak LARANSELA       906/10064000         VAT Cak LARANSELA       906/10064000         VAT Cak TINAN       906/10064000         VAT Cak TINAN       906/10064000         VAT Cak TINAN       906/10064000         VAT Cak TINAN       906/10064000         VAT Cak TINAN       906/10064000         VAT Cak TINAN       906/10 | BIR YANG AKTIF<br>Aktober Heaver<br>Peper risid<br>Nama Penuh No. NyKod Salem ICT Kerajoon Medium Ageni<br>Nama Penuh No. NyKod Salem ICT Kerajoon Siji Dighal Scherer<br>UAT Cak LARANSELAS 90061006401 GRG Salem CT Kerajoon Siji Dighal Scherer<br>UAT Cak LARANSELAS 90061006401 GRG Salem CT Kerajoon Siji Dighal Scherer<br>UAT Cak LARANSELAS 90061006401 GRG Salem CT Kerajoon Siji Dighal Scherer<br>UAT Cak LARANSELAS 900610064001 GRG Salem CT Kerajoon Siji Dighal Scherer<br>UAT Cak LARANSELAS 90061056401 GRG Salem CT Kerajoon Siji Dighal Scherer<br>UAT Cak LARANSELAS 90061056401 GRG Salem CT Kerajoon Siji Dighal Scherer<br>UAT Cak LARANSELAS 90061056401 GRG Salem CT Kerajoon Siji Dighal Scherer<br>UAT Cak TINO Salem CT Kerajoon Siji Dighal Scherer<br>UAT Cak TINO Salem CT Kerajoon Siji Dighal Scherer<br>Salem CT Kerajoon Salem CT Kerajoon Siji Dighal Scherer<br>Salem CT Kerajoon Salem CT Kerajoon Salem CT Kerajoon Siji Dighal Scherer<br>Salem CT Kerajoon Salem CT Kerajoon Salem CT Kerajo | BIR YANG AKTIF<br>Andersent Insert<br>Peper risci<br>Nama Penuh No. Mytad Sistem ICT Kerajaan<br>Nama Penuh No. Mytad Sistem ICT Kerajaan<br>Nama Penuh No. Mytad Sistem ICT Kerajaan<br>Nama Penuh No. Mytad Sistem ICT Kerajaan<br>Madium Agensi<br>Madium Agensi<br>Pos Dioloctet<br>No. Mytad Sistem ICT Kerajaan<br>Sistem ICT Kerajaan<br>Sistem ICT K |

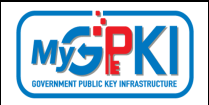

8. Klik butang [E-mel Peringatan kemas kini Profil]. Sistem akan paparkan mesej pengesahan seperti berikut:

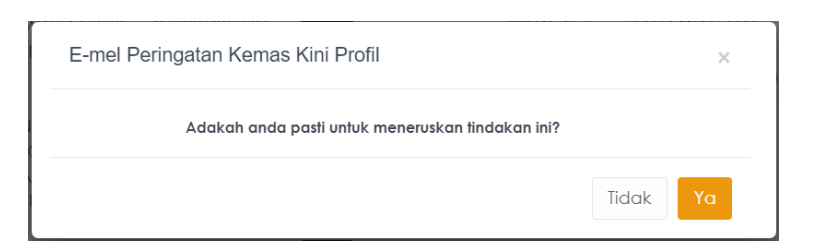

9. Sistem akan menghantar E-mel peringatan kepada pentadbir yang dipilih seperti

## berikut:

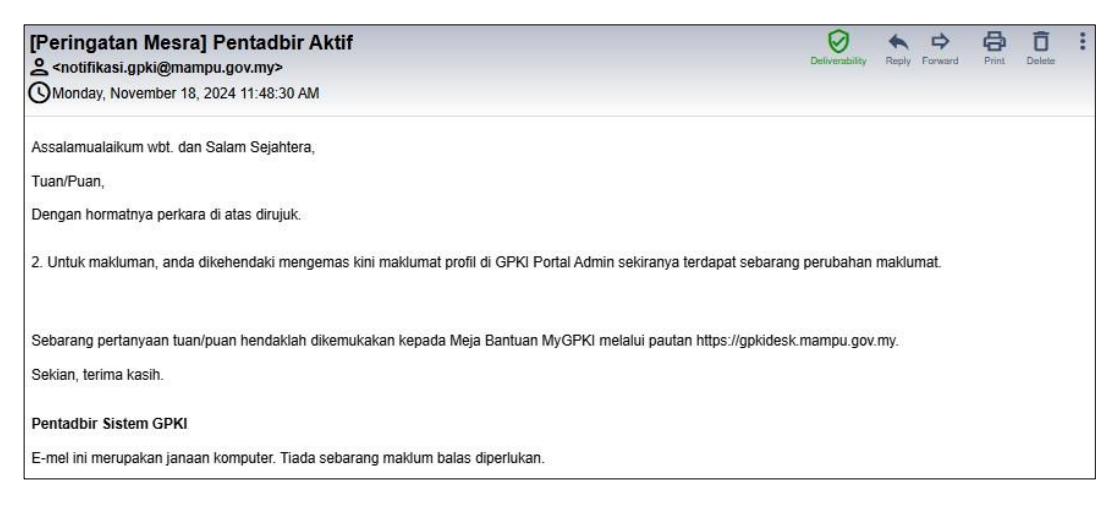

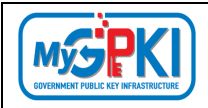

## 6.6. PENTADBIR TIDAK AKTIF

Fungsi ini membenarkan Sub Admin (SA) untuk memantau senarai pentadbir yang tidak aktif.

Langkah-langkah:

- Log masuk ke MyGPKI Admin Portal (<u>https://mygpki.gov.my/gpki\_admin</u>) sebagai Sub Admin (SA).
- Klik pada menu [PENGURUSAN PENTADBIR] dan klik sub menu [Pentadbir Tidak Aktif]

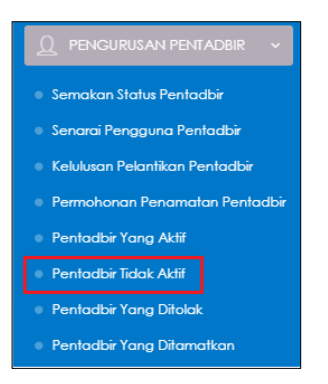

3. Skrin PENTADBIR TIDAK AKTIF akan dipaparkan seperti berikut:

| Carla       | n Terperinci       |              |                          |                         |                                            |                                               |                                   |                                             |          |
|-------------|--------------------|--------------|--------------------------|-------------------------|--------------------------------------------|-----------------------------------------------|-----------------------------------|---------------------------------------------|----------|
| 10<br>Excel | Paparrekod         |              |                          |                         |                                            |                                               |                                   | Carian                                      |          |
|             | Nama Penuh         | e Agensi     | ¢<br>Sistem ICT Kerajaan | e<br>Peranan            | Tarikh dan Masa Ø<br>Terakhir Log<br>Masuk | Tarikh dan Masa *<br>Permohonan<br>Pelantikan | ¢<br>Tarikh dan Masa<br>Penamatan | e<br>Sebab Penamatan                        | Tindakar |
|             | UAT USER EMPAT     | POS DIGICERT | GPO                      | Authorised<br>Personnel | 18/04/2024 04:26<br>PM                     | 22/02/2024 04:19<br>PM                        |                                   |                                             | 0        |
|             | UAT CR4 TWO        | POS DIGICERT | GPD                      | Authorised<br>Personnel | 20/09/2024 05:06<br>PM                     | 31/08/2024 0P:41<br>PM                        |                                   |                                             | 0        |
|             | UAT CR4 UMA        | POS DIGICERT | GPD                      | Sub Admin               |                                            | 02/09/2024 01:45<br>PM                        |                                   |                                             | 0        |
|             | UAT CR4 TUJUHBELAS | POS DIGICERT | GPE                      | Sub Admin               | 18/11/2024 09:57<br>AM                     | 02/09/2024 01:48<br>PM                        |                                   |                                             | 0        |
| 0           | UAT CR4 ENAM       | POS DIGICERT | GPEI                     | Authorised<br>Personnel | 15/11/2024 05:31<br>PM                     | 02/09/2024 02:46<br>PM                        | 20/09/2024 12:09<br>PMI           | Tugas pengguna telah berubah<br>atau tamat; | 0        |
| 0           | UAT CR4 LAPANBELAS | POS DIGICERT | GPO                      | Authorised<br>Personnel | 11/11/2024 04:14<br>PM                     | 02/09/2024 02:49<br>PM                        |                                   |                                             | 0        |

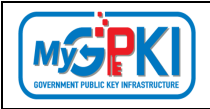

4. Klik ikon 💷 [Papar Butiran] di kolum [Tindakan] seperti berikut:

| PENTA           | ADBIR TIDAK AKTIF |              |                          |                         |                                            |                                               |                                   |                 |               |
|-----------------|-------------------|--------------|--------------------------|-------------------------|--------------------------------------------|-----------------------------------------------|-----------------------------------|-----------------|---------------|
| <b>L</b> Carlor | n Terperinci      |              |                          |                         |                                            |                                               |                                   |                 |               |
| 10              | Popar rekod       |              |                          |                         |                                            |                                               |                                   |                 |               |
| Excel           |                   |              |                          |                         |                                            |                                               |                                   | Carian:         |               |
|                 | Nama Penuh        | Agensi       | e<br>Sistem ICT Kerajaan | e<br>Peranan            | Tarikh dan Masa Ø<br>Terakhir Log<br>Masuk | Tarikh dan Masa *<br>Permohonan<br>Pelantikan | ¢<br>Tarikh dan Masa<br>Penamatan | Sebab Penamatan | 0<br>Tindakan |
|                 | UAT USER EMPAT    | POS DIGICERT | ana)                     | Authorised<br>Personnei | 18/04/2024 04:26<br>PM                     | 22/02/2024 04:19<br>PM                        |                                   |                 | 0             |
|                 | UAT CR4 TWO       | POS DIGICERT | GPD                      | Authorised<br>Personnel | 20/09/2024 05:06<br>PM                     | 31/08/2024 OP:41<br>PM                        |                                   |                 | 0             |

5. Sistem akan memaparkan maklumat terperinci pengguna seperti berikut:

| NTADBIR TIDAK AKTIF                            |                                                                                           |                         |               |
|------------------------------------------------|-------------------------------------------------------------------------------------------|-------------------------|---------------|
| rai Pentadbir yang Tidak Aktif 🥧 Maklumat Tenj | serinci                                                                                   |                         |               |
| Maklumat Pentadbir                             |                                                                                           |                         |               |
|                                                |                                                                                           |                         |               |
| Nama Penuh                                     | UAT USER EMPAT                                                                            | Sistem ICT Kerojaan are |               |
| No. MyKad                                      | 860210141204                                                                              | Medium SULDIGI          | ITAL SOFTCERT |
| Kementerian                                    | BADAN-BADAN TIDAK BERKANUN                                                                |                         |               |
| Agensi / Bahagian                              | POS DIGICERT                                                                              |                         |               |
| Alomat                                         | 8-3A-02 STAR CENTRAL LINGKARAN<br>LINGKARAN CYBERDONT TIMUR<br>CYBERJAYA<br>S000 SELANGOR |                         |               |
| Poskod                                         | 43000                                                                                     |                         |               |
| Negeri                                         | SELANGOR                                                                                  |                         |               |
| E-mel                                          | Vatuser4@yapma1.com                                                                       |                         |               |
| No. Tel. Bimbit                                | 1010010                                                                                   |                         |               |
| No. Telefon Pejabat                            | mmmm                                                                                      |                         |               |
| Maklumat Pelantikan                            |                                                                                           |                         |               |
| Peranan                                        | Authorised Personnel                                                                      |                         |               |
| Status Pentadbir                               | AKTIF                                                                                     |                         |               |
| Tarikh dan Masa Kelulusan                      | 22/02/2024 04:48 PM                                                                       |                         |               |
| Tarikh dan Masa Penamatan                      | N/A                                                                                       |                         |               |
| Sebab Penamatan                                | N/A                                                                                       |                         |               |
|                                                |                                                                                           |                         |               |
|                                                |                                                                                           |                         | Kemb          |

6. Klik butang [Kembali] untuk kembali ke halaman terdahulu.

| ( Caria | n Terperinci       |              |                            |                         |                                            |                                               |                                   |                                             |          |
|---------|--------------------|--------------|----------------------------|-------------------------|--------------------------------------------|-----------------------------------------------|-----------------------------------|---------------------------------------------|----------|
| 10      | Papar rekod        |              |                            |                         |                                            |                                               |                                   |                                             |          |
| Excel   |                    |              |                            |                         |                                            |                                               |                                   | Carlano                                     |          |
|         | ¢<br>Nama Penuh    | Agensi       | e e<br>Sistem ICT Kerajaan | •<br>Feranan            | Tarikh dan Masa #<br>Terakhir Log<br>Masuk | Tarikh dan Masa *<br>Permohonan<br>Pelantikan | ¢<br>Tarikh dan Masa<br>Penamatan | Sebab Penamatan                             | Tindakan |
|         | UAT USER EMPAT     | POS DIGICERT | GPO                        | Authorised<br>Personnel | 18/04/2024 04:26<br>PM                     | 92/02/2024 04:1P<br>PM                        |                                   |                                             | 0        |
|         | UAT CR4 TWO        | POS DIGICERT | GPB                        | Authorised<br>Personnel | 20/09/2024 05:06<br>PM                     | 31/08/2024 OP:41<br>PM                        |                                   |                                             | 0        |
|         | UAT CR4 UMA        | POS DIGICERT | GPD .                      | Sub Admin               |                                            | 02/09/2024 01:45<br>PM                        |                                   |                                             | 0        |
|         | UAT CR4 TUJUHBELAS | POS DIGICERT | CPD .                      | Sub Admin               | 18/11/2024 09:57<br>AM                     | 02/09/2024 01:48<br>PM                        |                                   |                                             | 0        |
|         | UAT CR4 ENAM       | POS DIGICERT | CPD                        | Authorised<br>Personnel | 15/11/2024 05:31<br>P/M                    | 02/09/2024 02:46<br>PM                        | 20/09/2024 12:09<br>PM            | Tugas pengguna telah berubah<br>atau tamat; | 0        |
|         | UAT CR4 LAPANBELAS | POS DIGICERT | GPO                        | Authorised<br>Personnel | 11/11/2024 04:14<br>PM                     | 02/09/2024 02:49<br>PM                        |                                   |                                             | 0        |

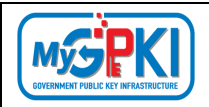

## 6.7. PENTADBIR YANG DITOLAK

Fungsi ini membenarkan Sub Admin (SA) untuk memantau senarai pentadbir yang ditolak.

Langkah-langkah:

- Log masuk ke MyGPKI Admin Portal (<u>https://mygpki.gov.my/gpki\_admin</u>) sebagai Sub Admin (SA).
- Klik pada menu [PENGURUSAN PENTADBIR] dan klik sub menu [Pentadbir Yang Ditolak]

| Q PENGURUSAN PENTADBIR 🗸       |
|--------------------------------|
| Semakan Status Pentadbir       |
| Senarai Pengguna Pentadbir     |
| Kelulusan Pelantikan Pentadbir |
| Permohonan Penamatan Pentadbir |
| Pentadbir Yang Aktif           |
| Pentadbir Tidak Aktif          |
|                                |
| Pentadbir Yang Ditamatkan      |

3. Skrin PENTADBIR YANG DITOLAK akan dipaparkan seperti berikut:

|         |                                       |                                          |                                                                          |                                                                                                    |                                                                                                    | Corlon:                                                                                                    |                                                                                                    |
|---------|---------------------------------------|------------------------------------------|--------------------------------------------------------------------------|----------------------------------------------------------------------------------------------------|----------------------------------------------------------------------------------------------------|----------------------------------------------------------------------------------------------------|----------------------------------------------------------------------------------------------------|
| e nsi   | e<br>Sistem ICT Kerajaan              | 8<br>Peranan                             | Tarikh dan Masa 🛛 🖗<br>Permohonan                                        | Tarikh dan Masa 👻<br>Penolakan                                                                                                 | Sebab Penolakan                                                                                                    |                                                                                                    | 0<br>Tindakan                                                                                                    |
| NGICERT | GPKI                                  | Authorised Personnel                     | 01/09/2024 11:22 PM                                                      | 01/09/2024 11:26 PM                                                                                                    | test                                                                                                    |                                                                                                    | 0                                                                                                    |
|         |                                       |                                          |                                                                          |                                                                                                    |                                                                                                    |                                                                                                    |                                                                                                    |
| n s     | e e e e e e e e e e e e e e e e e e e | a sistem ICT Kerrajoan *<br>21CEET Erraj | a sistem ICT Kergjoon Persona<br>SIGEET Ere Kergjoon Autorised Personael | i Sistem ICT Kerojoon • Peronan • Tolikh dan Mado •<br>Permohonon •<br>SIGEST • STO • Autorised Personnel: 01/09/2024 11:32 PM | sistem ICT Kengjoon     Peronon     Tolikh dan Mana     Talikh dan Mana       Sistem ICT Kengjoon     Peronon     Tolikh dan Mana     Penolakan       Sistem ICT Kengjoon     Aumorised Personnel     01/07/2024 11:22 PM     01/07/2024 11:22 PM | isitem ICT Kengjoon     Peronan     Twikh dan Mana     Talikh dan Mana     Sebab Penalakan       isitem ICT Kengjoon     Peronan     01/09/2024 11:22 PM     01/09/2024 11:22 PM     tert | Image: Statem ICT Kengloon         Peronon         Totikh don Maso         Totikh don Maso         Tetelbh don Maso         Tetelbh don Maso <thtdon maso<="" th="">         Tetelbh don Maso</thtdon> |

4. Klik ikon (Papar Butiran) di kolum [Tindakan] seperti berikut:

| PENTADBIR YANG D                    | ITOL | АК           |   |                          |                      |                                 |                                |                 |           |            |              |
|-------------------------------------|------|--------------|---|--------------------------|----------------------|---------------------------------|--------------------------------|-----------------|-----------|------------|--------------|
| Q. Carian Terperinci                |      |              |   |                          |                      |                                 |                                |                 |           |            |              |
| 10 Y Papar rekod                    |      |              |   |                          |                      |                                 |                                |                 |           |            |              |
| Excel                               |      |              |   |                          |                      |                                 |                                |                 | Cafari    |            |              |
| Nama Penuh                          |      | Agensi       | ٥ | ¢<br>Sistem ICT Kerajaan | ¢<br>Peranan         | Tarikh dan Masa 🕴<br>Permohonan | Tarikh dan Masa 👻<br>Penolakan | Sebab Penolakan |           | ۰          | Tindakan     |
| UAT USER DUAPULUH                   |      | POS DIGICERT |   | GPG                      | Authorised Personnel | 01/0P/2024 11:22 PM             | 01/09/2024 11:26 PM            | 1611            |           |            | 0            |
| Paparan dari 1 hingga 1 dari 1 reks | d    |              |   |                          |                      |                                 |                                |                 |           |            |              |
|                                     |      |              |   |                          |                      |                                 |                                |                 | < Sebelum | 6 <b>4</b> | Seterusnya ) |

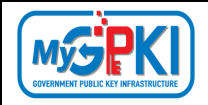

5. Sistem akan memaparkan maklumat terperinci pengguna beserta sebab penolakan seperti berikut:

| enarai Pentadbir yang Ditolak 🕧 Maklumot Terpe |                                                                                    |                         |   |
|------------------------------------------------|------------------------------------------------------------------------------------|-------------------------|---|
| Maklumat Pemohon                               |                                                                                    |                         | • |
| Namo Penuh                                     | UAT USER DUAPULUH                                                                  | Sistem ICI Kerajaan asa |   |
| No. MyKod                                      | 880210141220                                                                       |                         |   |
| Kementerion                                    | BADAN-BADAN TIDAK BERKANUN                                                         |                         |   |
| Agensi / Bohogion                              | POS DIGICERT                                                                       |                         |   |
| Alamat                                         | 8-3A-02 STAR CENTRAL LINGKARAN LINGKARAN CYBERPOINT TIMUR CYBERJAYA 63000 SELANGOR |                         |   |
| Poskod                                         | \$2700                                                                             |                         |   |
| Negeri                                         | IELANGOR                                                                           |                         |   |
| E-mel                                          | Uafuser20@yapmail.com                                                              |                         |   |
| No. Tel. Bimbil                                | 10110110                                                                           |                         |   |
| No. Telefon Pejabot                            |                                                                                    |                         |   |
| Maklumat Pelantikan                            |                                                                                    |                         | • |
| Peranan yang dimahan                           | Authorized Personnel                                                               |                         |   |
| Shatus                                         | Dholak                                                                             |                         |   |
| Tarikh dan Masa Permohonan                     | 01/09/2024 11:22 Pf.4                                                              |                         |   |
| Tarikh dan Masa Penalakan                      | 01/09/2024 11:26 PM                                                                |                         |   |
| Ditolak oleh                                   | UAT USER LAPANBELAS                                                                |                         |   |
| Sebab Penolakan                                | leaf                                                                               |                         |   |
|                                                |                                                                                    |                         |   |

6. Klik butang [Kembali] untuk kembali ke halaman terdahulu.

| Q Carian Terperinci            |   |                          |                      |                                   |                                |                 |         |          |
|--------------------------------|---|--------------------------|----------------------|-----------------------------------|--------------------------------|-----------------|---------|----------|
|                                |   |                          |                      |                                   |                                |                 |         |          |
| 10 Y Popor rekod               |   |                          |                      |                                   |                                |                 |         |          |
| Excel                          |   |                          |                      |                                   |                                |                 | Corion: |          |
| Nama Penuh Agensi              | ٠ | Ø<br>Sistem ICT Kerajaan | e<br>Peranan         | Tarikh dan Masa 🛛 🖗<br>Permohonan | Tarikh dan Masa 🗣<br>Penolakan | Sebab Penolakan | ٠       | Tindokan |
| UAT USER DUAPULUH POS DIGICERT |   | GPKI                     | Authorised Personnel | 01/09/2024 11:22 PM               | 01/09/2024 11:26 PM            | test            |         | 0        |

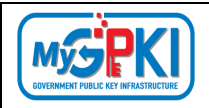

## 6.8. PENTADBIR YANG DITAMATKAN

Fungsi ini membenarkan Sub Admin (SA) untuk memantau senarai pentadbir yang ditamatkan.

Langkah-langkah:

- Log masuk ke MyGPKI Admin Portal (<u>https://mygpki.gov.my/gpki\_admin</u>) sebagai Sub Admin (SA).
- 2. Klik pada menu [PENGURUSAN PENTADBIR] dan klik sub menu [Pentadbir Yang Ditamatkan]

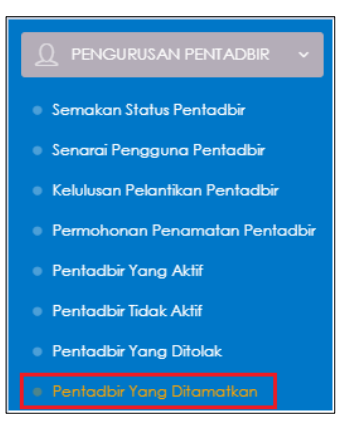

3. Skrin PENTADBIR YANG DITAMATKAN akan dipaparkan seperti berikut:

| Q. Carian Terperinci      |    |                     |                      |                                |                                          |   |          |
|---------------------------|----|---------------------|----------------------|--------------------------------|------------------------------------------|---|----------|
|                           |    |                     |                      |                                |                                          |   |          |
| 10 V Paparrekad           |    |                     |                      |                                |                                          |   |          |
| Excel                     |    |                     |                      |                                | Carian:                                  |   |          |
| Nama Penuh Agensi         | ٥  | Sistem ICT Kerajaan | ¢<br>Peranan         | Tarikh dan Masa 📼<br>Penamatan | Sebab Penamatan                          | ٠ | Tindakan |
| UAT CR4 EN AM POS DIGICER | RT | GPKI                | Authorised Personnel | 20/09/2024 12:09 PM            | Tugas pengguna telah berubah atau tamat; |   | 0        |

4. Klik ikon (Papar Butiran] di kolum [Tindakan] seperti berikut:

| ENTADBIR YANG DITAMAT | TKAN         |                           |                     |                                |                 |                |
|-----------------------|--------------|---------------------------|---------------------|--------------------------------|-----------------|----------------|
| Carlan Terperinci     |              |                           |                     |                                |                 |                |
| 10 Y Paper rekod      |              |                           |                     |                                |                 |                |
| Excel                 |              |                           |                     |                                | Cofor:          |                |
| ¢<br>Nama Penuh       | \$<br>Agensi | \$<br>Sistem ICT Kerajaan | €<br>Peranan        | Tarikh dan Masa 👻<br>Penamatan | Sebab Penamatan | \$<br>Tindakan |
|                       | 201 21010777 | 0.07                      | Authorized Remonsel |                                | -               |                |

| Version 1.3 | MANUAL PENGGUNA PENTADBIR SUB ADMIN (SA) | Page <b>78</b> of <b>79</b> |
|-------------|------------------------------------------|-----------------------------|

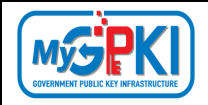

5. Sistem akan memaparkan maklumat terperinci pengguna beserta sebab penamatan seperti berikut:

| Pentadbir yang Ditamatkan / Maklumat Terp | seños                                                                              |                     |                      |  |
|-------------------------------------------|------------------------------------------------------------------------------------|---------------------|----------------------|--|
| Maklumat Pentadbir                        |                                                                                    |                     |                      |  |
| Nama Penuh                                | UAT CR4 ENAM                                                                       | Sistem ICT Kerajaan | GPC                  |  |
| No. MyKad                                 | 900410084004                                                                       | Medium              | SUIL DIGITAL ROAMING |  |
| Kementerian                               | BADAN-BADAN TIDAK BERKANUN                                                         |                     |                      |  |
| Agensi / Bahagian                         | POS DIGICERT                                                                       |                     |                      |  |
| Alamat                                    | 8-3A-02 STAR CENTRAL LINGKARAN LINGKARAN CYBERPOINT TIMUR CYBERIAYA 63000 SELANGOR |                     |                      |  |
| Poskod                                    | 42000                                                                              |                     |                      |  |
| Negeri                                    | SELANGOR                                                                           |                     |                      |  |
| E-mel                                     | Uat_cr4_6@yopmail.com                                                              |                     |                      |  |
| No. Tel. Bimbit                           | nnnnn                                                                              |                     |                      |  |
| No. Telefon Pejabat                       |                                                                                    |                     |                      |  |
| Maklumat Pelantikan                       |                                                                                    |                     |                      |  |
| Peranan                                   | Authorised Personnel                                                               |                     |                      |  |
| Pegawai Kelulusan                         | MOHAMAD ZAHARY BIN AHMAD KHABRI                                                    |                     |                      |  |
| Pegawai Penamatan                         | UAT USER LAPANBELAS                                                                |                     |                      |  |
| Tarikh dan Masa Penamatan                 | 20/09/2024 12:09 PM                                                                |                     |                      |  |
| Sebab Penamatan                           | Tugas pengguna telah berubah atau tamat;                                           |                     |                      |  |

6. Klik butang [Kembali] untuk kembali ke halaman terdahulu.

| Carian Terperinci |              |   |                           |                      |                                |                                          |               |
|-------------------|--------------|---|---------------------------|----------------------|--------------------------------|------------------------------------------|---------------|
| 10 V Popor rekod  |              |   |                           |                      |                                | Carlan:                                  |               |
| Nama Penuh        | ¢<br>Agensi  | ٠ | \$<br>Sistem ICT Kerajaan | Peranan              | Tarikh dan Masa 👻<br>Penamatan | Sebab Penamatan                          | •<br>Tindakar |
|                   | POS DIGICERT |   | GPKI                      | Authorised Personnel | 20/09/2024 12:09 PM            | Tugas pengguna telah berubah atau tamat; | 0             |

| VEISION 1.5 IVIAIVOAL PENGOGINA PENTADDIR SOD ADIVINI (SA) Page 79 01 | ĺ | Varsian 1.2 | MANUAL DENICIUNA DENITADRIP SUR ADMIN (SA) | Page <b>70</b> of <b>70</b> |
|-----------------------------------------------------------------------|---|-------------|--------------------------------------------|-----------------------------|
|                                                                       | ļ | Version 1.5 | MANDAL PENGGUNA PENTADBIR SUB ADMIN (SA)   | Page 79 01 79               |